2019.04.05版

## 次世代シーケンサーデータの解析手法 第13回RNA-seq解析(その1) ウェブ資料

## 寺田朋子、坂本光央、清水謙多郎、門田 幸二\*

日本乳酸菌学会誌の連載第13回

1

# W1: L. rhamnosus GG

| S Comparative genomic analysis of × +                                                                                                    | -                                                                        |                                                                          | ×                                       |
|----------------------------------------------------------------------------------------------------|--------------------------------------------------------------------------|--------------------------------------------------------------------------|-----------------------------------------|
| ← → C ☆ https://www.ncbi.nlm.nih.gov/pubmed/?term=19805152                                                                                                    | ☆ 🏃                                                                      | θ                                                                        | :                                       |
| S NCBI Resources 🗹 How To 🖂                                                                                                    |                                                                          |                                                                          |                                         |
| Publicational Library of Medicine National Institutes of Health       PubMed <ul> <li>Create RSS</li> <li>Create alert</li> <li>Advanced</li> </ul>                                                                                                    |                                                                          |                                                                          |                                         |
| Format: Abstract - Ser                                                                                                    |                                                                          |                                                                          | 4                                       |
| Proc Natl Acad Sci U S A. 2009 Oct 6;106(40):17193-8. doi: 10.1073/pnas.0908876106. Epub 2009 Sep 17.                                                                                                    | Full text                                                                | links<br>S Full Te<br>Full Te                                            | ext                                     |
| Kankainan M <sup>1</sup> Paulin I. Tynkkynan S. von Ossowski I. Reunanan I. Partanan P. Satakari P. Vesterlund                                                                                                    | PMC                                                                      | Full te                                                                  | xt                                      |
| S, Hendrickx AP, Lebeer S, De Keersmaecker SC, Vanderleyden J, Hämäläinen T, Laukkanen S,<br>Salovuori N, Ritari J, Alatalo E, Korpela R, Mattila-Sandholm T, Lassig A, Hatakka K, Kinnunen KT,<br>Karialainen H, Saxelin M, Laakso K, Surakka A, Palva A, Salusiärvi T, Auvinen P, de Vos WM                                                                                                    | Save ite                                                                 | ms                                                                       |                                         |
| ⊕ Author information                                                                                                    | a Add                                                                    | i to ⊦avo                                                                | rite                                    |
| Abstract<br>To unravel the biological function of the widely used probiotic bacterium Lactobacillus<br>rhamnosus GG, we compared its 3.0-Mbp genome sequence with the similarly sized genome<br>of L. rhamnosus LC705, an adjunct starter culture exhibiting reduced binding to mucus. Both<br>genomes demonstrated high sequence identity and synteny. However, for both strains,<br>genomic islands, 5 in GG and 4 in LC705, punctuated the colinearity. A significant number of<br>strain-specific genes were predicted in these islands (80 in GG and 72 in LC705). The GG-<br>specific islands included genes coding for bacteriophage components, sugar metabolism and | Similar a<br>Characte<br>pili [App]<br>Mucosal a<br>the [App]<br>Genomic | articles<br>rization o<br>Environ I<br>adhesior<br>Environ I<br>characte | of th<br>Mici<br>1 pro<br>Mici<br>eriza |
| transport, and exopolysaccharide biosynthesis. One island only found in L. rhamnosus GG                                                                                                    | та [Аррі                                                                 |                                                                          | WICI                                    |

### ①ゲノム配列決定論文。 ②フルテキストを閲覧

日本乳酸菌学会誌の連載第13回

### Kankainen et al., PNAS, 106: 193-198, 2009

# W1: L. rhamnosus GG

 $\times$ S Comparative genomic analysis of X Comparative genomic analysis of X +С  $\triangle$ https://www.pnas.org/content/106/40/17193.long Θ  $\rightarrow$ ☆ Table 1. General genomic features of L. rhamnosus GG and LC705 and selected Lactobacillus spp. L plantarum L rhannosus L rhannosus L casei Organism GG LC705 ATCC334 WCFS1 3.03 Genome size, Mbp 3.01 2.92 3.35 2,944 2,992 2,771 3,057 No. genes Plasmids 0 3 1 5 5 5 5 rRNA operons tRNA genes 57 61 59 70 GC content, % 47 47 47 44 Coding efficiency, % 84 85 82 85 F x

### ①Table 1で、②*L. rhamnosus* GGの基本情報が見られる。

## W1: L. rhamnosus GG

S Comparative genomic analysis of X

🖹 Comparative genomic analysis of 🗙

https://www.pnas.org/content/106/40/17193.long

☆ 入

+

 $\times$ 

0

established immunostimulatory effects (**37**), it is tempting to speculate that the observed pilus structures could function as immune stimuli that may support some health-promoting properties of *L*. *rhamnosus* GG (**17–19**).

### Materials and Methods

*L. rhamnosus* GG and LC705 strains were manipulated, sequenced, and analyzed as described in *SI Text*. The genomic sequences of strains GG and LC705 and the plasmid pLC1 have been deposited in the European Molecular Biology Laboratory (EMBL) database under accession numbers FM179322, FM179323, and FM179324, respectively.

Detailed descriptions of methods for cloning, immunoblotting, adhesion assays, insertional mutant construction, intervention trials, and immunogold electron microscopy are provided in *SI Text*. The GI colonization study was approved by the Coordinating Ethics Committee for the Hospital District of Helsinki and the Uusimaa region. Resected human intestinal tissue was the source of mucus, and its recovery and use were approved by the Ethics Committee for the Hospital District of Southwest Finland and with the fully informed written consent of the patients.

### Acknowledgments

# W1 : *L. rhamnosus* GG

S Comparative genomic analysis of X

Comparative genomic analysis of 🗙

+

 $\leftarrow \rightarrow C \land \square htt$ 

https://www.pnas.org/content/106/40/17193.long

J.

Θ

 $\times$ 

established immunostimulatory effects (**37**), it is tempting to speculate that the observed pilus structures could function as immune stimuli that may support some health-promoting properties of *L*. *rhamnosus* GG (**17–19**).

### Materials and Methods

*L. rhamnosus* GG and LC705 strains were pulated, sequenced, and analyzed as described in *SI Text.* The genomic sequences of strains GG and LC705 and the plasmid pLC1 have been deposited in the European Molecular Biology Laboratory (EMBL) database under accession numbers FM179322, FM179323, and FM179324, respectively.

Detailed descriptions of methods for cloning, immunoblotting, adhesion assays, insertional mutant construction, intervention trials, and immunogold electron microscopy are provided in *SI Text*. The GI colonization study was approved by the Coordinating Ethics Committee for the Hospital District of Helsinki and the Uusimaa region. Resected human intestinal tissue was the source of mucus, and its recovery and use were approved by the Ethics Committee for the Hospital District of Southwest Finland and with the fully informed written consent of the patients.

### Acknowledgments

## ①*L. rhamnosus* GGのAccession番号は、 、②FM179322。②のリンク先をクリック

|                                                                                         | ①ここに飛ばされます。②赤枠部分のデ     |
|-----------------------------------------------------------------------------------------|------------------------|
| $\sqrt{12} \cdot FM179322$                                                              | フォルトの表示は、③GenBank形式です。 |
|                                                                                         |                        |
| S Comparative genomic analysis of × S Lactobacillus rhamnosus GG who × +                | -                      |
| ← → C ☆ A https://www.ncbi.nlm.nih.gov/nuccore/FM179322 1                               | M :                    |
| S NCBI Resources 🕑 How To 🕑                                                             |                        |
| Nucleotide   Nucleotide                                                                 |                        |
| Advanced                                                                                |                        |
| In the Nucleotide database will include EST and GSS sequences in early 2019. Read more. |                        |
|                                                                                         |                        |
| GenBank - 3                                                                             | Send to: -             |
| Lactobacillus rhamnosus GG whole genome sequence, st                                    | train GG               |
| (ATCC 53103)                                                                            |                        |
| GenBank: FM179322.1                                                                     |                        |
| FASTA <u>Graphics</u>                                                                   |                        |
| <u>Go to:</u> ♥                                                                         |                        |
| LOCUS FM179322 3010111 bp DNA circular BCT 27-FEB-2015                                  |                        |
| 53103).                                                                                 |                        |
| ACCESSION FM179322<br>VERSION FM179322.1                                                |                        |
| DBLINK BioProject: <u>PRJEA32195</u><br>BioSample: SAMEA2222375                         |                        |
| KEYWORDS complete genome.                                                               |                        |
| A CONTRACT LACTOPACITIUS FRAMINOSUS GG                                                  |                        |

| W2: | FM1 | 79322 |
|-----|-----|-------|
|-----|-----|-------|

#### Х 名 Lactobacillus rhamnosus GG who 🗙 Comparative genomic analysis of X +CA https://www.ncbi.nlm.nih.gov/nuccore/FM179322 Θ $\rightarrow$ . ☆ SNCBI Resources 🖸 How To 🖸 Nucleotide Nucleotide • Advanced In the Nucleotide database will include EST and GSS sequences in early 2019. <u>Read more.</u> GenBank -Send to: -Format nosus GG whole genome sequence, strain GG Summary GenBank GenBank (full) FASTA FASTA (text) Graphics ASN.1 Revision History 3010111 bp DNA circular BCT 27-FEB-2015 Accession List nosus GG whole genome sequence, strain GG (ATOC GI List ACCESSION FM179322 VERSION FM179322.1 DBLINK BioProject: PRJEA32195 BioSample: SAMEA2272375 KEYWORDS complete genome. SOURCE Lactobacillus rhamnosus GG

①の部分を

## ①の部分を、②FASTA(text)にすることで…

## W2: FM179322

| 8 Comparative genomic analysis                                                                                                    | of × · Lactobacillus rhamnosus GG who × + -                                                |                                 |
|----------------------------------------------------------------------------------------------------|--------------------------------------------------------------------------------------------|---------------------------------|
| $\leftrightarrow$ $\rightarrow$ $\times$ $\triangle$ http:                                                                                                    | s://www.ncbi.nlm.nih.gov/nuccore/FM179322.1?report=fas 🛠                                   | A B :                           |
| S NCBI Resources ⊙ How                                                                                                    | To 🗵                                                                                       |                                 |
| Nucleotide Nuc                                                                                                    | cleotide  Advanced                                                                         |                                 |
| ① The Nucleotide database with the Nucleotide database with the Nucleot | II include EST and GSS sequences in early 2019. <u>Read more</u> .                         |                                 |
| GenBank -<br>Format<br>Summary<br>GenBank<br>GenBank (full)<br>FASTA<br>FASTA<br>Graphics                                                                                                    | nosus GG whole genome sequence, str                                                        | Send to: <del>↓</del><br>ain GG |
| <ul> <li>ASN.1</li> <li>Revision History</li> <li>Accession List</li> <li>GI List</li> </ul>                                                                                                    | 3010111 bp DNA circular BCT 27-FEB-2015<br>nosus GG whole genome sequence, strain GG (ATCC |                                 |
| ACCESSION FM179322<br>VERSION FM179322.1<br>DBLINK BioProject: <u>PRJEA</u><br>BioSample: <u>SAMEA2</u><br>KEYWORDS complete genome.<br>SOURCE Lactobacillus rha                                                                                                    | <u>32195</u><br>272375<br>mnosus GG                                                        | ,                               |

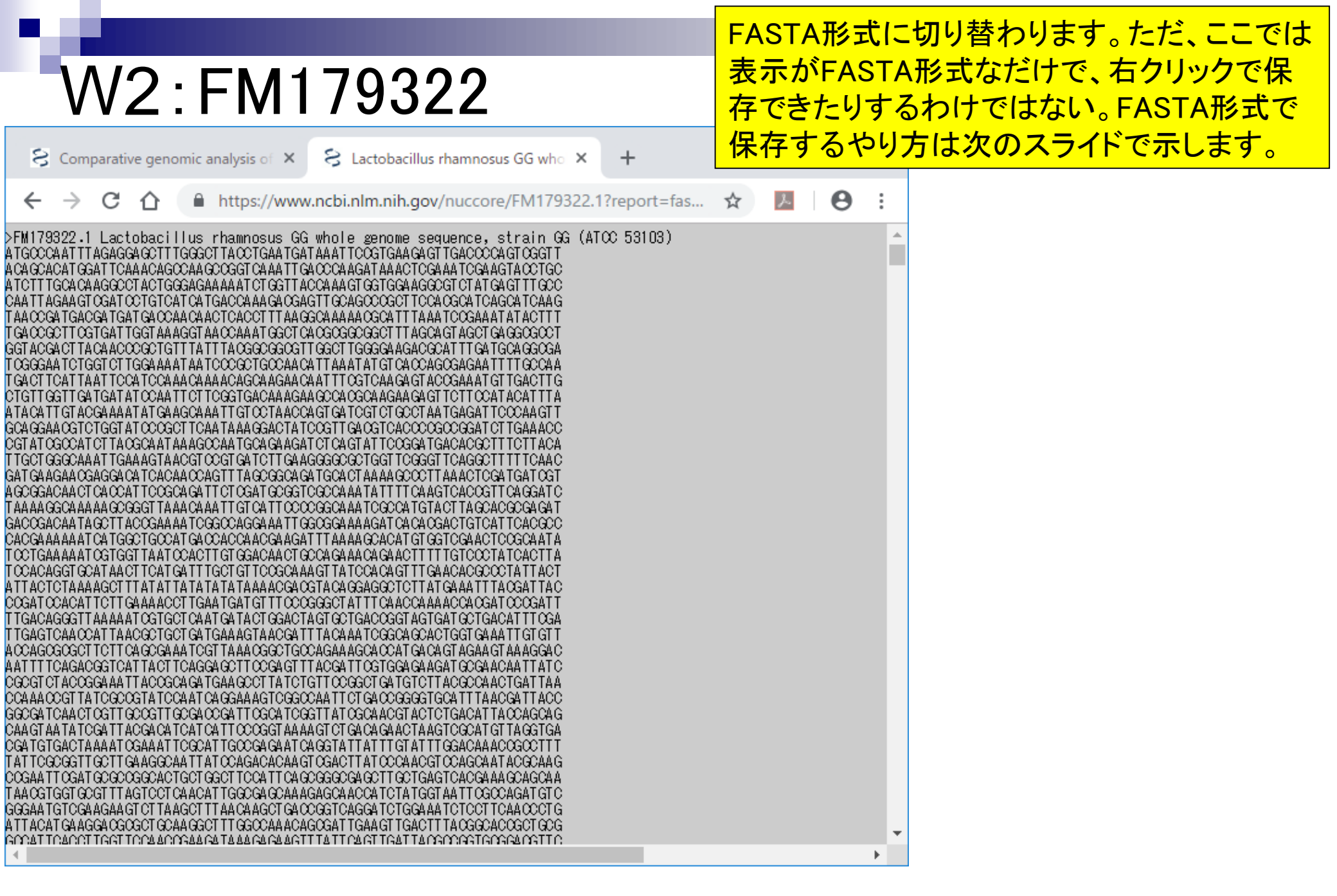

## W2:FM179322

| S Lactoba                                                            | cillus rhamnosus GG who 🗙 🕂                                                            | -     | -   |         | ×        |
|----------------------------------------------------------------------|----------------------------------------------------------------------------------------|-------|-----|---------|----------|
| $\leftrightarrow \rightarrow \circ$                                  | https://www.ncbi.nlm.nih.gov/nuccore/FM179322                                          | ☆     | x   | θ       | :        |
| S NCBI                                                               | Resources 🗵 How To 🖸                                                                   |       |     |         | <b>^</b> |
| Nucleotic                                                            | le Nucleotide  Advanced                                                                |       |     |         |          |
| 🕕 The Nuc                                                            | cleotide database will include EST and GSS sequences in early 2019. <u>Read more</u> . |       |     |         |          |
|                                                                      |                                                                                        |       |     |         |          |
| GenBank <del>•</del>                                                 |                                                                                        |       |     | Send to |          |
| GenBank <del>-</del><br>Lactob<br>(ATCC<br>GenBank: F<br>FASTA Gr    | acillus rhamnosus GG whole genome sequence<br>53103)<br>M179322.1<br>raphics           | e, st | rai | Send to |          |
| GenBank →<br>Lactob<br>(ATCC<br>GenBank: F<br>FASTA Gr<br>Go to: (♥) | acillus rhamnosus GG whole genome sequence<br>53103)<br>M179322.1<br>raphics           | e, st | rai | Send to |          |

1)Send to.

## W2:FM179322

| S Lactobacillus rhamnosus GG who × +                                                                                                    |                                                                                     | _            |        | ×           |
|----------------------------------------------------------------------------------------------------|-------------------------------------------------------------------------------------|--------------|--------|-------------|
| ← → C ☆ https://www.ncbi.nlm.nih.gov/nuccore/FM1                                                                                                    | 79322                                                                               | \$           | . 0    | 8<br>8<br>8 |
| S NCBI Resources 🖸 How To 🖸                                                                                                    |                                                                                     |              |        | <b>^</b>    |
| Nucleotide   Nucleotide  Advanced                                                                                                    |                                                                                     |              |        |             |
| In the Nucleotide database will include EST and GSS sequences in early                                                                                                    | y 2019. <u>Read more</u> .                                                          |              |        |             |
| GenBank <del>-</del>                                                                                                    |                                                                                     |              | Send t | to: -       |
| Lactobacillus rhamnosus GG whole gen<br>(ATCC 53103)                                                                                                    | <ul> <li>Complete Record</li> <li>Coding Sequence</li> <li>Gene Features</li> </ul> | l<br>es      |        |             |
| GenBank: FM179322.1                                                                                                    | Choose Destinatio                                                                   | Clipboard    |        |             |
|                                                                                                    | Collections                                                                         | Analysis Too |        |             |
| LOCUS FM179322 3010111 bp DNA circular BC<br>DEFINITION Lactobacillus rhamnosus GG whole genome sequence, stra<br>53103).<br>ACCESSION FM179322<br>VERSION FM179322.1<br>DBLINK BioProject: PRJEA32195<br>BioSample: SAMEA2272375<br>KEYWORDS complete genome.<br>SOURCE Lactobacillus rhamnosus GG | XT 27-FEB-2015<br>in GG (АТΟС                                                       |              |        | •           |

1 Send to 2 File 、

## W2:FM179322

1 Send to、2 File、3 が FASTA 形式になって いることを確認して、4 Create File。

| S Lactobacillus rhamnosus GG who × +                                                                                                    |                                                                               | _                      |         | ×           |
|----------------------------------------------------------------------------------------------------|-------------------------------------------------------------------------------|------------------------|---------|-------------|
| ← → C ☆ A https://www.ncbi.nlm.nih.gov/nuccore/FM1                                                                                                    | 79322                                                                         | ☆ 🏃                    | Θ       | 0<br>0<br>0 |
| S NCBI Resources 🕑 How To 🕑                                                                                                    |                                                                               |                        |         | <b>^</b>    |
| Nucleotide  Nucleotide Advanced                                                                                                    |                                                                               |                        |         |             |
| The Nucleotide database will include EST and GSS sequences in early                                                                                                    | ly 2019. <u>Read more</u> .                                                   |                        |         |             |
| GenBank <del>-</del>                                                                                                    |                                                                               |                        | Send to |             |
| Lactobacillus rhamnosus GG whole gen<br>(ATCC 53103)                                                                                                    | Complete Record     Coding Sequences     Gene Features     Choose Destination |                        |         |             |
| FASTA Graphics                                                                                                    | File     Cliections     An                                                    | ipboard<br>alysis Tool |         |             |
| Go to: ♥<br>LOCUS FM179322 3010111 bp DNA circular E<br>DEFINITION Lactobacillus rhamnosus GG whole genome sequence, sti<br>53103).<br>ACCESSION FM179322<br>VERSION FM179322.1<br>DBLINK BioProject: PRJEA32195<br>BioSample: <u>SAMEA2272375</u><br>KEYWORDS complete genome.<br>SOURCE Lactobacillus rhamnosus GG | Download 1 item.<br>Format<br>FASTA •<br>Show GI •<br>Create File 4           |                        |         |             |

| W2:FM179322                                                                                                    |                                      | ①Send to、②<br>いることを確認<br>じになります。       | )File、③が<br>忍して、④(<br>(5)デフォノ | FASTA形:<br>Create File,<br>レトはseque | 式にな<br>。こんれ<br>ence.fa | って<br>に感<br>sta |
|----------------------------------------------------------------------------------------------------|--------------------------------------|----------------------------------------|-------------------------------|-------------------------------------|------------------------|-----------------|
| S Lactobacillus rhamnosus GG who × +                                                                                                    |                                      | なので、                                   |                               |                                     |                        |                 |
| ← → C ☆ A https://www.ncbi.nlm.nih.gov/nuccore/FM                                                                                                    | 179322 5                             | * 📕 🕒 :                                |                               |                                     |                        |                 |
| S NCBI Resources 🕑 How To 🕑                                                                                                    | 💿 名前を付けて保存                           |                                        |                               |                                     |                        | ×               |
| Nucleotide   Nucleotide                                                                                                    | 🔶 🔿 🕆 🚹 > PC                         | > デスクトップ                               | √ Ū                           | デスクトップの検索                           |                        | R               |
| Advanced                                                                                                    | 整理 ▼ 新しいフォルダー                        |                                        |                               |                                     |                        | ?               |
| The Nucleotide database will include EST and GSS sequences in e                                                                                                | 3D オブジェクト ^<br>▶ ダウンロード              | 📜 hoge                                 |                               |                                     |                        |                 |
| GenBank 🗸                                                                                                    | ► デスクトップ ○ ドキュメント                    |                                        |                               |                                     |                        |                 |
| Lactobacillus rhamnosus GG whole ger<br>(ATCC 53103)                                                                                                    | ▶ ビクチャ ■ ビデオ ■ ジック                   |                                        |                               |                                     |                        |                 |
| GenBank: FM179322.1                                                                                                    | 🐛 Windows (C:) 🗸                     |                                        |                               |                                     |                        |                 |
| <u>FASTA Graphics</u><br><u>Go to:</u> ♥<br>LOCUS FM179322 3010111 bp DNA circular                                                                             | ファイル名(N): seque<br>ファイルの種類(T): FASTA | ence.fasta<br>ムファイル (.fasta) (*.fasta) | )                             |                                     |                        | ~               |
| DEFINITION Lactobacillus rhamnosus GG whole genome sequence, st<br>53103).<br>ACCESSION FM179322                                                               | ▲ フォルダーの非表示                          |                                        |                               | 保存(S)                               | キャンセノ                  |                 |
| VERSION FM179322.1<br>DBLINK BioProject: <u>PRJEA32195</u><br>BioSample: <u>SAMEA2272375</u><br>KEYWORDS complete genome.<br>SOURCE Lactobacillus rhamnosus GG | Create File                          |                                        |                               |                                     |                        |                 |

| W2:FM179322                                                                                                    | ①Send to、②File、③がFASTA形式になって<br>いることを確認して、④Create File。こんな感<br>じになります。⑤デフォルトはsequence.fasta |
|----------------------------------------------------------------------------------------------------|---------------------------------------------------------------------------------------------|
| S Lactobacillus rhamnosus GG who × +                                                                                                    | なので、⑥FM179322.fastaというファイル名で<br>、⑦保存。                                                       |
| ← → C ☆ A https://www.ncbi.nlm.nih.gov/nuccore/FM179322                                                                                                    |                                                                                             |
| SNCBI Resources 🕑 How To 🗵 📀 名前を付けて保存                                                                                                    | ×                                                                                           |
| Nucleotide                                                                                                    | ▶ PC > デスクトップ > で デスクトップの検索                                                                 |
| Advanced 整理 マ 新しいフ                                                                                                    | オルダー  日本  日本  日本  日本  日本  日本  日本  日本  日本  日本                                                |
| <ul> <li>① The Nucleotide database will include EST and GSS sequences in e</li> <li>ダウンロード</li> </ul>                                                                                                    | ↑ ► hoge                                                                                    |
| GenBank →       ■ デスクトップ            [注 ドキュメント         ]         [注 パント         ]         [注 パン         ]         [注 パン         ]         [注 パン         ]         [注 パン         ]         [注 パン         ]         [注 パン         ]         [注         [注         [注 パン         ]         [注         [注         [注 |                                                                                             |
| Lactobacillus rhamnosus GG whole gei<br>(ATCC 53103)                                                                                                    |                                                                                             |
| GenBank: FM179322.1 Windows (C:)                                                                                                    |                                                                                             |
| FASTA Graphics       ファイル名(N):         Go to: ♡       ファイルの種類(T):         LOCUS FM179322 3010111 bp DNA circular       ファイルの種類(T):         DEFINITION Lactobacillus rhamnosus GG whole genome sequence, st       マークローの目目の目目の目目の目目の目的目的目的目的目的目的目前によります。                                                                                                    | FM179322.fasta 6<br>FASTA ファイル (.fasta) (*.fasta) ~                                         |
| 53103).<br>ACCESSION FM179322<br>VERSION FM179322.1<br>DBLINK BioProject: <u>PRJEA32195</u><br>BioSample: <u>SAMEA2272375</u><br>KEYWORDS complete genome.<br>SOURCE Lactobacillus rhamnosus GG                                                                                                    | 保存(S) キャンセル<br>E .::                                                                        |

| S Comparative genomic analysis of X S Lactobacillus rhamnosus GG who X +                                                                                                    | <ol> <li>①GenBank形式で再表示。原著論文のTable 1で<br/>はゲノムサイズが3.01Mbpと書かれていたが、②<br/>正確には3,010,111 bpであることがわかる。また、<br/>③ATCC 53103という菌株であることもわかる。</li> </ol> |
|----------------------------------------------------------------------------------------------------|----------------------------------------------------------------------------------------------------|
| ← → C ☆ A https://www.ncbi.nlm.nih.gov/nuccore/FM179322                                                                                                    | ☆ 🔼 \varTheta :                                                                                                    |
| S NCBI Resources 🕑 How To 🕑                                                                                                    |                                                                                                    |
| Nucleotide   Nucleotide  Advanced                                                                                                    |                                                                                                    |
| Interpretation of the second second secon | ore.                                                                                                    |
| GenBank +                                                                                                    | Send to: -                                                                                                    |
| Lactobacillus rhamnosus GG whole genome sequ<br>(ATCC 53103)<br>GenBank: FM179322.1<br>FASTA Graphics                                                                                                    | ence, strain GG                                                                                                    |
| Go to: ♥<br>LOCUS FM179322 3010111 bp DNA circular BCT 27-FEB-2015<br>DEFINITION Lactobacillus rhamnosus GG whole genome sequence, strain GG (ATCC<br>53103).<br>ACCESSION FM179322<br>VERSION FM179322.1                                                                                                    |                                                                                                    |

|                                                                                                    | ①少しページ下部に移動したところ。②                                          |
|----------------------------------------------------------------------------------------------------|-------------------------------------------------------------|
| W3:FM179322                                                                                                    | FEATURESのところの、③source部分を眺めることで、Taxonomy IDが568703であることもわかる。 |
| S Comparative genomic analysis of × S Lactobacillus rhamnosus GG who × +                                                                                                    | - 🗆 ×                                                       |
| ← → C ☆ A https://www.ncbi.nlm.nih.gov/nuccore/FM179322                                                                                                    | ☆ 📕 🕒 :                                                     |
| Hendrickx,A.P., Lebeer,S., De Keersmaecker,S.C., Vanderleyden,J.,<br>Hamalainen,T., Laukkanen,S., Salovuori,N., Ritari,J., Alatalo,E.,<br>Korpela,R., Mattila-Sandholm,T., Lassig,A., Hatakka,K.,<br>Kinnunen,K.T., Karjalainen,H., Saxelin,M., Laakso,K., Surakka,A.,<br>Palva,A., Salusjarvi,T., Auvinen,P. and de Vos,W.M.<br>TITLE Comparative genomic analysis of Lactobacillus rhamnosus GG reveals<br>pili containing a human- mucus binding protein<br>JOURNAL Proc. Natl. Acad. Sci. U.S.A. 106 (40), 17193-17198 (2009)<br>PUBMED 19805152<br>REFERENCE 2 (bases 1 to 301011)<br>AUTHORS Paulin,L.G.<br>TITLE Direct Submission<br>JOURNAL Submitted (02-JUL-2008) Paulin L.G., Institute of Biotechnology,<br>University of Helsinki, PObox 56 (Viikinkaari 4), 00014 Helsinki,<br>NLAND<br>FEATURES Location/Qualifiers<br>Source 13010111<br>/organism="Lactobacillus rhamnosus GG"<br>/mol_type="genomic DNA"<br>/strain="GG (ATCC 53103)"<br>/culture_collection="AICC0:53103"<br>/db_xref="taxon:568703"<br>sene 11350<br>/gene="dnaA"<br>/locus_tag="LGG_00001"<br>/codo_start=1<br>/transl_table=11<br>/product="CAR55898.1" |                                                             |
|                                                                                                    | •                                                           |

## W4:注意点

### Taxonomy IDを辿っていくと、別グループの原著 論文に行きついてしまい混乱する例を示します。 ①568703をクリック

| S Compar                                                               | rative genomic analysis of × S Lactobacillus rhamnosus GG who × +                                                                                                    | ×          |
|------------------------------------------------------------------------|----------------------------------------------------------------------------------------------------|------------|
| $\leftrightarrow \rightarrow \circ$                                    | C 🏠 https://www.ncbi.nlm.nih.gov/nuccore/FM179322 🖈 🔎                                                                                                    | <b>9</b> : |
| TITLE<br>JOURNAL<br>PUBMED<br>REFERENCE<br>AUTHORS<br>TITLE<br>JOURNAL | <pre>Hendrickx,A.P., Lebeer,S., De Keersmaecker,S.C., Vanderleyden,J.,<br/>Hamalainen,T., Laukkanen,S., Salovuori,N., Ritari,J., Alatalo,E.,<br/>Korpela,R., Mattila-Sandholm,T., Lassig,A., Hatakka,K.,<br/>Kinnunen,K.T., Karjalainen,H., Saxelin,M., Laakso,K., Surakka,A.,<br/>Palva,A., Salusjarvi,T., Auvinen,P. and de Vos,W.M.<br/>Comparative genomic analysis of Lactobacillus rhamnosus GG reveals<br/>pili containing a human- mucus binding protein<br/>Proc. Natl. Acad. Sci. U.S.A. 106 (40), 17193-17198 (2009)<br/><u>19805152</u><br/>2 (bases 1 to 3010111)<br/>Paulin,L.G.<br/>Direct Submission<br/>Submitted (02-JUL-2008) Paulin L.G., Institute of Biotechnology,<br/>University of Helsinki, PObox 56 (Viikinkaari 4), 00014 Helsinki,</pre> | •          |
| FEATURES                                                               | FINLAND<br>Location/Qualifiers                                                                                                    |            |
| source                                                                 | • 13010111                                                                                                    |            |
|                                                                        | /organism= Lactobaciiius rhamnosus GG<br>/mol_type="genomic DNA"<br>/strain="GG (ATCC 53103)"<br>/culture_collection="ATV_53103"<br>/db_xref="taxon:568703"(1)                                                                                                    |            |
| <u>gene</u>                                                            | 11350<br>/gene="dnaA"<br>/locus_tag="LGG_00001"                                                                                                    |            |
| <u>005</u>                                                             | 11350<br>/gene="dnaA"<br>/locus_tag="LGG_00001"<br>/codon_start=1<br>/transl_table= <u>11</u><br>/product="Chromosomal replication initiator protein dnaA"                                                                                                    |            |
| 4                                                                      | /protein_id="CAR85896.1"                                                                                                    | • •        |

### こんなページに飛びます。①との ことなので、②の部分をクリック

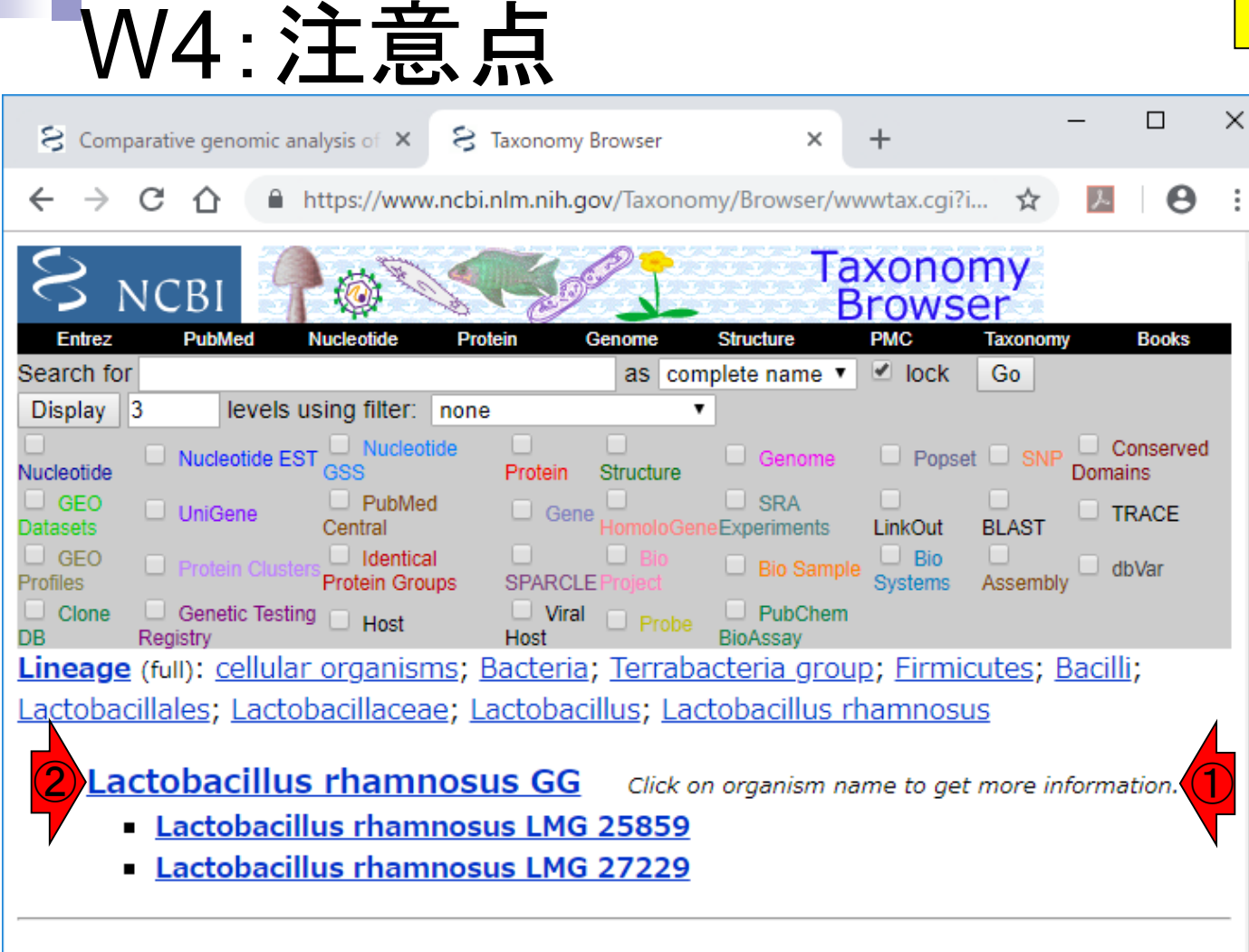

**Disclaimer:** The NCBI taxonomy database is not an authoritative source for nomenclature or classification - please consult the relevant scientific literature for the most reliable information.

こんなページに飛びます。現在は①の論文か ら辿ってきたFM179322 → ②NCBI:txid568703 を眺めています。③ページ下部に移動。

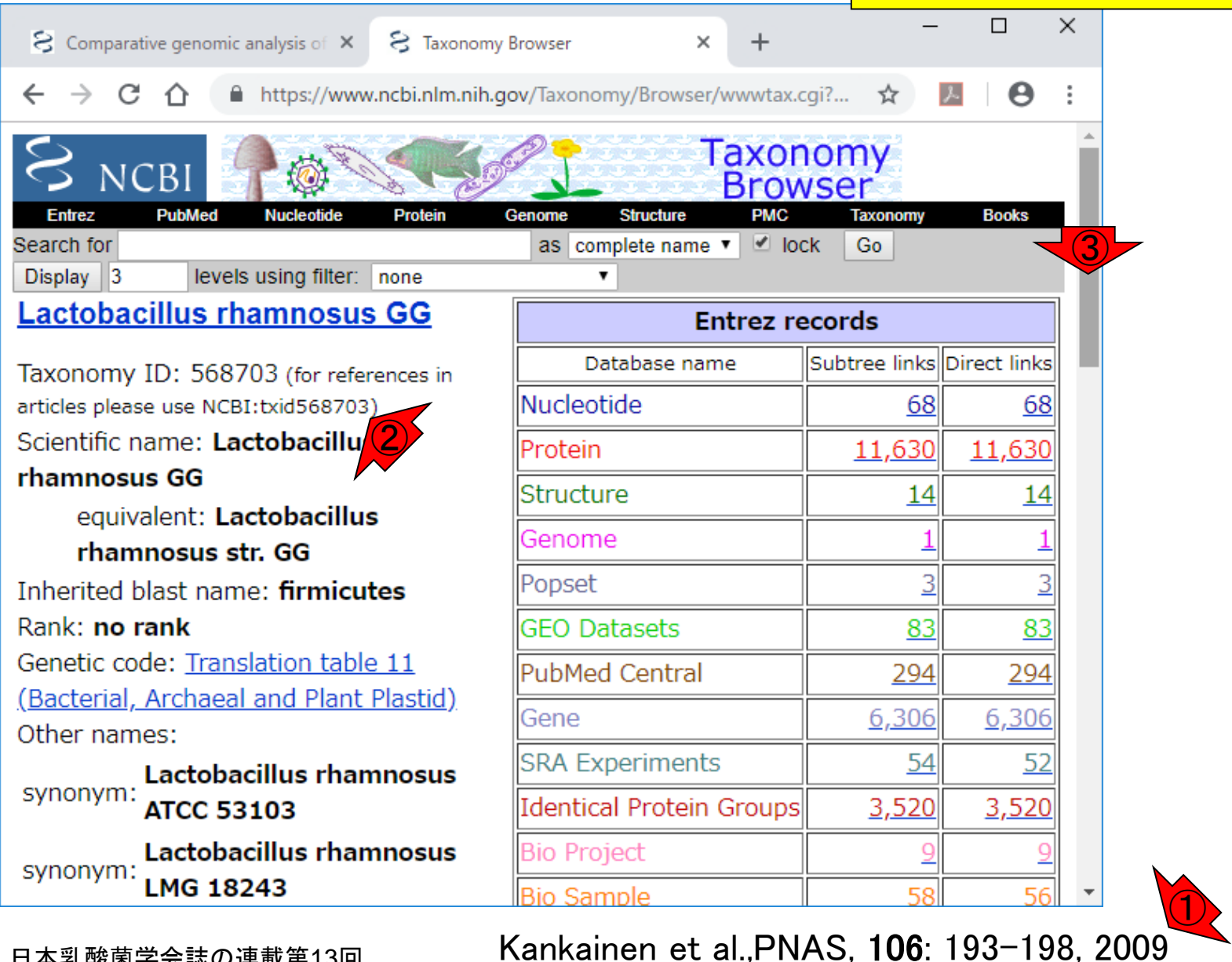

W4:注意点

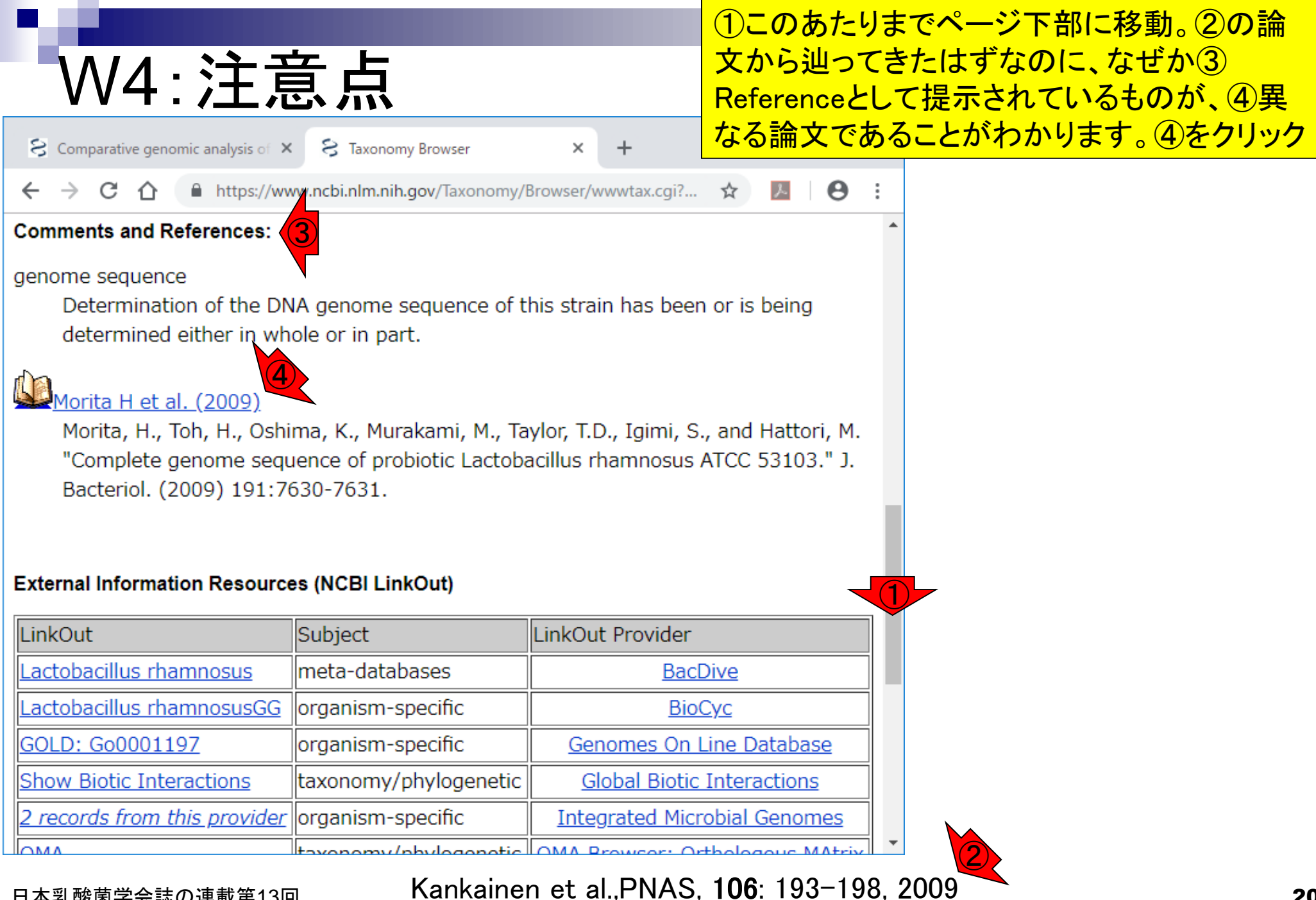

| ①同一菌株に対する別グループからのゲ  |
|---------------------|
| ノム配列決定論文。②フルテキストを閲覧 |

|   | W5:別の論文                                                                                                    | ノム        | 配列                                      | <mark>リ決</mark> |
|---|----------------------------------------------------------------------------------------------------|-----------|-----------------------------------------|-----------------|
| ľ | S Complete genome sequence of t × +                                                                                                    | -         |                                         | ×               |
|   | ← → C ☆ https://www.ncbi.nlm.nih.gov/pubmed?cmd=Retrieve&dopt=A ☆                                                                                                    | と         | θ                                       | :               |
|   | S NCBI Resources 🖸 How To 🖸                                                                                                    |           |                                         | -               |
|   | Public gov<br>US National Library of Medicine<br>National Institutes of Health Advanced                                                                                                    |           |                                         |                 |
|   | Format: Abstract -<br>J Bacteriol, 2009 Dec;191(24):7630-1. doi: 10.1128/JB.01287-09. Epub 2009 Oct 9.<br>Complete genome sequence of the probiotic Lactobacillus<br>rhamnosus ATCC 53103.<br>Morita H <sup>1</sup> , Toh H, Oshima K, Murakami M, Taylor TD, Igimi S, Hattori M.<br>Author information                                                                                                    | II text I | INKS<br>FRE<br>FINAL VERSIO<br>FULL TEX |                 |
|   | Abstract<br>Lactobacillus rhamnosus is a facultatively heterofermentative lactic acid bacterium and is<br>frequently isolated from human gastrointestinal mucosa of healthy individuals. L. rhamnosus<br>ATCC 53103, isolated from a healthy human intestinal flora, is one of the most widely used<br>and well-documented probiotics. Here, we report the finished and annotated genome<br>sequence of this organism.                                                                                                    |           |                                         |                 |
|   | [Indexed for MEDLINE] Free PMC Article                                                                                                    |           |                                         |                 |
| 4 | A statistical statistical s |           |                                         | +               |
| 1 |                                                                                                    |           |                                         |                 |

| W5・別の論文 |
|---------|
|---------|

| S Complete genome sequence                         | of 1 🗙 🚺 Complete                                                                                           | Genome Sequence of X                            | +                                | 1222     |      | ×  |
|----------------------------------------------------|----------------------------------------------------------------------------------------------------|-------------------------------------------------|----------------------------------|----------|------|----|
| $\leftrightarrow$ $\rightarrow$ C $\triangle$ http | os://jb.asm.org/conten                                                                                      | t/191/24/7630.long                              | 4                                | 7        | Θ    | :  |
|                                                    | Stay informed with SSP.<br>Agric to be new and executed and used of the<br>second-permoved home index a col | A! SSDE Scientific Sackey<br>Realister Hillings | elleva<br>Interior<br>Kallo Algo |          | -    | -1 |
| ≣ ¢ Q                                              |                                                                                                    |                                                 |                                  |          |      |    |
| Ĺ                                                  | AMERICAN<br>SOCIETY FOR<br>MICROBIOLOGY                                                                     | Journal o<br>Bacteriolo                         | f<br>ogy                         |          |      |    |
| GENOME ANNOUNCEMENTS                               |                                                                                                    |                                                 |                                  |          |      |    |
| Complete Ge                                        | nome Sec                                                                                                    | quence of t                                     | he Probi                         | otic     | •    |    |
| Lactobacillus                                      | s rhamnos                                                                                                   | sus ATCC 5                                      | 3103                             |          |      |    |
| Hidetoshi Morita, Hidehiro Toh, I                  | Kenshiro Oshima, Masar                                                                                      | ru Murakami, Todd D. Taylo                      | r, Shizunobu Igimi, I            | Masahira | PDF  |    |
| DOI: 10.1128/JB.01287-09                           |                                                                                                    |                                                 |                                  |          | Help |    |
| Article                                            | Info & Metrics                                                                                              |                                                 |                                  |          |      |    |
|                                                    |                                                                                                    |                                                 |                                  |          |      |    |
| ABSTRACT                                           |                                                                                                    |                                                 |                                  |          |      | +  |

①ページ下部に少しスクロール。

### ①このあたりまで移動。②このゲノ ムの基本情報が書かれている。

х

# W5:別の論文

Complete genome sequence of til X Complete Genome Sequence of t × + https://jb.asm.org/content/191/24/7630.long Θ С  $\cap$ The complete genome sequence of Lactobacillus rhamnosus ATCC 53103 was determined by a wholegenome shotgun strategy with the Sanger method. Genomic libraries containing 2-kb inserts were constructed and sequenced, and 39,936 sequences were generated, giving 8.6-fold coverage from both ends of the genomic clones. Sequence reads were assembled with the Phred-Phrap-Consed program (2) Remaining gaps between contigs were closed by direct sequencing of clones. Prediction and annotation of protein-coding genes were performed as described previously (5). The genome of L. rhamnosus ATCC 53103 consists of a circular 3,005,051-bp chromosome containing 2,834 predicted protein-coding genes and has no plasmid. Of all predicted protein-coding genes, we could assign 1,939 (68%) to known functions, 610 (22%) as conserved hypothetical genes, and 285 (10%) as novel hypothetical genes. This strain has a relatively high number of proteins involved in carbohydrate and amino acid metabolism and transport and defense mechanisms, compared with other sequenced

intestinal lactobacilli. The genome encodes 28 complete phosphoenolpyruvate-carbohydrate phosphotransferase-type transporter systems (PTSs) and 25 putative glycosyl hydrolases, which classified into 12 different carbohydrate-active enzyme families (http://www.cazy.org/). Of the 12 t alpha-L-fucosidase (GH29) and alpha-mannosidase (GH38) are not found in other sequenced intestinal lactobacilli. Of the 28 PTSs, 12 are encoded by genes adjacent to glycosyl hydrolase genes and transcriptional regulator genes, allowing localized transcriptional control. This organism carries 22 multidrug ABC transporters, eight antimicrobial peptide ABC transporters, and seven beta-lactamases, suggesting its broad range of antibiotic resistance. The genome contains 17 complete two-component

### ①また少しページ下部に移動。 ②Accession番号はAP011548。

# W5:別の論文

😪 Complete genome sequence of t 🗙

С

2 Complete Genome Sequence of t

.

+

contain imperfect repeats consisting of serine and alanine. The genes for both proteins could encode mucin-like cell surface adhesives, because both genes are located adjacent to glycosyltransferase genes (7). The presence of genes encoding proteins for a diverse number of fermentable sugars, a variety of cell surface adherence proteins, bacteriocin biosynthetic proteins (LRHM\_2289 to LRHM\_2312), and bile salt hydrolase (LRHM\_0484) is likely to contribute to the organisms' gastric survival and promote interactions with the intestinal mucosa and microbiota.

https://jb.asm.org/content/191/24/7630.long

During the preparation of this article, the genome sequence (3,010,111 bp) of *L. rhamnosus* GG, the original strain of *L. rhamnosus* ATCC 53103, was deposited in a public database (GenBank accession no. FM179322) (**3**). The genome of *L. rhamnosus* ATCC 53103 is 5 kb shorter than that of *L. rhamnosus* GG. Furthermore, an alignment analysis of both genome sequences shows that the 8.9-kb region (genome coordinates 618415 to 627294) of *L. rhamnosus* ATCC 53103 is inverted.

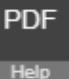

 $\times$ 

#### Nucleotide sequence accession number.

The sequence data for the L. rhamnosus ATCC 53103 genome are available in DDBJ/GenBank/EMBL

under accession no. AP011548.

## ,

#### ACKNOWLEDGMENTS

## ①の記述内容を眺めて事情を把握。

# W5:別の論文

S Complete genome sequence of t

 $\cap$ 

2 Complete Genome Sequence of t

A 1

+

contain imperfect repeats consisting of serine and alanine. The genes for both proteins could encode mucin-like cell surface adhesives, because both genes are located adjacent to glycosyltransferase genes (7). The presence of genes encoding proteins for a diverse number of fermentable sugars, a variety of cell surface adherence proteins, bacteriocin biosynthetic proteins (LRHM\_2289 to LRHM\_2312), and bile salt hydrolase (LRHM\_0484) is likely to contribute to the organisms' gastric survival and promote interactions with the intestinal mucosa and microbiota.

https://jb.asm.org/content/191/24/7630.long

During the preparation of this article, the genome sequence (3,010,111 bp) of *L. rhamnosus* GG, the original strain of *L. rhamnosus* ATCC 53103, was deposited in a public database (GenBank accession no. FM179322) (**3**). The genome of *L. rhamnosus* ATCC 53103 is 5 kb shorter than that of *L. rhamnosus* GG. Furthermore, an alignment analysis of both genome sequences shows that the 8.9-kb region (genome coordinates 618415 to 627294) of *L. rhamnosus* ATCC 53103 is inverted.

#### Nucleotide sequence accession number.

PDF

 $\times$ 

The sequence data for the *L. rhamnosus* ATCC 53103 genome are available in DDBJ/GenBank/EMBL under accession no. AP011548.

#### ACKNOWLEDGMENTS

## ①AP011548のページにアクセス。

## W6: AP011548.fasta

| S Lactoba                                                                                             | tillus rhamnosus ATCC 58 × +                                                                                                    |     | -   |         | ×        |
|----------------------------------------------------------------------------------------------------|----------------------------------------------------------------------------------------------------|-----|-----|---------|----------|
| $\leftrightarrow$ $\rightarrow$ c                                                                     | ttps://www.ncbi.nlm.nih.gov/nuccore/AP011548                                                                                                    | ☆   | x   | Θ       | :        |
| S NCBI                                                                                                | Resources 🗹 How To 🖸                                                                                                    |     |     |         | <b>^</b> |
| Nucleotic                                                                                             | e Nucleotide   Advanced                                                                                                    |     |     |         |          |
| ① The Nu                                                                                              | eleotide database will include EST and GSS sequences in early 2019. <u>Read more</u> .                                                                                                    |     |     |         |          |
| GenBank -<br>Lactob<br>GenBank: /                                                                     | acillus rhamnosus ATCC 53103 DNA, complete                                                                                                    | gei | nom | Send to |          |
| FASTA G                                                                                               | aphics                                                                                                    |     |     |         | _        |
| Go to: ()<br>LOCUS<br>DEF INITION<br>ACCESSION<br>VERSION<br>DBLINK<br>KEYWORDS<br>SOURCE<br>ORGANISM | APO11548 3005051 bp DNA circular BCT 07-OCT-2016<br>Lactobacillus rhamnosus ATCC 53103 DNA, complete genome.<br>APO11548<br>APO11548.1<br>BioProject: <u>PRJDA40637</u><br>BioSample: <u>SAMD00060369</u><br>Lactobacillus rhamnosus GG<br><u>Lactobacillus rhamnosus GG</u><br>Bacteria; Firmicutes; Bacilli; Lactobacillales; Lactobacillaceae;<br>Lactobacillus. |     |     |         | *        |

## W6: AP011548.fasta

| Cactobacillus rhamnosus                                                                                                    | ATCC 58 × +                                                                                                    |            | -   |         | ×        |
|----------------------------------------------------------------------------------------------------|----------------------------------------------------------------------------------------------------|------------|-----|---------|----------|
| $\leftrightarrow$ $\rightarrow$ $\land$ $\land$                                                                                      | https://www.ncbi.nlm.nih.gov/nuccore/AP011548                                                                         | \$         | ん   | Θ       | :        |
| SNCBI Resources 🖸                                                                                                    | How To 🕑                                                                                                    |            |     |         | <b>^</b> |
| Nucleotide                                                                                                    | Nucleotide  Advanced                                                                                                  |            |     |         |          |
| ① The Nucleotide databa                                                                                                    | se will include EST and GSS sequences in early 2019. <u>Read more</u>                                                 | <u>.</u> . |     |         |          |
| GenBank<br>Format<br>Summary<br>GenBank<br>GenBank (full)<br>FASTA                                                                   | nosus ATCC 53103 DNA, comple                                                                                          | ete ge     | nom | Send to |          |
| <ul> <li>FASTA (text)</li> <li>Graphics</li> <li>ASN.1</li> <li>Revision History</li> <li>Accession List</li> <li>GI List</li> </ul> | 3005051 bp DNA circular BCT 07-OCT-2016<br>nosus ATCC 53103 DNA, complete genome.<br>0637                             |            |     |         |          |
| BioSample: <u>S</u><br>KEYWORDS<br>SOURCE Lactobacillu<br>ORGANISM <u>Lactobacillu</u><br>Bacteria; Fi<br>Lactobacillu               | AMDODO60969<br>s rhamnosus GG<br>s <u>rhamnosus GG</u><br>rmicutes; Bacilli; Lactobacillales; Lactobacillaceae;<br>s. |            |     |         | Ŧ        |
| www.ncbi.nlm.nih.gov を待機して                                                                                                    | いより                                                                                                    |            |     |         | •        |

# W6: AP011548.fasta

### 全選択して、中身をAP011548.fasta というファイル名で保存。

× S Lactobacillus rhamnosus ATCC 53 × + Θ С https://www.ncbi.nlm.nih.gov/nuccore/AP011548.1?report=fast... ☆ J. i  $\cap$ actobacillus rhamnosus ATCC 53103 <u>DNA, complete *g*enome</u> AGGA GOTT TGGGOT TA COTGAA TGAT AA AT TOOGTGAA GA GT TGACCOCCA GT OGGT GGAT TCAA ACAGOCAA GCOGGT CA AA TT GAOCCA AGAT AA ACTOGA AA TOGA AGTA OOT 'GCA CAAGGCCTAC TGGGAGAAAAAT CTGGTTACCAAAGTGGTGGAAGGCGTCTATGAGTTTGC XAA TTA GAA GTOGAT OCTGTCAT CA TGACCA AA GA OGAGTT GCAGOCOGCT TOCA OGCA TCAGOA TCAA O TGACGA TGAT GACCAA CA ACTCACCTTT AA GGCA AA AA CGCA TT TA AA TCOGAA AT AT A FGACCGCTT OGTGAT TGGT AA AGGT AA OCAA AT GGCT CA OGOGGCGGCT TT AGCA GT AGCT GA GGOGOC TACAACCCGCTGTTTATTTACGGCGGCGTTGGCTTGGGGAAGACGCATTTGAT DTGGT CT TGGAAAAT AA TOODGOTGODAA CA TT AAAT AT GT CA ODAGOGAGAA TT TT GODAA A AT TOCA TOCA AA CA AA AC AGCA AGAA CA AT TTOGTO AA GA GTACOGAA AT GGTT GATGAT AT CCAA TT CT TC GGTGACAA AGAA GCCA CGCA AGAA GA GT TC TT CCAT ACAT TT A GT ACGA AA AT AT GA AGCA AA TT GT OCTA ACCA GT GA TOGT OT GOOT AA TGAGAT TOOCAA GT TGGTAT CCCGCTTCAA TA AA GGACTA TCCGTT GA CGTCACCCCGCCG GCCAT OT TA OGCA AT AA AGOC AA TGCA GA AGAT OT CA GT AT TO OGGA TGAC AC GOT I GGGCAA AT TGAA AGTA ACGT CCGT GA TCTT GA AGGGGCGCTGGT TCGGGT TCAGG. GAA OGAGGA CA TOACAA OCAGTT TA GOGGOA GA TGOA OT AA AA GOOOTT AA ACTOGA TGAT OG A GC GGACAA CT CA CCAT T C OG CA GA TT CT OG AT GC GG T C GC CA AA TA TT TT CA AG T C ACOG TT CA GGA FAAAA GGCAAAAAA GCGGGT TAAACAAA TT GT CA TT OCOCGGCAAA TC GCCA TG TA CT TA GCACGCGAGA GACOGACAA TA GOTTACOGAA AA TOGGOOAGGA AA TTGGOGGA AA AGAT CA CA OGACTGTOAT TOACGO AA AT CA TGGCTGCCAT GA CCACCA ACGA AGAT TT AA AA GCACAT GT GGTCGA T COTGAA AA A T CGTGGT TAAT COACTT GT GGACAA OT GOCA GAAA CA GAACTT TT TGTOOCTA TO GGT GCAT AA CT TCAT GATT TGCT GT TCCGCA AA GT TA TCCA CA GT TT GA ACACGCO. CTAAAAGCTTTATATATATATATATAAAACGACGTACAGGAGGCTCTTATGAAATTTACGAT XAT TOTT GAAAACOT TGAA TGAT GT TT OCOGOGOT AT TT CAACCAAAACCA OGAT OCOGAT GGGTT AA AA AT OGTGOT CAAT GA TA OT GGAOTA GT GOTGAOOGGT AG TGAT GOTGAOAT TT 1A CCAT TA ACGCTGCT GA TGAA AG TA ACGA TT TA CAAA TCGGCA GCACTGGT GA AA TT GT GT TT CA GOGA AA TOGT TA AA OGGOTGOO AGAA AGCA COAT GA CA GT AGAA GT CAGACGGTCATTACTTCAGGA GCTTCCGA GTTTACGATTCGTGGA GAAGATGCGAACAATTAT ACOGGA AA TTACOGCA GA TGAA GOOTTA TOTGTTOOGGOTGA TGTOTTACGOCA ACTGATTA A CCGT TA TOGOOG TA TOCAAT CA GGAA AGTOGGOO AA TT OT GA COGGGO TGOA TT TA ACGA TI XAA CT OGTT GOOGTT GOGA OO GA TT OGCA TO GGTT AT OGCA AC GT ACTO TGA CAAGTAA TA TOGA TTACGA CA TCA TCA TTOCOGGTAA AA GTCTGA CA GA ACTA AG TCGCA TG TA GGTG. GATGTGACTAAAAT CGAAAT TOGCAT TGCCGAGAAT CAGGTATTAT TTGTAT TTGGACAA GCTT GAAGGCAATT AT CCAGACACAA GT CGACTT AT CCCAACGT CCAGCAAT ACGCAAG T OGAT GOGOOGGCACTGOT GGOT TOCATT CA GOGGGOGA GOTT GOTGAGTOACGA AA GOAGCA GT GOGT TT AGTOOT CA ACAT TGGOGA GOAA AGAGCA ACCA TO TA TGGT AA TT OGCOAGAT GTCGA AGAA GTCTTA AGCTTTAA CA AGCTGA CCGGTCAGGA TCTGGA AA TCTCCTTCAA CCCTG ATT ACAT GAAGGAOGOGOT GOAA GGOT TT GGOCAA ACAGOGAT TGAA GT TGACTT TA OGGOACOGOT GOG 'CACCT TGGT TCCA ACCGAA GA TA AA GA GA AGTT TA TT CA GT TGAT TA CGCC GGT GCGGA CG'

## ①Gepardプログラムの場所に移動

## W7: Gepard

日本乳酸菌学会誌の連載第13回

| S Gepard: a rapid and sensitive too × +                                                                                                    | - 🗆 ×                                                                                                    |
|----------------------------------------------------------------------------------------------------|----------------------------------------------------------------------------------------------------|
| ← → C ↑ https://www.ncbi.nlm.nih.gov/pubmed/17309896                                                                                                    | ☆ 📕 \varTheta :                                                                                                    |
| S NCBI Resources 🖂 How To 🖂                                                                                                    | ▲                                                                                                    |
| Public gov<br>US National Library of Medicine<br>National Institutes of Health Advanced                                                                                                    | Sear                                                                                                    |
| Format: Abstract - Send to                                                                                                    | •                                                                                                    |
| Bioinformatics. 2007 Apr 15;23(8):1026-8. Epub 2007 Feb 19.<br>Gepard: a rapid and sensitive tool for creating dotplots on<br>genome scale.<br>Krumsiek J <sup>1</sup> , Arnold R, Rattei T.<br>⊕ Author information                                                                                                    | Full text links         OXFORD         Academic         Save items                                                                                                    |
| Abstract<br>Gepard provides a user-friendly, interactive application for the quick creation of dotplots. It<br>utilizes suffix arrays to reduce the time complexity of dotplot calculation to Theta(m*log n). A<br>client-server mode, which is a novel feature for dotplot creation software, allows the user to<br>calculate dotplots and color them by functional annotation without any prior downloading of<br>sequence or annotation data.<br>AVAILABILITY: Both source codes and executable binaries are available at<br>http://mips.gsf.de/services/analysis/gepard<br>PMID: 17309896 DOI: 10.1093/bioinformatics/btr<br>[Indexed for MEDLINE] | Similar articles<br>JDotter: a Java interface to<br>multiple do [Bioinformatics.]<br>PhyloGenaa user-friendly<br>system for [Bioinformatics.]<br>Idiographica: a general-purp<br>web applic [Bioinformatics.]<br>Review VEGA, the genome<br>browser w [Brief Bioinform.] |

Krumsiek et al., Bioinformatics, 23: 1026-1028, 2007

## ①URLがちょっと変わっていますが、気にしない。

## W7: Gepard

日本乳酸菌学会誌の連載第13回

| Genome Pair Rapid Dotter (gepa 🗙 🕂                                                                                                    | <b>_</b>                                                                                                    |
|----------------------------------------------------------------------------------------------------|----------------------------------------------------------------------------------------------------|
| - → C 介 ① 保護されていない通信   cube.univie.ac.at/gepard                                                                                                    | 1 🖈 🛛 Θ                                                                                                    |
| *                                                                                                    |                                                                                                    |
| Cube Computational Systems Biology                                                                                                    | Search                                                                                                    |
|                                                                                                    |                                                                                                    |
| CENOME DAID DATTED (CEDADD)                                                                                                    |                                                                                                    |
| GENOME PAIR RAPID DOTTER (GEPARD)<br>Gepard (German: "cheetah", Backronym for "GEnome PAir - Rapid<br>Dotter") allows the calculation of dotplots even for large sequences like<br>chromosomes or bacterial genomes. Reference: Krumsiek J, Arnold R,<br>Rattei T. Gepard: A rapid and sensitive tool for creating dotplots on<br>genome scale. Bioinformatics 2007; 23(8): 1026-8. PMID: <b>17309896</b><br>USE CASES | CUBE NEWS<br>>> Happy new year 2019<br>01.01.19<br>>> New paper in Nature Biotechnology<br>21.12.18<br>>> Hiring: Open group leader position<br>at CUBE<br>05.12.18 |

Krumsiek et al., Bioinformatics, **23**: 1026–1028, 2007

# W7: Gepard

## ①論文自体は若干古いですが、②バクテリアゲノム 程度ならこれで十分です。③ちょっと下に移動。

| → C 介 ① 保護されていない通信 cube univie ac at/genard                                                                                                    | 🚸 🔳 🗛 :                                                                                                    |
|----------------------------------------------------------------------------------------------------|----------------------------------------------------------------------------------------------------|
| V C D DEBECHICUMANUELE   Cube.univie.ac.ar/gepaid                                                                                                    | A 🔤 O :                                                                                                    |
| ×                                                                                                    |                                                                                                    |
| Cube S<br>Computational Systems Biology                                                                                                    | earch Q                                                                                                    |
|                                                                                                    |                                                                                                    |
| GENOME PAIR RAPID DOTTER (GEPARD)<br>Gepard (German: "cheetah", Backronym for "GEnome PAir - Rapid<br>Dotter") allows the calculation of dotplots even for large sequences like<br>chromosomes or bacterial genomes. Reference: Krumsiek J, Arnold R,<br>Rattei T. Gepard: A rapid and sensitive for creating dotplots on<br>genome scale. Bioinformatics 2007; A. (3): 1026-8. PMID: 17309896<br>USE CASES | CUBE NEWS<br>>> Happy new year 2019<br>01.01.19<br>>> New paper in Nature Biotechnology<br>21.12.18<br>>> Hiring: Open group leader position<br>at CUBE<br>05.12.18 |
| Local comparison two of nucleotide or amino acid sequences from user-<br>specified files. Batch dotplot functionality provided by command line<br>access to Gepard.                                                                                                    | LATEST PUBLICATIONS Minimum Information about an<br>Uncultivated Virus Genome                                                                                       |

# W7:Gepard

### ②このあたりまで移動。GepardはJavaプログラムな ので、③Javaをインストールしておきましょう。

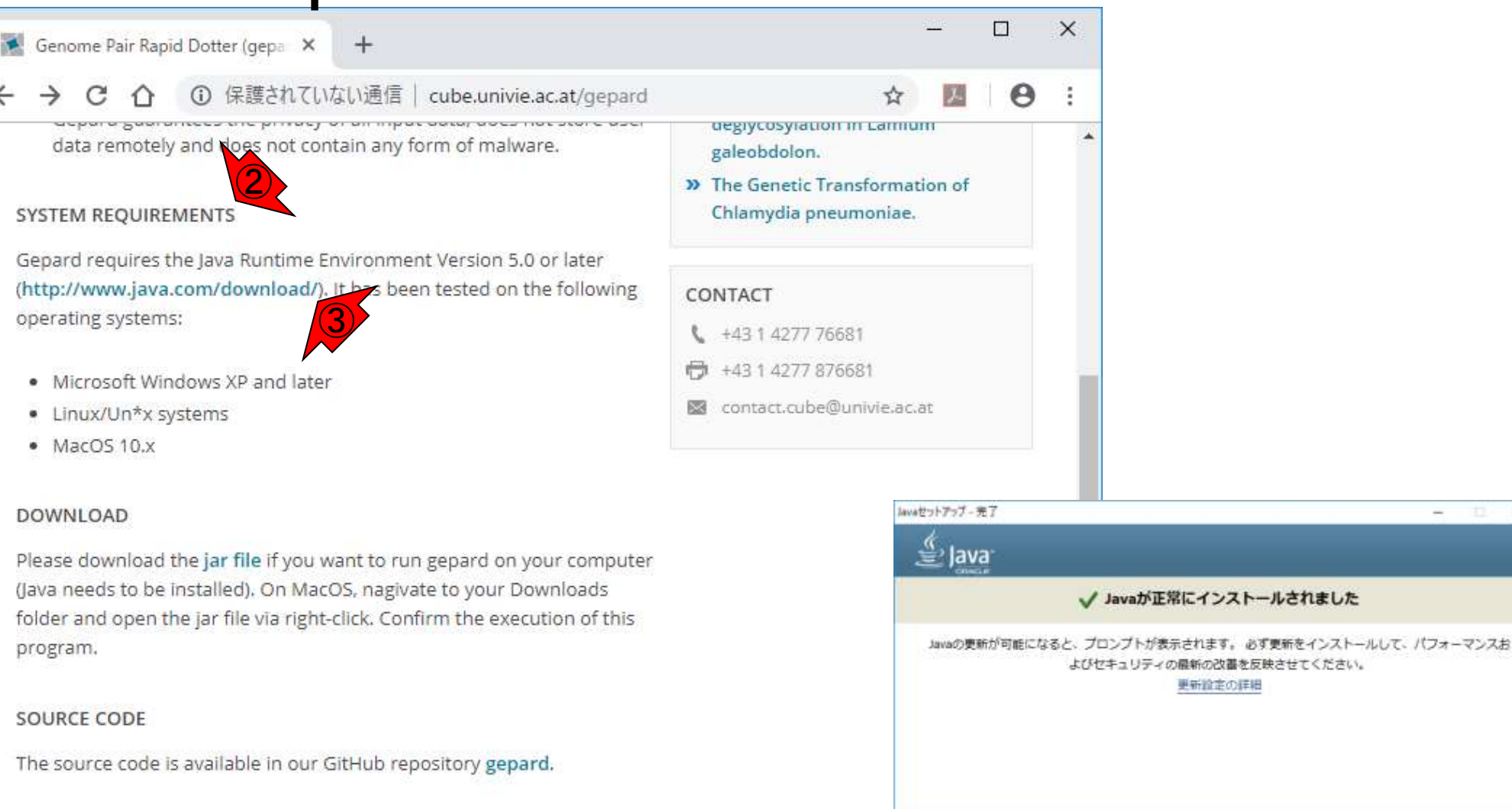

#### TUTORIAL

An offline version of the tutorial is included in the download package

### 日本乳酸菌学会誌の連載第13回

閉じる(C)

-

更新設定の詳細

×

## W7:Gepard

🚺 Genome Pair Rapid Dotter (gepa 🛛 🗙

→ C 合 ③ 保護されていない通信 | cube.univie.ac.at/gepard

+

data remotely and does not contain any form of malware.

#### SYSTEM REQUIREMENTS

Gepard requires the Java Runtime Environment Version 5.0 or later (http://www.java.com/download/). It has been tested on the following operating systems:

- Microsoft Windows XP and later
- Linux/Un\*x systems
- MacOS 10.x

DOWNLOAD

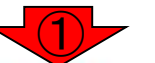

Please download the **jar file** if you want to run gepard on your computer (Java needs to be installed). On MacOS, nagivate to your Downloads folder and open the jar file via right-click. Confirm the execution of this program.

#### SOURCE CODE

The source code is available in our GitHub repository gepard.

#### TUTORIAL

An offline version of the tutorial is included in the download package

### ①jar fileをクリックしてダウンロードしましょう。これが Gepardプログラムの実体です。Javaプログラムの場 合は、Javaさえ予めインストールしておけば、「ダウ ンロード完了 = インストール完了」なのがよいところ

|   |                   | ☆       | ト      | 0 | 10000 |
|---|-------------------|---------|--------|---|-------|
|   | galeobdolon.      | Lannu   | m      |   |       |
| , | The Genetic Trans | sformat | ion of |   |       |
|   | Chlamydia pneun   | noniae. |        |   |       |
|   |                   |         |        |   |       |
| 1 | DALTA OT          |         |        |   |       |

### CONTACT

X

- +43 1 4277 76681
- +43 1 4277 876681
- 🔯 contact.cube@univie.ac.at

# W7:Gepard

1

## 基本どこでもよいと思いますが、ここでは①デスクトップ 上に、②Gepard-1.40.jarファイルを、③保存しました。

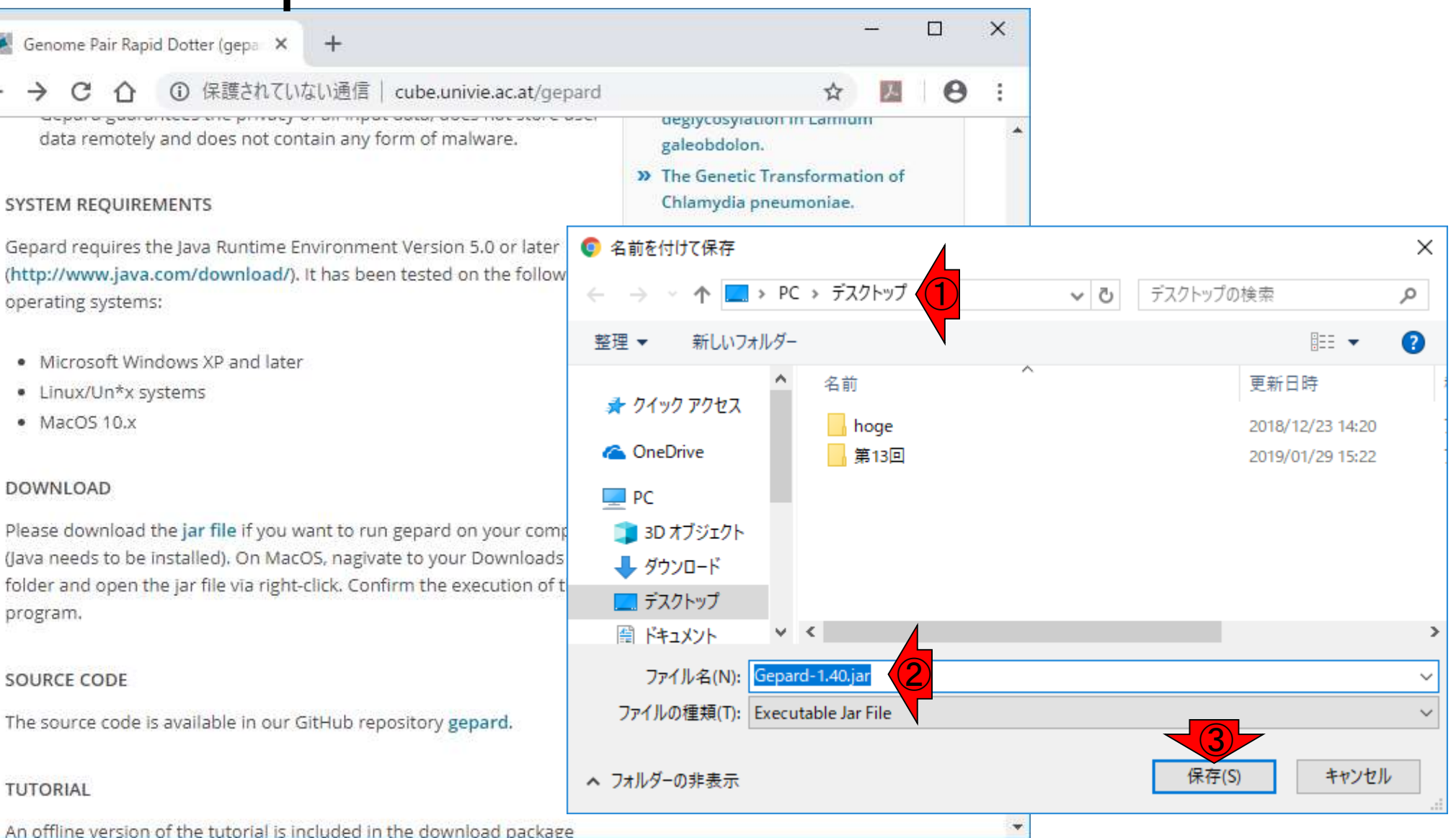

## W8:Gepard実行

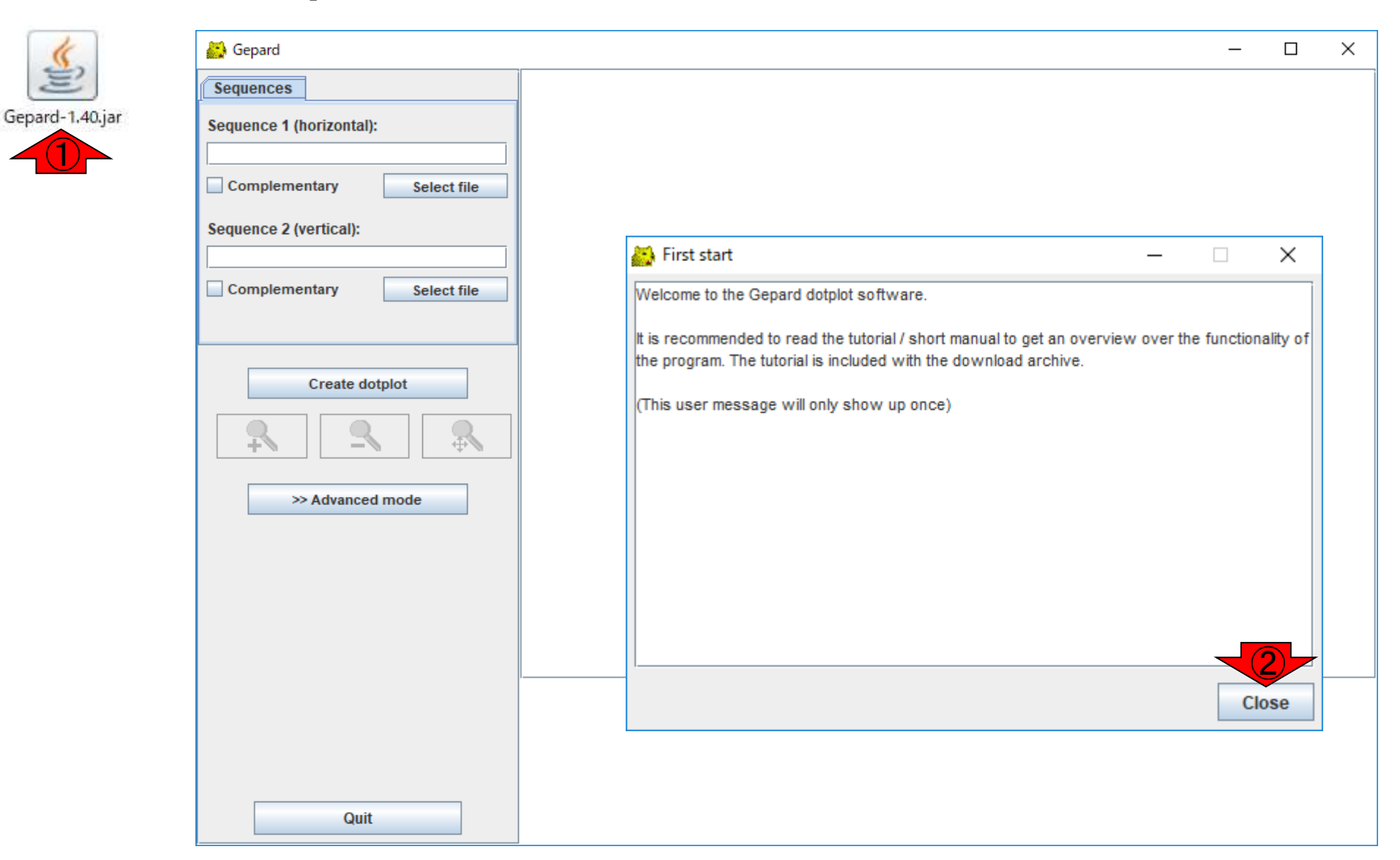

| W8:Gepard実行               | <mark>)ファイル(FM17</mark><br>P011548.fasta) | 9322.fastaと<br>をそれぞれ指定。 |
|---------------------------|-------------------------------------------|-------------------------|
| A Gepard                  | <br>– 🗆 X                                 |                         |
| Sequences                 |                                           |                         |
| Sequence 1 (horizontal):  |                                           |                         |
|                           |                                           |                         |
| Select me                 |                                           |                         |
| Sequence 2 (vertical):    |                                           |                         |
| Complementary Select file |                                           |                         |
|                           |                                           |                         |
| Create dotplot            |                                           |                         |
|                           |                                           |                         |
|                           |                                           |                         |
| >> Advanced mode          |                                           |                         |
|                           |                                           |                         |
|                           |                                           |                         |
|                           |                                           |                         |
|                           |                                           |                         |
|                           |                                           |                         |
|                           |                                           |                         |
|                           |                                           |                         |
|                           |                                           |                         |
| Quit                      |                                           |                         |

①予め作成しておいた比較したい2つ
🛃 Gepard  $\times$ \_ Sequences Sequence 1 (horizontal): uments\2019\執筆\乳酸菌第13回\FM179322.fasta Complementary Select file Sequence 2 (vertical): uments\2019\執筆\乳酸菌第13回\AP011548.fasta Complementary Select file Create dotplot >> Advanced mode Quit

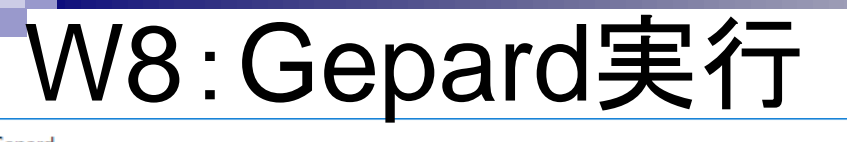

| 🐣 Gepard                                                                                                    |                              | - | Х |
|----------------------------------------------------------------------------------------------------|------------------------------|---|---|
| Sequences                                                                                                    |                              |   |   |
| Sequence 1 (horizontal):                                                                                                    |                              |   |   |
| uments\2019\\$\\$\\$\\$\\$\$\$ \$\\$\$\$ \$\\$\$\$\$ \$\\$\$\$ \$\\$\$\$\$ \$\\$\$\$\$ \$\\$\$\$\$ \$\\$\$\$\$ \$\\$\$\$\$ \$\\$\$\$\$ \$\\$\$\$\$ \$\\$\$\$\$ \$\\$\$\$\$\$\$ |                              |   |   |
| Sequence 2 (vertical):<br>uments\2019)執筆以酸菌第13回\AP011548.fasta                                                                                                    |                              |   |   |
| Complementary Select file                                                                                                    | Working ×                    |   |   |
| Create dotplot                                                                                                    | Calculating dot matrix Abort |   |   |
| Quit                                                                                                    |                              |   |   |

#### 遅くとも、20秒ほどで描画されると思います。

### W8:Gepard実行

| 🎇 FM179322.1 Lactobacillus rhamnosus GG wł                                                                                                    | ole gen vs. AP011548.1 Lactobacillus rhamnosus ATCC 53103 D Gepard                                                                                                    | <u> 32</u> |                    | × |
|----------------------------------------------------------------------------------------------------|----------------------------------------------------------------------------------------------------|------------|--------------------|---|
| FM179322.1 Lactobacillus rhamnosus GG wh<br>Sequences<br>Sequence 1 (horizontal):<br>uments\2019\執筆以配菌第13回\FM179322.fasta<br>Complementary Select file<br>Sequence 2 (vertical):<br>uments\2019\執筆以配菌第13回\AP011548.fasta | nole gen vs. AP011548.1 Lactobacillus rhamnosus ATCC 53103 D Gepard<br>FM179322.1 Lactobacillus vs. AP011548.1 Lactobacillus<br>Zoom: 8234 : 1<br>Word length: 10 GC ratio seq1: 0.4669<br>Window size: 0 GC ratio seq2: 0.4669<br>Matrix: DNA Program: Gepard (1.40 final)<br>0<br>FM179322.1 Lactobacillus rhamnosus GG whole<br>3010110<br>0<br>FM179322.1 Lactobacillus rhamnosus GG whole |            |                    | × |
| Update dotplot                                                                                                    | P011548.1 Lactobacillus rhannosus AICC 53103 D                                                                                                    |            | Hor : -<br>Vert: - |   |
| Quit                                                                                                    | Position: 3010110, 798698                                                                                                    |            |                    |   |

# W8:Gepard実行

#### ①のあたりをクリックしたら、②その座標付近のアラ インメントが下のほうに表示されることが分かります。

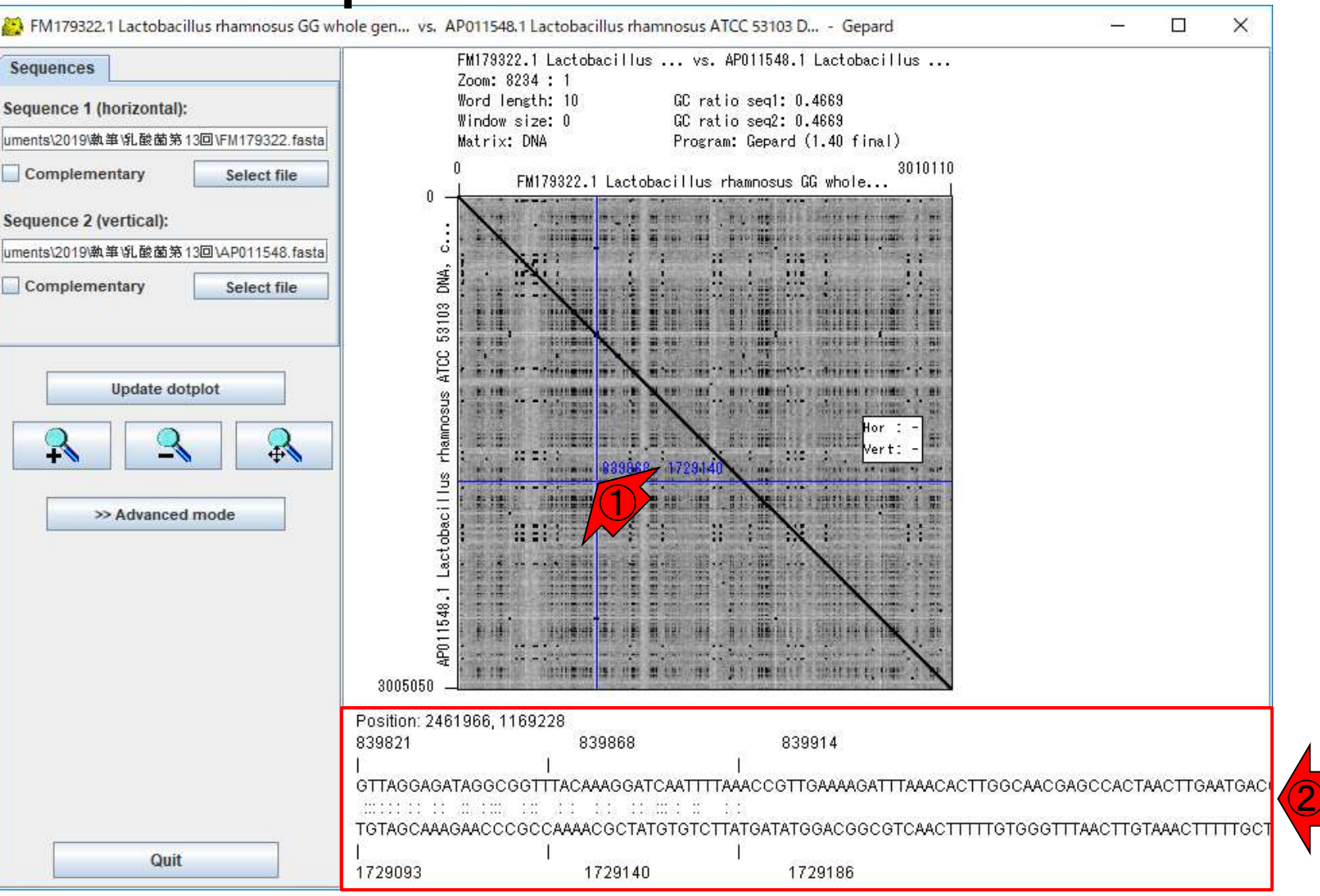

# W8:Gepard実行

#### ①クリックする場所を変えると、②その座標付近のア ラインメントが下のほうに表示されます。このような青 線が出ないようにしたい場合は、③を押すとよい。

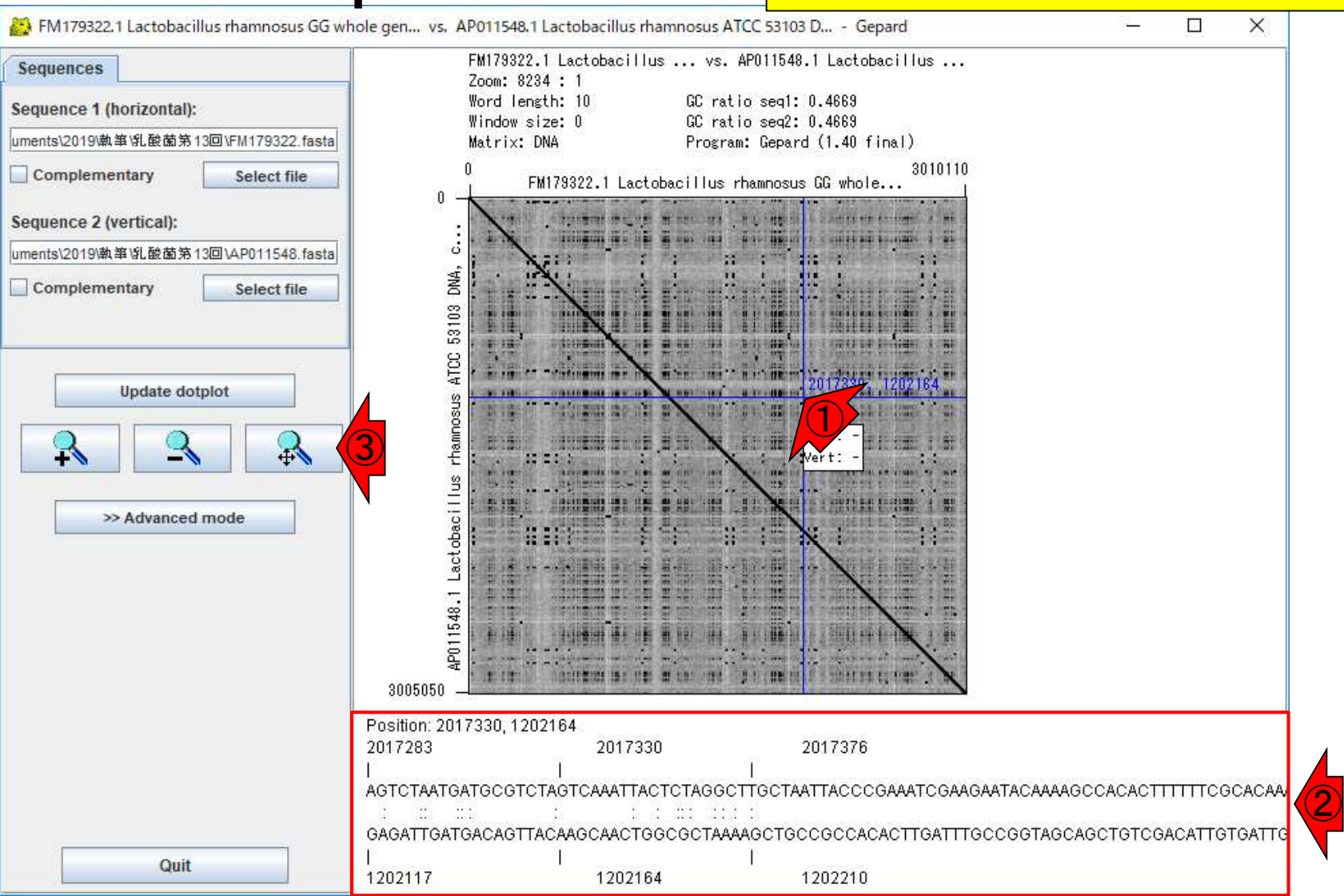

#### Advanced mode.

### W9: Advanced mode

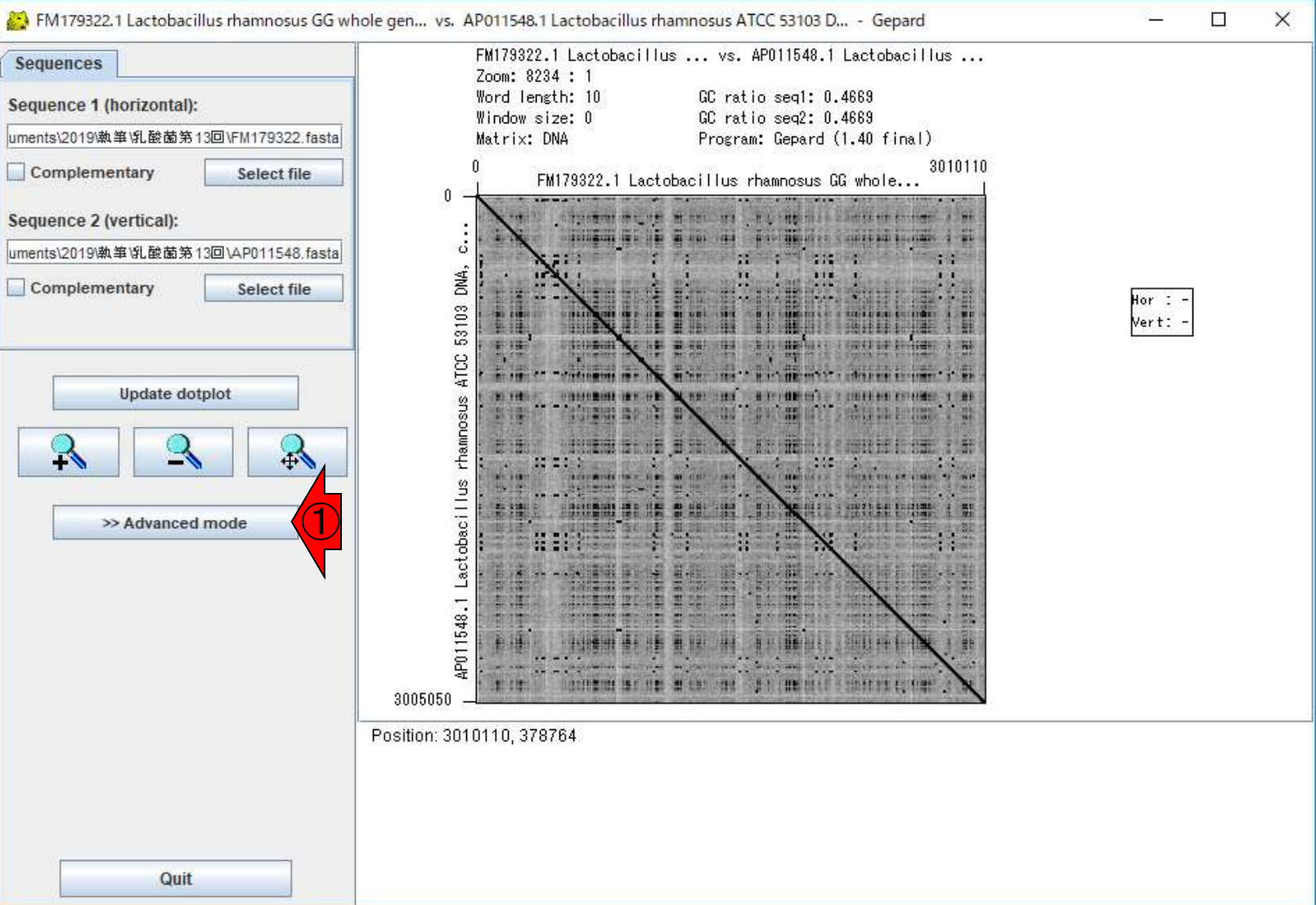

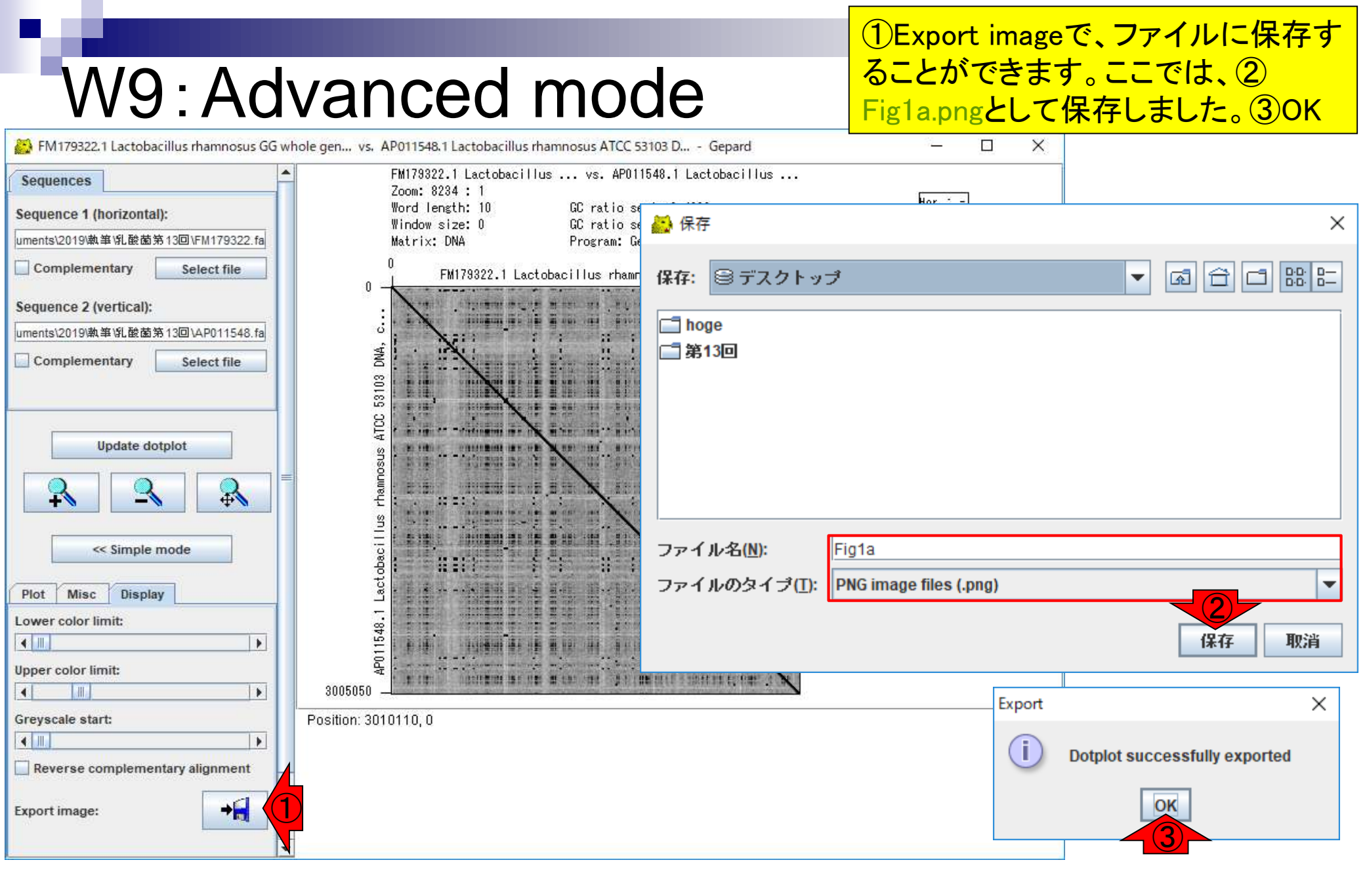

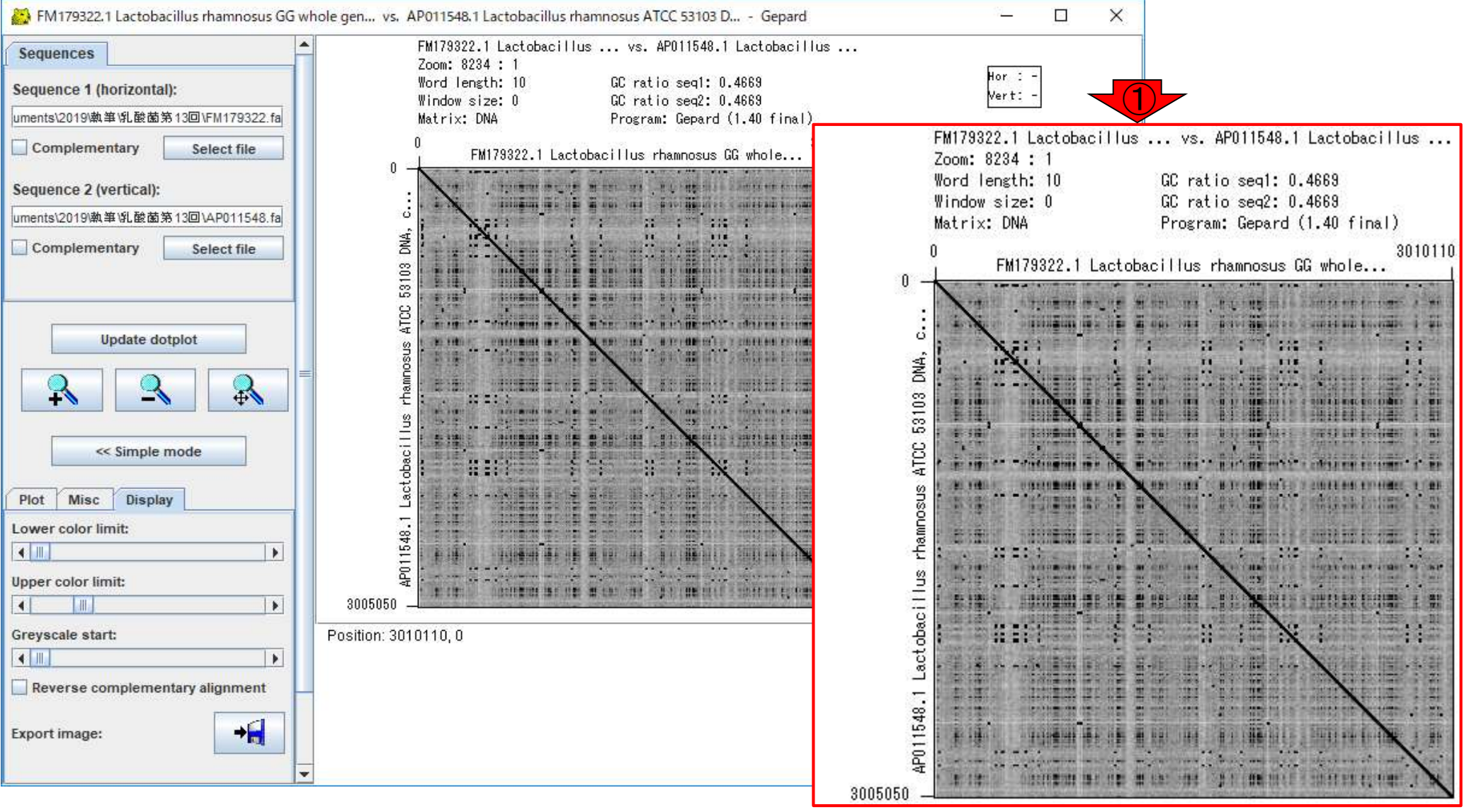

#### ①Plotタブで、任意の描 画領域を指定可能です。

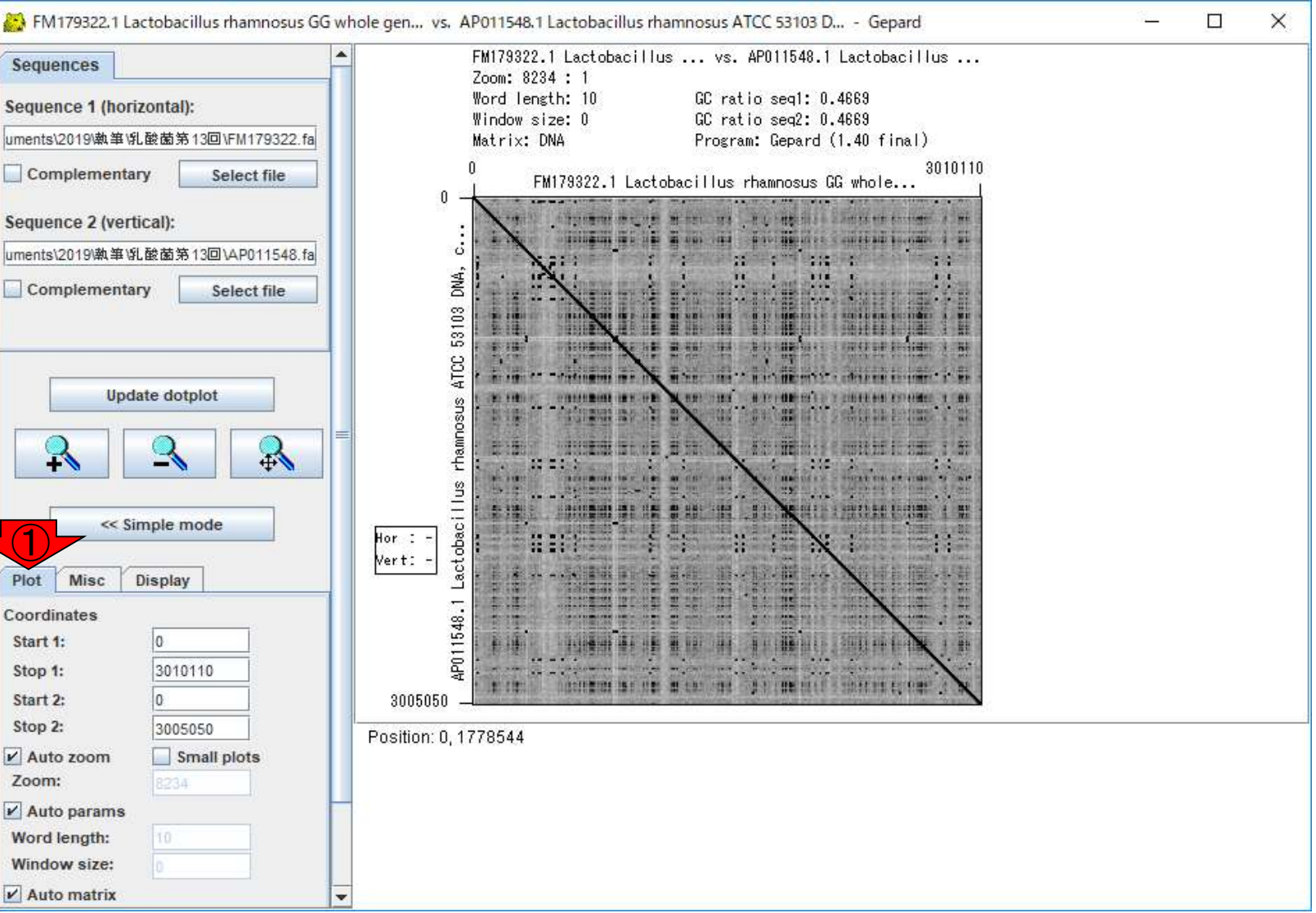

# ①ここでは2つの配列ともに、領域 [610000, 640000 bp]としました。② Update dotplot。

💫 FM179322.1 Lactobacillus rhamnosus GG whole gen... vs. AP011548.1 Lactobacillus rhamnosus ATCC 53103 D... - Gepard X FM179322.1 Lactobacillus ... vs. AP011548.1 Lactobacillus ... Sequences Zoom: 8234 : 1 Word length: 10 GC ratio seq1: 0.4669 Sequence 1 (horizontal): GC ratio seq2: 0.4669 Window size: 0 uments\2019\執筆\乳酸菌第13回\FM179322.fa Matrix: DNA Program: Gepard (1.40 final) 3010110 Complementary Select file FM179322.1 Lactobacillus rhamnosus GG whole... 0 Sequence 2 (vertical): ö uments\2019\執筆\乳酸菌第13回\AP011548.fa 111 DNA, Complementary Select file 53103 ATCC 2 Update dotplot 5HH 4 inter-# 12 | 41 12'L TRAAT BORRE IN M. I. BR. rhamnosus -**₽** AP011548.1 Lactobacillus << Simple mode -Plot Misc Display Coordinates Start 1: 610000 Stop 1: 640000 titt at the state of a late state 5 10 H H H Start 2: 610000 3005050 Stop 2: 640000 Position: 0, 3005050 ✓ Auto zoom Small plots Zoom: Auto params Word length: Window size: Auto matrix -

#### ①確かに逆位になっている 領域がありました。

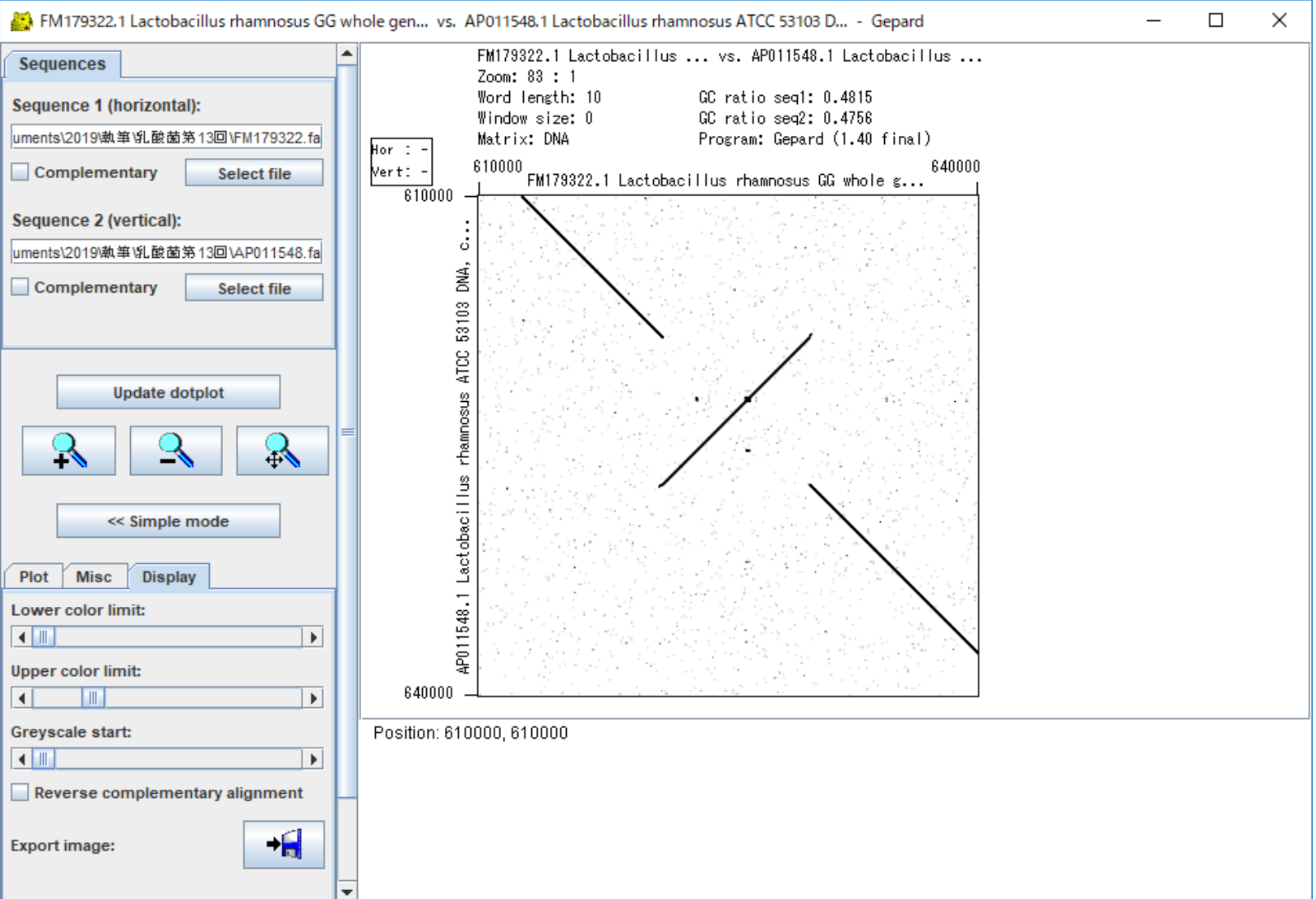

#### ①Export image、②Fig1b.png として保存。③OK

### W9: Advanced mode

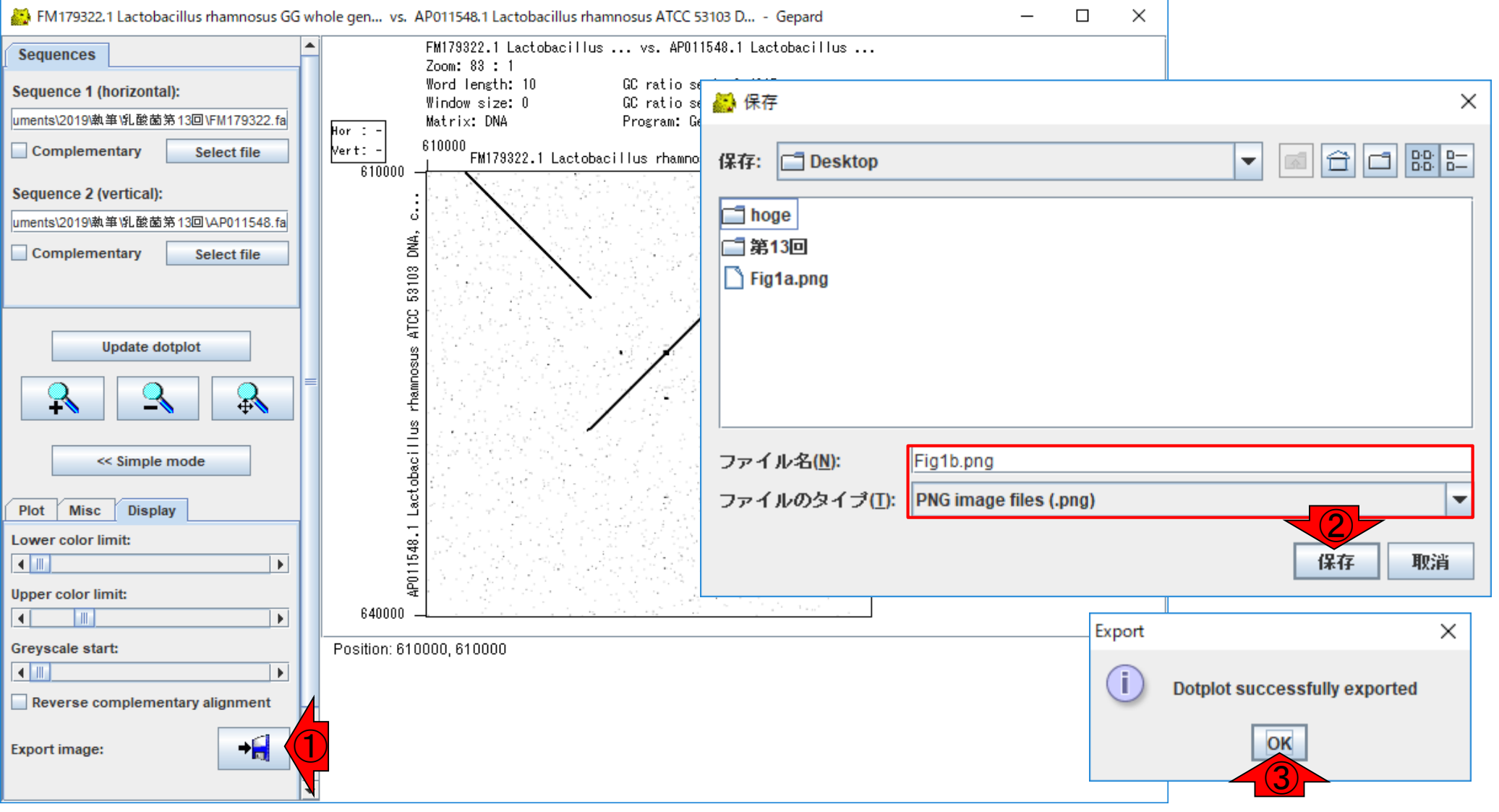

# W10:ずれの理由

#### ①メインの直線が若干右上側にずれている理 由は、FM179322にはあるがAP011548にはな い領域が存在するためだと解釈すればよい。

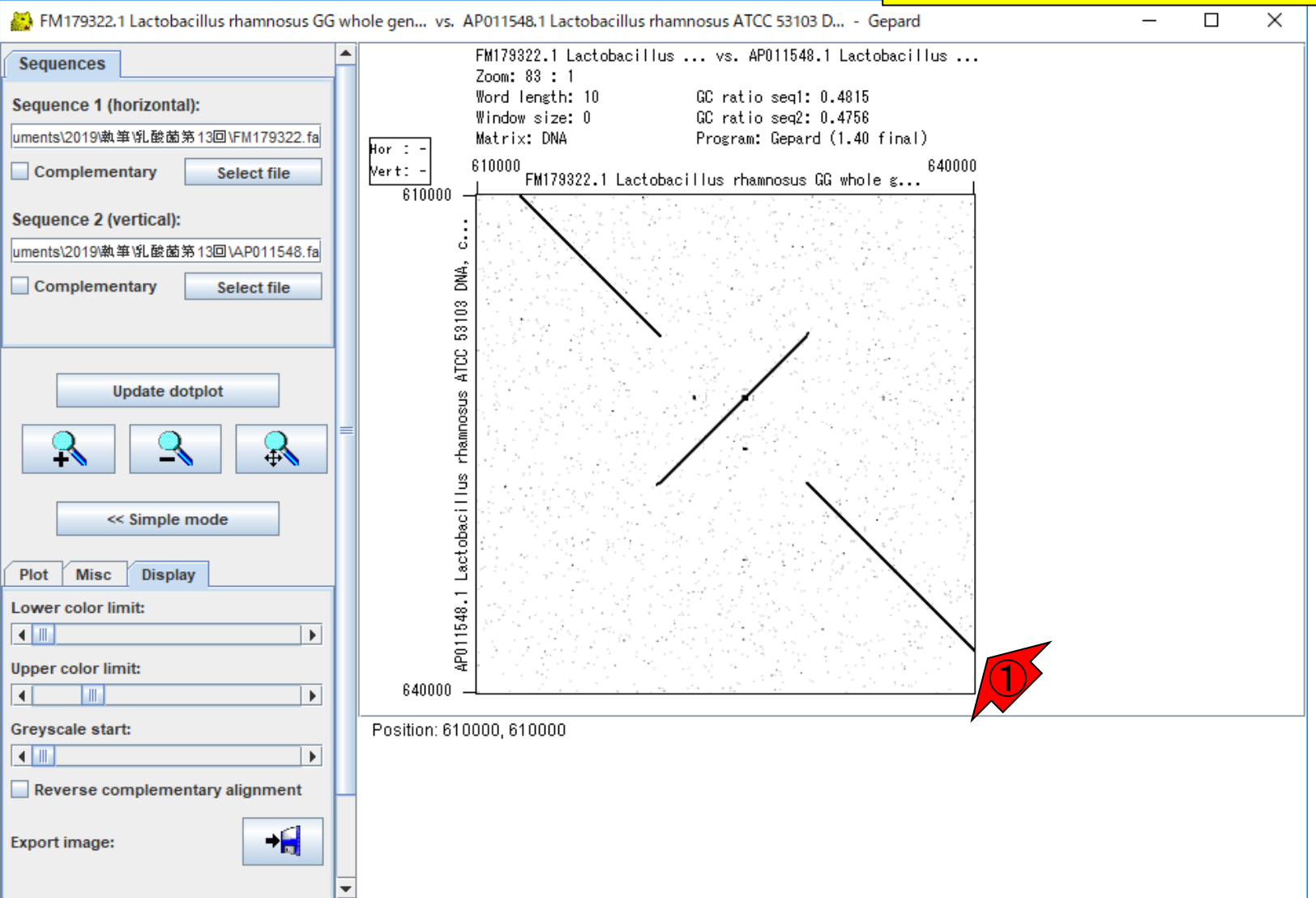

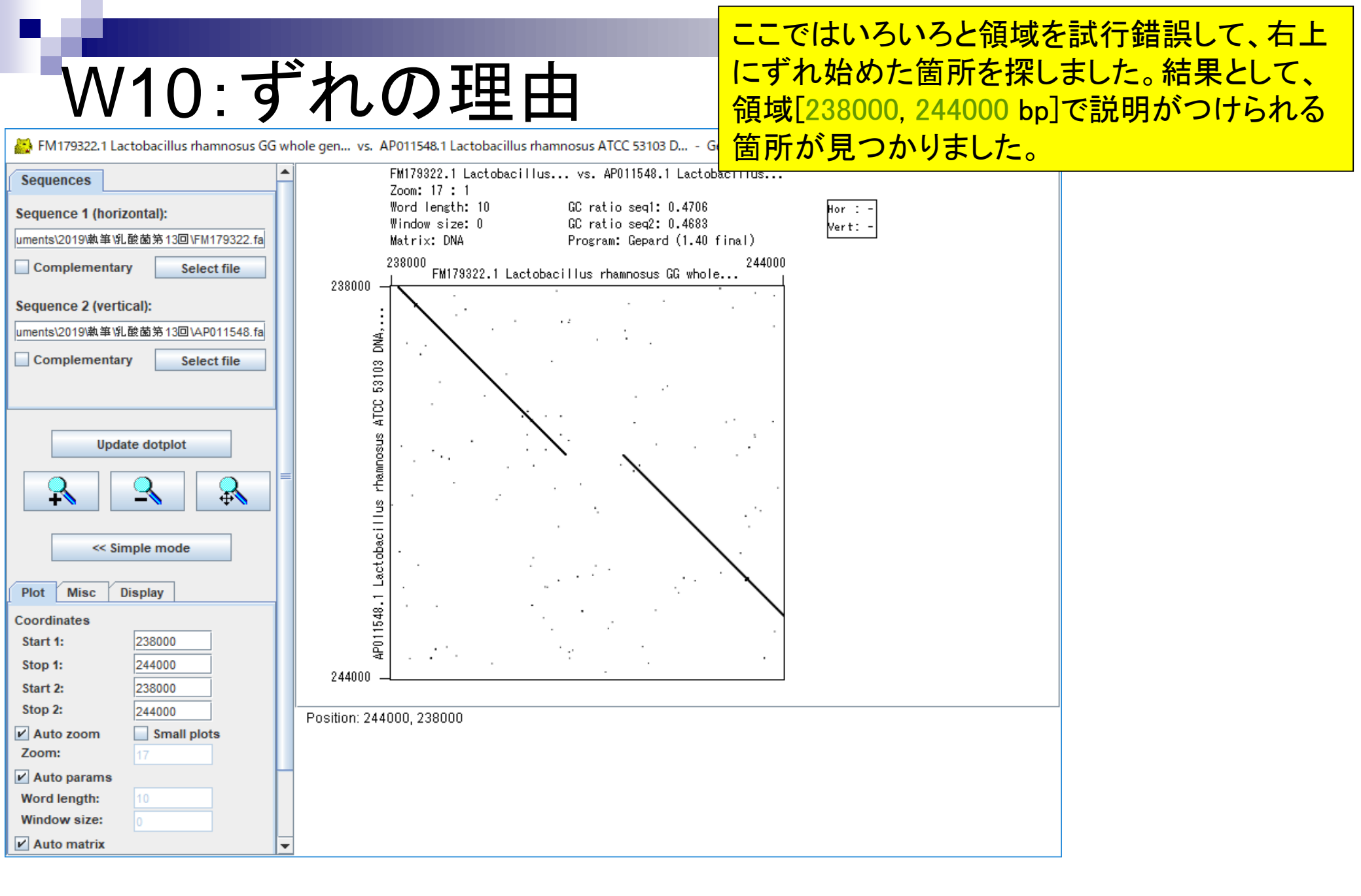

# W10:ずれの理由

#### ①FM179322中に存在する赤矢印の長さに相 当する部分の塩基配列が…

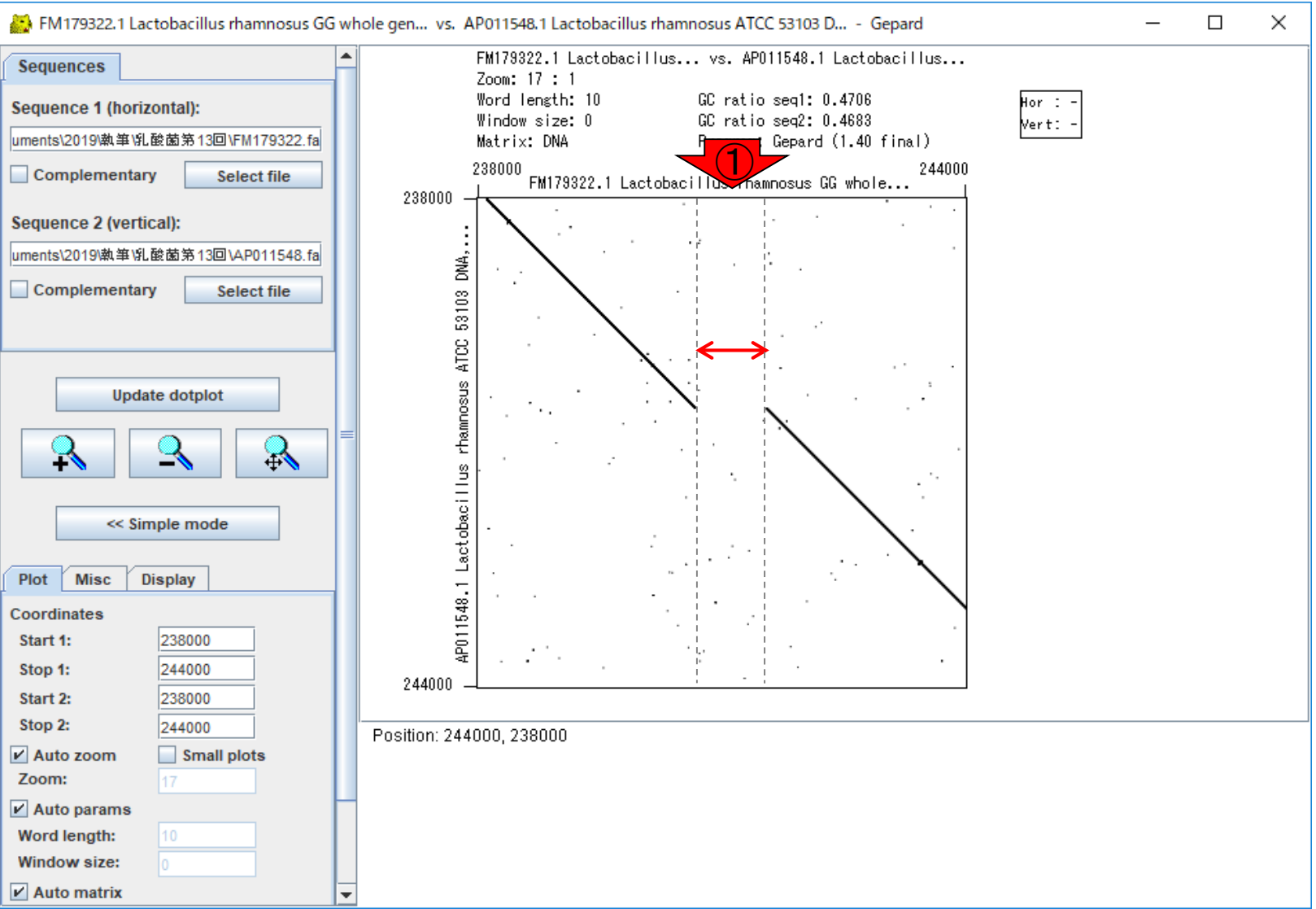

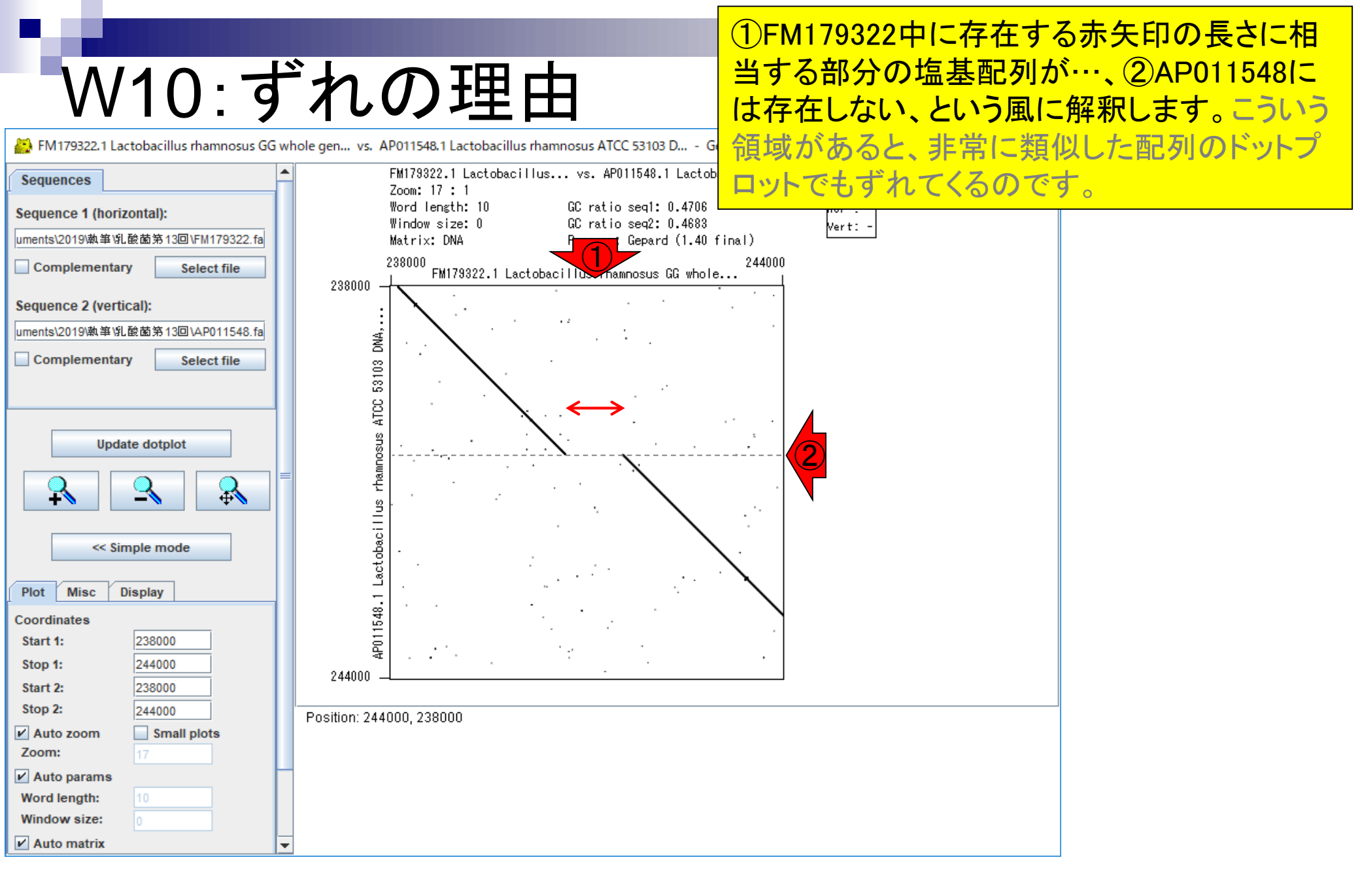

### ①赤枠内のコマンドを、Rでコピペ実行

# W11:Fig. 2a

| 配列k同士のドットプロットです                                                                                                    |                                                                                               |
|----------------------------------------------------------------------------------------------------|-----------------------------------------------------------------------------------------------|
| <pre>seq1 &lt;- "ACTCGTAGTCTATCATACGA" seq2 &lt;- "ACTCGTAGTCTATCATACGA" out_f &lt;- "Fig2a.png" param_fig &lt;- c(300, 300)</pre>   | #1つめの塩基配列を指定(配列k)<br>#2つめの塩基配列を指定(配列k)<br>#出力ファイル名を指定してout_fに格納<br>#ファイル出力時の横幅と縦幅を指定(単位はビ     |
| #必要なパッケージをロード<br>library(seqinr)                                                                                                    | #バッケージの読み込み                                                                                   |
| #ファイルに保存(pngファイル)<br>png(out_f, pointsize=13, width=par<br>par(mar=c(0, 0, 0, 0))<br>dotPlot(s2c(seq1), s2c(seq2), xlab<br>dev.off() | am_fig[1], height=param_fig[2])#出力ファイル<br>#下、左、上、右の順で余白(行)を指定<br>="", ylab="")#ブロット<br>#おまじない |

#### こんな感じ。①作業ディレクトリ上に、 ②Fig2a.pngができているはずです。 W11:Fig. 2a seginrでドットプロット seginrパッケージ(Charif et al., Bioinformatics, 2005)中のdotPlot関数を用いてドットプロットを作成。 W11 : Fig2a 配列k同士のドットプロットです #1つめの塩基配列を指定(配列k) seq1 <- "ACTCGTAGTCTATCATACGA"</pre> seg2 <- "ACTCGTAGTCTAT\_ATACGA"</pre> #2つめの塩基配列を指定<del>/ 起加し</del> out\_f <- "Fig2a.png" (2) #出力ファイル名を指定し RGui (64-bit) X #ファイル出力時の横幅な param fig <- c(300, 30 ファイル 編集 閲覧 その他 パッケージ ウインドウ ヘルプ #必要なバッケージをロード 🖆 🖆 🖬 🖻 🔂 😐 🎒 #バッケージの読み込み library(seqinr) R Console #ファイルに保存(pngファイル) png(out f, pointsize=13, width=param\_fig[1], height=param\_f > getwd() par(mar=c(0, 0, 0, 0)) #下、左、上、右の順でタ [1] "C:/Users/kadota/Desktop" dotPlot(s2c(seq1), s2c(seq2), xlab="", ylab="")#プロット > seq1 <- "ACTCGTAGTCTATCATAC</pre> #1つめの塩基\$ #おまじない dev.off() #2つめの塩基\$ > seq2 <- "ACTCGTAGTCTATCATACGA</p> > out f <- "Fig2a.png" #出力ファイル\$ 4 #ファイル出力\$ > param fig <- c(300, 300) > #必要なパッケージをロード #パッケージの\$ > library(seginr) > #ファイルに保存(pngファイル) > png(out f, pointsize=13, width=param fig[1], height=\$ > par(mar=c(0, 0, 0, 0))#下、左、上、\$ > dotPlot(s2c(seql), s2c(seq2), xlab="", ylab="")#プロ\$ > dev.off() #おまじない null device 1 >

<

#### 日本乳酸菌学会誌の連載第13回

> ...

# W11:Fig. 2a

#### 実物です。同一配列同士のドットプロットなので 、左下端から右上端にかけて、①キレイに直線 状のドットが描かれていることがわかります。

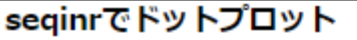

seqinrパッケージ(Charif et al., Bioinformatics, 2005)中のdotPlot関数を用いてドットプロットを作成。

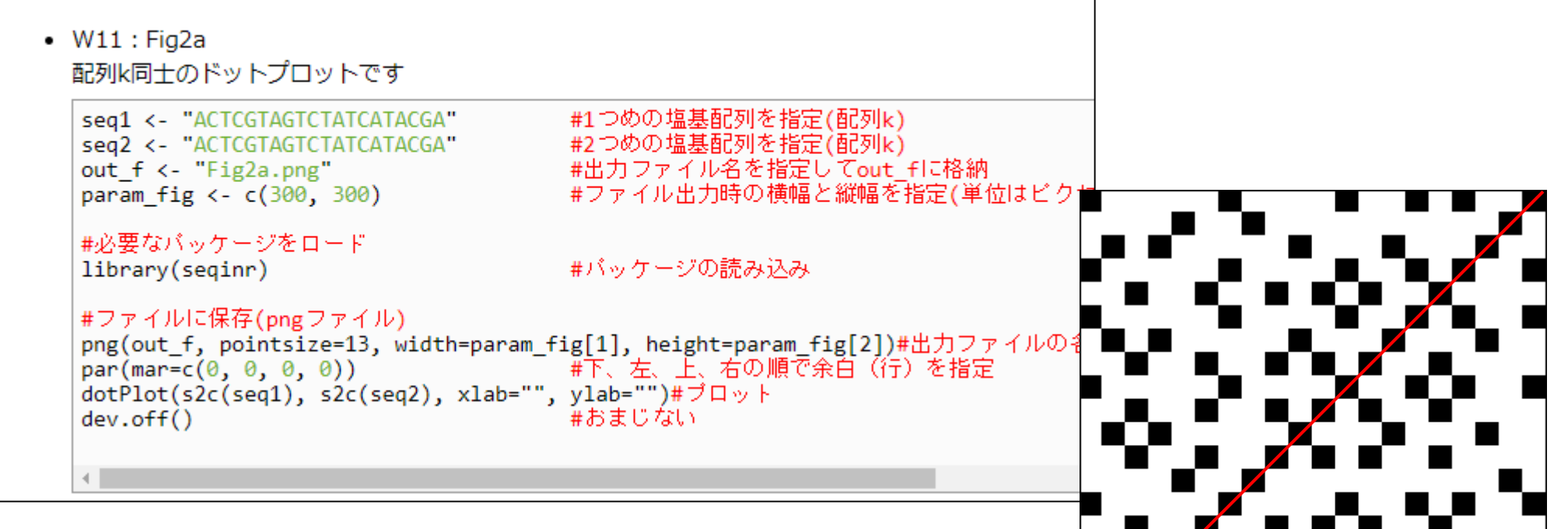

#### 56

### W12:Fig. 2b

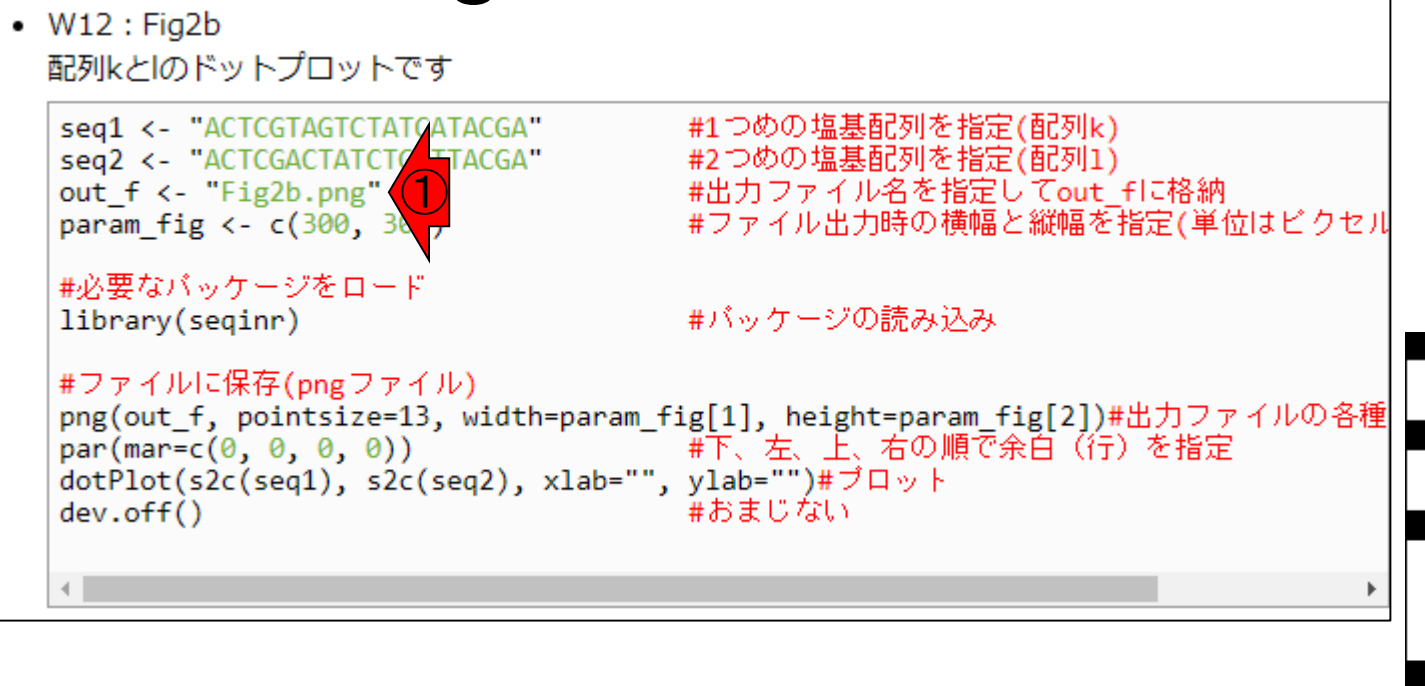

### このコードも実行して、①Fig2b.pngも作成。

### 赤枠内が反転させた領域のドットプロット。

# W12:Fig. 2b

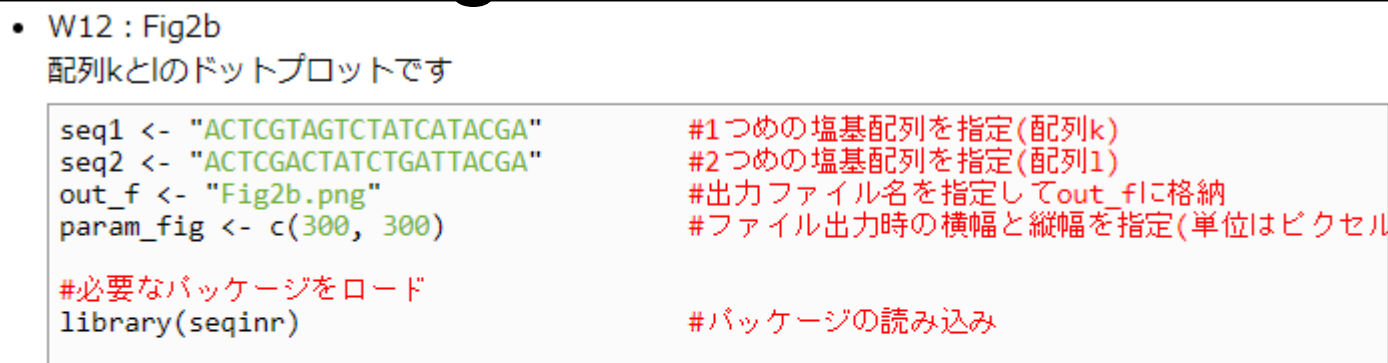

#ファイルに保存(pngファイル) png(out\_f, pointsize=13, width=param\_fig[1], height=param\_fig[2])#出力ファイルの各種 par(mar=c(0,0,0,0)) #下、左、上、右の順で余白(行)を指定 dotPlot(s2c(seq1), s2c(seq2), xlab="", ylab="")#プロット dev.off() #おまじない

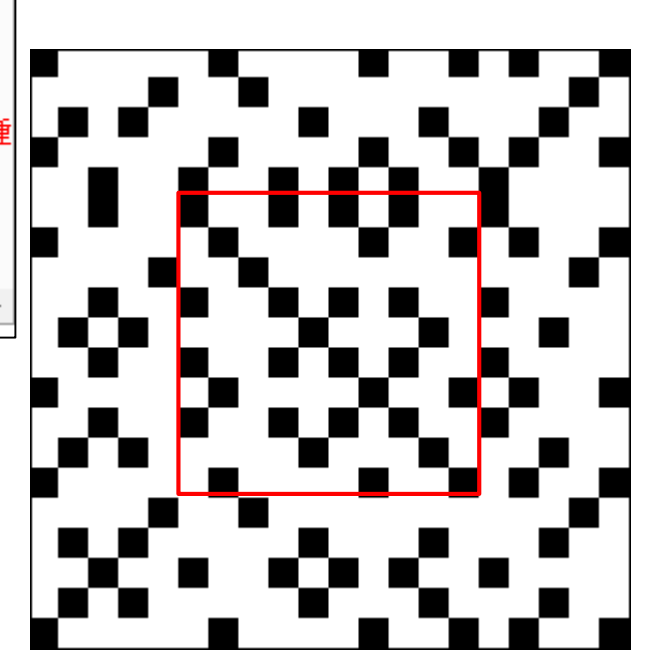

4

確かに反転させることで、赤枠の領域内のドットが「左下端から右上端」ではなく「左上端から 右下端」に切り替わっていることがわかる。

## W12:Fig. 2b

W12 : Fig2b
 配列kとlのドットプロットです

seq1 <- "ACTCGTAGTCTATCATACGA"
seq2 <- "ACTCGACTATCTGATTACGA"
out\_f <- "Fig2b.png"
param fig <- c(300, 300)</pre>

#必要なバッケージをロード library(seqinr)

#バッケージの読み込み

#1つめの塩基配列を指定(配列k) #2つめの塩基配列を指定(配列1)

#出力ファイル名を指定してout flc格納

#ファイル出力時の横幅と縦幅を指定(単位はビクセル

#ファイルに保存(pngファイル) png(out\_f, pointsize=13, width=param\_fig[1], height=param\_fig[2])#出力ファイルの各種 par(mar=c(0, 0, 0, 0)) #下、左、上、右の順で余白(行)を指定 dotPlot(s2c(seq1), s2c(seq2), xlab="", ylab="")#ブロット dev.off() #おまじない

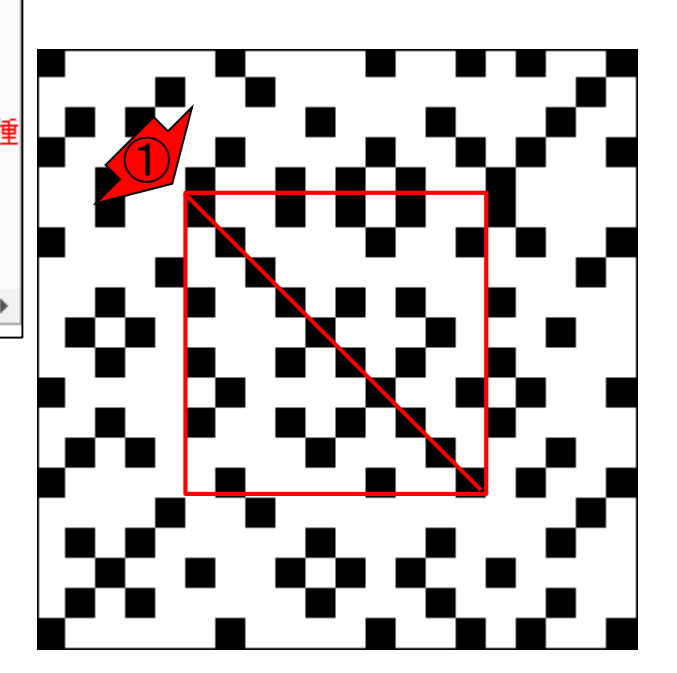

# W13: Ensembl Bacteria rhamnosus GGのページ。③と④から 得られるファイルと同じものが…

| el Lactobacillus rhamnosus GG - En 🗙 🕂                                                                                                    | X                                                                                                    |
|----------------------------------------------------------------------------------------------------|----------------------------------------------------------------------------------------------------|
|                                                                                                    | rhamnosus_gg/Info/Index 🖈 🗷 🛛 🔂 :                                                                                                    |
|                                                                                                    | Login/Register ▲<br>  Documentation   More ▼ Lactobacillus rhamnosus Q                                                                                                    |
| actobacillus rhamnosus GG                                                                                                    |                                                                                                    |
| Lactobacillus rhamnosus GG<br>Lactobacillus rhamnosus GG<br>Provider <u>European Nucleotide Archive</u> P   Taxonomy ID <u>568703</u>     |                                                                                                    |
| Search Lactobacillus rhamnosus GG Go                                                                                                    |                                                                                                    |
| e.g. is1 or FM179322:17235-18251 or synthetase                                                                                            |                                                                                                    |
| Cenome assembly: <u>ASM2650v1</u> C                                                                                                    | Gene annotation                                                                                                    |
| <ul> <li>More information and statistics</li> <li>Download DNA sequence (FASTA)</li> <li>Display your data in Ensembl Bacteria</li> </ul> | <ul> <li>What can rink? Protein-cooling and non-cooling genes, spice</li> <li>variants, cDNA and protein sequences, non-coding RNAs.</li> <li>More about this genebuild</li> <li>Download genes, cDNAs, ncRNA, proteins - FASTA - GFF3</li> </ul> |
| Comparative genomics<br>What can I find? Gene families based on HAMAP and PANTHER classification.                                         | Update your old Ensembl IDs     Example transcript                                                                                                    |
| <ul> <li>More about comparative analyses</li> <li>Phylogenetic overview of gene families</li> </ul>                                       | Variation This species currently has no variation database. However you can process your own variants using the Variant Effect Predictor: Variant Effect Predictor                                                                                |

Ensembl Bacteria release 42 - Dec 2018 © EMBL-EBI

(1)Ensembl Bacteriaの、(2)L.

#### ①Ensembl Bacteriaの、②L. W13: Ensembl Bacteria W13: Ensembl Bacteria のページ。③と④から 得られるファイルと同じものが⑤です

| 🛃 Lactobacillus rhamnosus GG - En 🗙 🕂                                                               |                                                                                                    | – 🗆 X                                      |                    |
|----------------------------------------------------------------------------------------------------|----------------------------------------------------------------------------------------------------|--------------------------------------------|--------------------|
| C ① 保護されていない通信   bacteria.ensembl.org/Lactobacillus_rh                                              | namnosus_gg/Info/Index                                                                                              | ☆ 📕 😝 :                                    |                    |
|                                                                                                    | Documentation   More ▼ 🔐 - Lactobacillus rhamnosus                                                                  | Login/Register                             |                    |
| actobacillus rhamnosus GG                                                                           |                                                                                                    |                                            |                    |
| Lactobacillus rhamnosus GG                                                                          |                                                                                                    |                                            |                    |
| Search Lactobacillus rhamnosus GG • W13: Ensembl Bac                                                | teria : Cunningham et al Nucleic Acid                                                                               | ls Res 2019                                |                    |
| e.g. is1 or FM179322:17235-18251 or synthetase o Lactobacillus                                      | rhamnosus GG                                                                                                    | <u>13 ((63, 2015</u>                       |                    |
| About Lactobacillus rhamnosus GG オリジナルはつ<br>Information and statistics orelease42のグ<br>orelease42のア | <u>7ァイル名が長いので短くしています。念</u><br><sup>●</sup> ノム配列ファイル: <u>ASM2650v1.fa</u> (約<br>7ノテーションファイル: <u>ASM2650v1.gf</u>     | <u>のためここでも</u><br>3MB)<br><u>f3</u> (約2MB) | ダウンロードできるようにしています。 |
| Genome assembly: <u>ASM2650v1</u> ₽                                                                 |                                                                                                    |                                            |                    |
| More information and statistics                                                                     | What can I find? Protein-coding and non-coding genes, splice variants, cDNA and protein sequences, non-coding RNAs. | InisA <sup>npt</sup><br>lacZ accD          |                    |
| Display your data in Ensembl Bacteria                                                               | Download genes, cDNAs, ncRNA, proteins - FASTA - GFF3                                                               |                                            |                    |
| Comparative genomics                                                                                | Copdate your old Ensembli IDs                                                                                       |                                            |                    |
| What can I find? Gene families based on HAMAP and PANTHER classification.                           |                                                                                                    | Example transcript                         |                    |
| More about comparative analyses                                                                     | Variation                                                                                                    |                                            |                    |
| Phylogenetic overview of gene families                                                              | This species currently has no variation database. However you can<br>variants using the Variant Effect Predictor:   | n process your own                         |                    |
|                                                                                                    | Variant Effect Predictor                                                                                            |                                            |                    |
| Ensembl Bacteria release 42 - Dec 2018 © FMBI -FBI                                                  |                                                                                                    |                                            | ~                  |

### W14:SRA

#### 公共DBの1つである①SRA上で、②「 Lactobacillus RNA-seq」で、③キーワード検索。

| S Home - SRA - NCBI × +                                                                                                    |                                                                                                    |                                                                                                    | 1 <u>22</u>                                         |                                | ×         |
|----------------------------------------------------------------------------------------------------|----------------------------------------------------------------------------------------------------|----------------------------------------------------------------------------------------------------|-----------------------------------------------------|--------------------------------|-----------|
| ← → C ☆ A https://www.ncbi.n                                                                                                    | lm.nih.gov/sra/                                                                                                    | \$                                                                                                    | ト                                                   | Θ                              | :         |
| S NCBI Resources 🛛 How To 🛇                                                                                                    |                                                                                                    |                                                                                                    | <u>Sign in</u>                                      | to NCB                         | <u>81</u> |
| SRA SRA •                                                                                                    | Lactobacillus RNA-seq                                                                                                    | 0                                                                                                    | Sear                                                | ch 3                           | elp       |
| AACGCC<br>TTGCATT<br>TAA                                                                                                    | Sequence Read Archive (SRA) makes be<br>community to enhance reproducibility an<br>The SRA stores raw sequencing data an<br>sequencing platforms, including Roche 4<br>Applied Biosystems SOLiD System®, He | iological sequence data available to th<br>d allow for new discoveries by compar<br>d alignment information from high-thro<br>154 GS System®, Illumina Genome An<br>elicos Heliscope®, Complete Genomic | e resea<br>ing data<br>ughput<br>alyzer®<br>s®, and | rch<br>i sets.<br>I<br>Pacific |           |
| Getting Started                                                                                                    | Tools and Software                                                                                                    | the second second states and the second second second second second second second second second second second s                                                                                         |                                                     |                                |           |
|                                                                                                    |                                                                                                    | Related Resources                                                                                                    |                                                     |                                |           |
| How to Submit                                                                                                    | Download SRA Toolkit                                                                                                    | Related Resources Submission Portal                                                                                                    |                                                     |                                |           |
| How to Submit<br>Log in to SRA (for updating and troubleshooting                                                                                                    | Download SRA Toolkit<br>SRA Toolkit Documentation                                                                                                    | Related Resources Submission Portal Trace Archive                                                                                                    |                                                     |                                |           |
| How to Submit<br>Log in to SRA (for updating and troubleshooting<br>submissions)                                                                                       | Download SRA Toolkit<br>SRA Toolkit Documentation<br>SRA-BLAST                                                                                                    | Related Resources Submission Portal Trace Archive dbGaP Home                                                                                                    |                                                     |                                |           |
| How to Submit<br>Log in to SRA (for updating and troubleshooting<br>submissions)<br>Log in to Submission Portal (for submitting<br>sequence data)                      | Download SRA Toolkit<br>SRA Toolkit Documentation<br>SRA-BLAST<br>SRA Run Browser                                                                                                    | Related Resources Submission Portal Trace Archive dbGaP Home BioProject                                                                                                    |                                                     |                                |           |
| How to Submit<br>Log in to SRA (for updating and troubleshooting<br>submissions)<br>Log in to Submission Portal (for submitting<br>sequence data)<br>SRA Documentation | Download SRA Toolkit<br>SRA Toolkit Documentation<br>SRA-BLAST<br>SRA Run Browser<br>SRA Run Selector                                                                                                    | Related Resources         Submission Portal         Trace Archive         dbGaP Home         BioProject         BioSample                                                                               |                                                     |                                |           |

SRA Fact Sheet (.pdf)

### W14:SRA

#### ①688個もリストアップされているが、②プロジェク トとしては14個しかないようだ。②をクリック

| S Lactobacillus RNA-s                                       | eq - SRA - N⊂ × +                                                                                                    |                         | _                                                                    |                          | ×             |
|-------------------------------------------------------------|----------------------------------------------------------------------------------------------------|-------------------------|----------------------------------------------------------------------|--------------------------|---------------|
| ← → C ☆                                                     | https://www.ncbi.nlm.nih.gov/sra/?term=Lactobacillus+RNA-seq                                                                                                    |                         | ☆ 🏃                                                                  | Θ                        | 0<br>0<br>0   |
| S NCBI Resources                                            | 🕑 How To 🛇                                                                                                    |                         | <u>Sign in t</u>                                                     | o NCB                    | 1             |
| SRA                                                         | SRA    Lactobacillus RNA-seq  Create alert Advanced                                                                                                    |                         | Searc                                                                | h<br>He                  | łp            |
| Access<br>Controlled (32)                                   | Summary - 20 per page - Send to: -                                                                                                    | Filters: <u>Manag</u>   | <u>ge Filters</u>                                                    |                          |               |
| Public (656)<br>Source<br>DNA (215)                         | 656)       View results as an expanded interactive table using the RunSelector. Send<br>results to Run selector       Results by taxon         15)       73)       Search results<br>ltems: 1 to 20 of 688       Image: Comparison of the selector       Top Organisms [Tree<br>Lactobacillus plantar<br>Lactobacillus acidopl<br>Lactobacillus acidopl<br>Lactobacillus animalit<br>Homo sapiens (41)<br>All other taxa (352)         Image: Comparison of the selector       Image: Comparison of the selector       Top Organisms [Tree<br>Lactobacillus acidopl<br>Lactobacillus acidopl<br>Lactobacillus animalit<br>Homo sapiens (41)<br>All other taxa (352) |                         | axon<br>ms [ <u>Tree]</u><br>us plantarum                            | (139)                    |               |
| RNA (473)<br>Other<br>aligned data (51)<br><u>Clear all</u> |                                                                                                    |                         | is acidophilus<br>is (472)<br>is animalis (4<br>ens (41)<br>ka (352) | ohilus (56)<br>Ilis (47) |               |
| Show additional filters                                     | BACTERIA           Show additional filters         1 LS454 (454 GS) run: 80,474 spots, 20.1M bases, 11.7Mb downloads<br>Accession: SRX5295446                                                                                                    |                         | lated databa                                                         | ises                     |               |
|                                                             | <ul> <li>BACTERIA</li> <li>1 LS454 (454 GS) run: 79,901 spots, 20M bases, 11.8Mb downloads<br/>Accession: SRX5295445</li> </ul>                                                                                                    | Database                | Access<br>public contr                                               | olled                    | all           |
|                                                             | BACTERIA                                                                                                    | BioSample<br>BioProject | <u>11</u><br><u>14</u> 2                                             | 11                       | 11<br>15      |
|                                                             | <ol> <li>1 LS454 (454 GS) run: 80,017 spots, 20M bases, 11.6Mb downloads<br/>Accession: SRX5295444</li> </ol>                                                                                                    | GEO<br>Datasets         | <u>6</u>                                                             | ∠                        | <u>∠</u><br>6 |
|                                                             | <ul> <li>BACTERIA</li> <li>1 LS454 (454 GS) run: 80,080 spots, 20M bases, 11.7Mb downloads<br/>Accession: SRX5295443</li> </ul>                                                                                                    | Find related            | data                                                                 |                          |               |
| 日本乳酸菌学会誌                                                    | の連載第13回                                                                                                    |                         |                                                                      |                          |               |

| VV12<br>ای (Lactobacillus RNA-si                                                                                         | 4:SRA<br>eq) AND bio × +                                                                                                    | ①確かに14個になっ<br>にsubmission数という<br>類が発現データ(Tra<br>であることが明記され                                            | oた。②プロ<br>うことなの<br>nscriptom<br>れている、                             | コジェクト数は、実質的<br>だろう。③データの種<br>le or Gene expression)<br>④をクリックしてみる。 |
|----------------------------------------------------------------------------------------------------|----------------------------------------------------------------------------------------------------|----------------------------------------------------------------------------------------------------|-------------------------------------------------------------------|--------------------------------------------------------------------|
| $\leftrightarrow$ $\rightarrow$ C $\bigcirc$                                                                             | https://www.ncbi.nlm.nih.gov/bioproject/?term=(Lactobacill                                                                                                    | us%20RNA-seq)%20AND%20 🛧                                                                              | ▶ 8 :                                                             |                                                                    |
| S NCBI Resources                                                                                                    | ♡ How To ♡                                                                                                    |                                                                                                    | <u>Sign in to NCBI</u>                                            | A                                                                  |
| BioProject                                                                                                    | BioProject   (Lactobacillus RNA-seq) AND biopro<br>Create alert Advanced Browse by Pro                                                                                                    | oject_sra[filter] NOT bioproject_g<br>ject attributes                                                 | Search<br>Help                                                    |                                                                    |
| Project Types<br>Primary<br>submission (14)<br>Data Types<br>Other (2)<br>Transcriptome (10)                             | Display Settings: ✓<br>Summary, 20 per page, Sorted by Default order<br><u>See also 198 genomes matching your organism search</u>                                                                                                    | Send to: -<br>Find related data<br>Database: Select                                                   | ters                                                              |                                                                    |
| Project Data<br>SRA (14)<br>GEO DataSets (6)                                                                             | Search results<br>Items: 14                                                                                                    | Find items                                                                                            |                                                                   |                                                                    |
| Monoisolate (2)<br>Multi-isolate (7)<br>Multi-species (4)<br>Other (1)                                                   | <ul> <li>RNA-seq of Lactobacillus plantarum LY-78</li> <li>Project data type: Raw sequence reads<br/>Scope: Multispecies<br/>Heilongiang Bayi Agricultural University</li> </ul>                                                                                                    | (("Lactobacillus"<br>Lactobacillus[All<br>RNA-seq[All Field<br>bioproject_sra[fi<br>bioproject_gap[fi | [Organism] OR<br>Fields]) AND<br>s]) AND<br>Iter] NOT<br>Iter] // |                                                                    |
| Organism<br>Groups<br>Bacteria (12)<br>Fungi (1)<br>Other vertebrates (1)<br><u>Clear all</u><br>Show additional filters | Accession: PRJNA483300 ID: 483300     How Lactobacillus plantarum Shapes its Transcriptom     Contrasting Habitats     Taxonomy: Lactobacillus plantarum     Project data type: Transcriptome or Gene expression     Scope: Multisolate     della Pianta e degli Alimenti - Di.S.S.P.A, Dipartimento di scienze     Accession: PR.INA475032 ID: 475032 | e in Response to Arcent activity<br>del Suolo, Università                                             | See more <u>Tum Off</u> <u>Clear</u> vity is empty.               |                                                                    |
| Griffer additional milero                                                                                                | Lactobacillus rhamnosus strain:SCT-10-10-60                                                                                                    |                                                                                                    |                                                                   | -                                                                  |

①原著論文がある場合は、ここに表示 されるようだ。②ページ下部に移動。

### W14:SRA

| 名 How Lacto                   | bacillus plantarum Sha 🗙 🕂                                                                                                    |                                        |                                    | - 0 ×                                  |
|-------------------------------|----------------------------------------------------------------------------------------------------|----------------------------------------|------------------------------------|----------------------------------------|
| ← → C                         | https://www.ncbi.nlm.nih.gov/bioproject/475032                                                                                                    |                                        | \$                                 |                                        |
| 😪 NCBI 🛛 R                    | esources 🕑 How To 🕑                                                                                                    |                                        |                                    | Sign in to NCBI                        |
| BioProject                    | BioProject  Advanced Browse by Project attri                                                                                                    | butes                                  |                                    | Search                                 |
| Display Setting               | JS: ▼                                                                                                    | Send to: -                             |                                    |                                        |
| How Lactol                    | bacillus plantarum Shapes its Accession: PR                                                                                                    | JNA475032 ID: 475032                   | Related informat<br>BioSample      | tion                                   |
| nanscripto                    | and in Response to contrasting habitats                                                                                                    |                                        | Genome                             |                                        |
| Triplets of L<br>habitats. Mo | actobacullus plantarum strains were isolated from nine contrasting<br>re                                                                                                    | See Genome<br>Information for          | GEO DataSets                       |                                        |
|                               |                                                                                                    | Lactobacillus<br>plantarum             | PubMed                             |                                        |
| Accession                     | PRJNA475032; GEO: GSE115448                                                                                                    |                                        | SRA                                |                                        |
| Data Type                     | Transcriptome or Gene expression                                                                                                    | NAVIGATE ACROSS                        | Taxonomy                           |                                        |
| Scope                         | Multiisolate                                                                                                    | 309 additional<br>projects are related |                                    |                                        |
| Organism                      | Lactobacillus plantarum [Taxonomy ID: 1590]<br>Bacteria; Firmicutes; Bacilli; Lactobacillales; Lactobacillaceae;                                                                | by organism.                           | Recent activity                    | <u>Turn Off</u> <u>Clear</u>           |
|                               | Lactobacillus; Lactobacillus plantarum                                                                                                    |                                        | How Lactobac                       | illus plantarum                        |
| Publications                  | Filannino P <i>et al.</i> , "How Lactobacillus plantarum shapes its transcriptome in response to contrasting habitats.", <i>Environ Microbiol</i> , 2018 Oct 5;20(10):3700-3716 |                                        | Q (Lactobacillus<br>bioproject_sra | RNA-seq) AND<br>[filter] NO BioProject |
| Submission                    | Registration date: 7-Jun-2018<br>della Pianta e degli Alimenti - Di.S.S.P.A, Dipartimento di<br>Scienze del Suolo, Università degli Studi di Bari "Aldo Moro"                   | ۲                                      |                                    | See more                               |
| Relevance                     | Industrial                                                                                                    |                                        |                                    |                                        |

### W14:SRA

### ①サンプル数は36ということなのだろう。のちに Galaxy上で実行するにはちょっと多すぎるので、他を探すこととする。1つ前のページに移動。

 $\times$ 

| S How Lacto                     | obacillus plantarum Sha 🗙 🕂                                                                                                    |                      |
|---------------------------------|----------------------------------------------------------------------------------------------------|----------------------|
| $\leftrightarrow \rightarrow c$ |                                                                                                    |                      |
|                                 | transcriptome in response to contrasting habitats.", Environ<br>Microbiol, 2018 Oct 5;20(10):3700-3716                                                        | Q (Lactob<br>bioproj |
| Submission                      | Registration date: 7-Jun-2018<br>della Pianta e degli Alimenti - Di.S.S.P.A, Dipartimento di<br>Scienze del Suolo, Università degli Studi di Bari "Aldo Moro" |                      |
| Relevance                       | Industrial                                                                                                    |                      |

#### Project Data:

| Resource Name                       | Nur<br>of L | nber<br>inks |              |
|-------------------------------------|-------------|--------------|--------------|
| Sequence data                       |             |              |              |
| SRA Experiments                     |             | 36           | ( <b>1</b> ) |
| Publications                        |             |              | Ň            |
| PubMed                              |             | 1            |              |
| Other datasets                      |             |              |              |
| BioSample                           |             | 36           |              |
| GEO DataSets                        |             | 1            |              |
| ▼ GEO Data Details                  |             |              | ר [          |
| Parameter                           |             | Value        |              |
| Data volume, Supplementary Mbytes 1 |             | 1            |              |
| ▼ SRA Data Details                  |             |              |              |
| Parameter                           | Value       | e            |              |
| Data volume, Gbases                 | 144         |              |              |
| Data volume, Mbytes                 | 5738        | 33           |              |
|                                     |             |              |              |

|   | \$                                    | r     | Θ                     | :   |  |
|---|---------------------------------------|-------|-----------------------|-----|--|
| Q | (Lactobacillus R<br>bioproject sraffi | NA-se | eq) AND<br>O'BioProje | ect |  |

See more ...

| N. Annual State                                                                                                    |                                                                                                    | ①<br>少しページ下部に移動                                                                                                    | <mark>劸。</mark> |
|----------------------------------------------------------------------------------------------------|----------------------------------------------------------------------------------------------------|----------------------------------------------------------------------------------------------------|-----------------|
| W15                                                                                                    | 5: L. rhamnosus G                                                                                                    | G                                                                                                    |                 |
| 용 (Lactobacillus RNA-se                                                                                                    | eq) AND bio × +                                                                                                    | - 🗆 ×                                                                                                    |                 |
| ← → C ☆                                                                                                    | https://www.ncbi.nlm.nih.gov/bioproject/?term=(Lactobacillus%20RNA-seq)%                                                                                                    | 620AND%20 🛧 📜 😝 :                                                                                                    |                 |
| S NCBI Resources                                                                                                    | ⊙ How To ⊙                                                                                                    | Sign in to NCBI                                                                                                    |                 |
| BioProject                                                                                                    | BioProject   (Lactobacillus RNA-seq) AND bioproject_sra[filter] NC Create alert Advanced Browse by Project attributes                                                                                                    | OT bioproject_g                                                                                                    |                 |
| Project Types<br>Primary<br>submission (14)<br>Data Types<br>Other (2)<br>Transcriptome (10)<br>Project Data<br>SRA (14)<br>GEO DataSets (6)                                                                | Display Settings: ↓<br>Summary, 20 per page, Sorted by Default order Send to: ↓<br>See also 198 genomes matching your organism search<br>Search results<br>Items: 14                                                                                                    | Filters: Manage Filters Find related data Database: Select Find items                                                                                                    |                 |
| Scope<br>Monoisolate (2)<br>Multi-isolate (7)<br>Multi-species (4)<br>Other (1)<br>Organism<br>Groups<br>Bacteria (12)<br>Fungi (1)<br>Other vertebrates (1)<br><u>Clear all</u><br>Show additional filters | <ul> <li>RNA-seq of Lactobacillus plantarum LY-78</li> <li>Project data type: Raw sequence reads<br/>Scope: Multispecies<br/>Heilongjiang Bayi Agricultural University<br/>Accession: PRJNA483366 ID: 483366</li> <li>How Lactobacillus plantarum Shapes its Transcriptome in Response to</li> <li>Contrasting Habitats<br/>Taxonomy: Lactobacillus plantarum<br/>Project data type: Transcriptome or Gene expression<br/>Scope: Multisolate<br/>della Pianta e degli Alimenti - Di.S.S.P.A, Dipartimento di Scienze del Suolo, Università<br/>Accession: PRJNA475032 ID: 475032</li> </ul> | Search details          (("Lact obac il lus" [Organ ism] OR<br>Lact obac il lus [All Fields]) AND<br>RNA-seq [All Fields]) AND<br>bioproject_sra[filter] //         Search       See more         Search       See more         Recent activity       Image: Clear         Your browsing activity is empty.       Image: Clear |                 |
|                                                                                                    | Lactobacillus rhamnosus strain:SCT-10-10-60                                                                                                    | -                                                                                                    |                 |

# W15:*L. rhamnos*

+

①このあたりまで移動。②*L. rhamnosus* GGの、③ RNA-seqデータを発見したのでクリック。実際にはこ のRNA-seqデータに着目した後に、リファレンスゲノム 配列を取得しているのだが、細かいことは気にしない

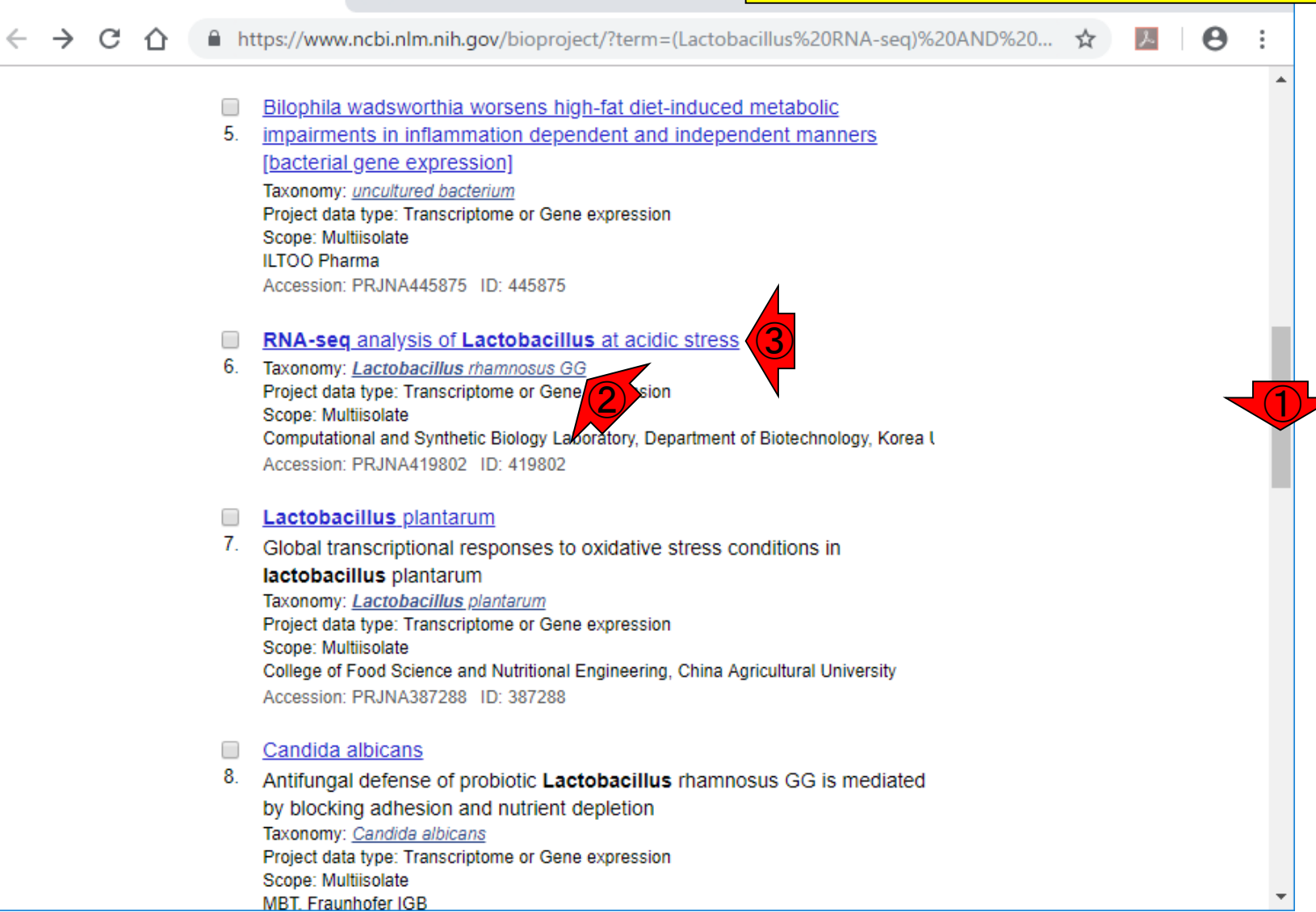

😂 (Lactobacillus RNA-seq) AND bio 🛛 🗙

| W                                                           | 15: <i>L. rhamno</i> s                                                                                                    | s <i>us</i> G                                               | く<br>こんな感じのページに飛びます。先ほ<br>どの例では①のあたりに原著論文情<br>報があったが、ここでは見当たらない。                              |
|-------------------------------------------------------------|----------------------------------------------------------------------------------------------------|-------------------------------------------------------------|-----------------------------------------------------------------------------------------------|
| S RNA-seq                                                   | analysis of Lactobacillus × +                                                                                                    |                                                             | - 0 ×                                                                                         |
| $\leftrightarrow \  \   \rightarrow \  \   G$               |                                                                                                    |                                                             | ☆ 🛃 🛛 🔁 🗄                                                                                     |
| S NCBI R                                                    | Resources 🗵 How To 🖸                                                                                                    |                                                             | Sign in to NCBI                                                                               |
| BioProject                                                  | BioProject   Advanced Browse by Project attri                                                                                                    | ibutes                                                      | Search<br>Help                                                                                |
| Display Settin<br>RNA-seq a                                 | gs: <del>↓</del><br>nalysis of Lactobacillus at acidic stress Accession: PR                                                                                                    | Send to: -<br>RJNA419802 ID: 419802                         | Related information                                                                           |
| To underst<br>condition, F<br>Overall des<br>differentially | and transcriptional regulation of probiotic bacteria under acidic<br>RNAseq analysis was carried out over different growth conditions<br>sign: Comparison of acidic (pH4) and neutral (pH7) conditions by<br>v expressed genes | See Genome<br>Information for<br>Lactobacillus<br>rhamnosus | Genome<br>GEO DataSets<br>SRA                                                                 |
| Accession                                                   | PRJNA419802; GEO: GSE107337                                                                                                    | Navigate Across                                             | Taxonomy                                                                                      |
| Data Type                                                   | Transcriptome or Gene expression                                                                                                    | projects are related                                        | Recent activity                                                                               |
| Scope                                                       | Multiisolate                                                                                                    | by organism.                                                | Turn Off Clear                                                                                |
| Organism                                                    | Lactobacillus rhamnosus GG [Taxonomy ID: 568703]<br>Bacteria; Firmicutes; Bacilli; Lactobacillales; Lactobacillaceae;<br>Lactobacillus: Lactobacillus rhamnosus; Lactobacillus rhamnosus GG                                    | 4                                                           | RNA-seq analysis of     Lactobacillus at acidic s' BioProject     SRA Links for BioProject    |
| Submission                                                  | Registration date: 25-Nov-2017<br>Computational and Synthetic Biology Laboratory, Department<br>of Biotechnology, Korea University                                                                                             | Y                                                           | (Select 475032) (36) SRA<br>How Lactobacillus plantarum<br>Shapes its Transcriptom BioProject |
| Relevance                                                   | Industrial                                                                                                    |                                                             | Q (Lactobacillus RNA-seq) AND<br>bioproject_sra[filter] NO BioProject                         |
| Project Data:                                               | ,                                                                                                    |                                                             | See more                                                                                      |

#### ①このGSE107337というIDを頼りにして W15:L. rhamnosus G 、のちに原著論文の確認を行いました。

| S RNA-seq a                                                  | analysis of Lactobacillus × +                                                                                                    |                                                             | - 🗆 X                                                                 |
|--------------------------------------------------------------|----------------------------------------------------------------------------------------------------|-------------------------------------------------------------|-----------------------------------------------------------------------|
| $\leftrightarrow \rightarrow G$                              |                                                                                                    |                                                             | ☆ 📕 \varTheta :                                                       |
| S NCBI R                                                     | esources 🕑 How To 🕑                                                                                                    |                                                             | Sign in to NCBI                                                       |
| BioProject                                                   | BioProject  Advanced Browse by Project attrib                                                                                                    | outes                                                       | Search                                                                |
| Display Setting                                              | gs: ▼<br>nalysis of Lactobacillus at acidic stress Accession: PR                                                                                                    | Send to: -                                                  | Related information                                                   |
| To understa<br>condition, F<br>Overall des<br>differentially | and transcriptional regulation of probiotic bacteria under acidic<br>RNAseq analysis was carried out over different growth conditions<br>ign: Comparison of acidic (pH4) and neutral (pH7) conditions by<br>expressed genes | See Genome<br>Information for<br>Lactobacillus<br>rhamnosus | Genome<br>GEO DataSets<br>SRA                                         |
| Accession                                                    | PRJNA419802; GEO: GSE107337                                                                                                    | Navigate Across                                             | Taxonomy                                                              |
| Data Type                                                    | Transcriptome or Gene expression                                                                                                    | 74 additional<br>projects are related                       | Recent activity                                                       |
| Scope                                                        | Multiisolate                                                                                                    | by organism.                                                | Turn Off Clear                                                        |
| Organism                                                     | Lactobacillus rhamnosus GG [Taxonomy ID: 568703]<br>Bacteria: Firmicutes: Bacilli: Lactobacillales: Lactobacillaceae:                                                                                                    |                                                             | RNA-seq analysis of<br>Lactobacillus at acidic s' BioProject          |
|                                                              | Lactobacillus; Lactobacillus rhamnosus; Lactobacillus rhamnosus GG                                                                                                    |                                                             | Q SRA Links for BioProject<br>(Select 475032) (36) SRA                |
| Submission                                                   | Registration date: 25-Nov-2017<br>Computational and Synthetic Biology Laboratory, Department<br>of Biotechnology, Korea University                                                                                          |                                                             | How Lactobacillus plantarum<br>Shapes its Transcriptom BioProject     |
| Relevance                                                    | Industrial                                                                                                    |                                                             | Q (Lactobacillus RNA-seq) AND<br>bioproject_sra[filter] NO BioProject |
| Project Data:                                                |                                                                                                    |                                                             | See more                                                              |

W15:L. rhamnosus G(<sup>プルで、発現変動遺伝子検出まで行う</sup> にとができるデータセットであることを知

①この部分をみて、実験デザインがシン り、詳細に調べていく決断をしました。

| NCBI       Resources       How To       Sign in to NCBI         BioProject       BioProject       Advanced       Browse by Project attributes       Search         Display Settings: +       Send to: +       Related information       BioSample         To understand transcriptional regulation of probiotic bacteria under acidic condition, RNAseq analysis was carried out over different growth conditions by       See Genome       Genome         Overall design: Comparison of acidic (pH4) and neutral (pH7) conditions by       See Genome       GEO DataSets       SRA         Accession       PRJNA419802; GEO: GSE 107337       Tasconomy       Tasconomy       Recent activity       Recent activity         Data Type       Transcriptome or Gene expression       Tum Off Clear       RNA-seq analysis of Lactobacillus rhamnosus GG       RNA-seq analysis of Lactobacillus rhamnosus GG       SRA Links for BioProject (Select 475032) (36)       SRA         Scope       Muttisolate       Tum Off Clear       Rescent activity       Tasconomy         Organism       Bacteria; Fimicutes; Bacilli; Lactobacillus rhamnosus; Lactobacillus rhamnosus GG       SRA Links for BioProject (Select 475032) (36)       SRA         Submission       Registration date: 25-Nov-2017       Computational and Synthetic Biology Laboratory, Department of Biotechnology, Korea University       Recobacillus RNA-seq) AND bioproject_srafifitter] No BioProject_srafifiter] No BioProject_srafifite | $\leftrightarrow \rightarrow G$                              | https://www.ncbi.nlm.nih.gov/bioproject/419802     ■                                                                                                    |                                                             | ☆ 📕 \varTheta                                                                                                    |
|----------------------------------------------------------------------------------------------------|--------------------------------------------------------------|----------------------------------------------------------------------------------------------------|-------------------------------------------------------------|----------------------------------------------------------------------------------------------------|
| BioProject       BioProject       Related information         Nadvanced Browse by Project attributes       Kelated information         Nisplay Settings: +       Send to: -         RNA-seq analysis of Lactobacillus at acidic stress       Accession: PRJNA419802       ID: 419802         To understand transcriptional regulation of problotic bacteria under acidic condition, RNAseq analysis was carried out over different growth conditions of problotic bacteria under acidic information for Overall design: Comparison of acidic (pH4) and neutral (pH7) conditions by differentially expressed genes       See Genome       Genome       Genome         Accession       PRJNA419802; GEO: GSE107337       Taxonomy       Recent activity       Recent activity         Data Type       Transcriptome or Gene expression       Tum Off Clear         Scope       Multisolate       Tum Off Clear         Organism       Lactobacillus rhamnosus GG [Taxonomy ID: 568703]       RNA-seq analysis of Lactobacillus rhamnosus; Lactobacillus rhamnosus GG         Submission       Registration date: 25-Nov-2017       SRA Links for BioProject (Select 475032) (36)       SrA         Relevance       Industrial       Hou Lactobacillus RNA-seq) AND bioproject_srafilter(INO BioFrogec)       SrA                                                                                                    | S NCBI R                                                     | lesources 🗹 How To 🕑                                                                                                    |                                                             | <u>Sign in to NCBI</u>                                                                                              |
| Display Settings: •       Send to: •         RNA-seq analysis of Lactobacillus at acidic stress       Accession: PRJNA419802       ID: 419802       BioSample         To understand transcriptional regulation of probiotic bacteria under acidic screar analysis was carried out over different growth conditions by differentially expressed genes       See Genome       Genome       GEO DataSets         Voerall design: Comparison of acidic (pH4) and neutral (pH7) conditions by differentially expressed genes       Navigate Accross       RA         Accession       PRJNA419802; GEO: GSE107337       Taxonomy       Navigate Accross       Recent activity       Taxonomy         Data Type       Transcriptome or Gene expression       Taxonomy ID: 568703]       Bacteria; Firmicute; Bacilli; Lactobacillaceae; Lactobacillus; Lactobacillus; Lactobacillus; Lactobacillus rhamnosus GG       RNA-seq analysis of Lactobacillus at acidi c 5 BioProject (Select 475032) (36)       Rvd         Submission       Registration date: 25-Nov-2017       SRA Links for BioProject (Select 475032) (36)       Svd         Relevance       Industrial       How Lactobacillus RNA-seq) AND BioProject       Svd       How Lactobacillus RNA-seq) AND BioProject                                                                                                    | BioProject                                                   | BioProject  Advanced Browse by Project attr                                                                                                    | ibutes                                                      | Search<br>Help                                                                                                    |
| To understand transcriptional regulation of probiotic bacteria under acidic condition, RNAseq analysis was carried out over different growth conditions by differentially expressed genes       Genome       GEO DataSets         Overall design: Comparison of acidic (pH4) and neutral (pH7) conditions by differentially expressed genes       Navigate Across       SRA         Accession       PRJNA419802; GEO: GSE107337       Navigate Across       Taxonomy         Data Type       Transcriptome or Gene expression       74 additional projects are related by organism.       Recent activity       Recent activity         Organism       Lactobacillus rhamnosus GG [Taxonomy ID: 568703] Bacteria; Firmicutes; Bacilli; Lactobacillus; Lactobacillus rhamnosus GG       SRA Links for BioProject (Select 475032) (36)       SRA         Submission       Registration date: 25-Nov-2017 Computational and Synthetic Biology Laboratory, Department of Biotechnology, Korea University       How Lactobacillus RNA-seq) AND bioproject_sra[filter] NO BioProject         Relevance       Industrial       Catobacillus RNA-seq) AND       Bioproject_sra[filter] NO BioProject                                                                                                    | Display Setting<br>RNA-seq a                                 | gs: -<br>nalysis of Lactobacillus at acidic stress Accession: PF                                                                                                    | Send to: -                                                  | Related information                                                                                                 |
| Accession       PRJNA419802; GEO: GSE107337       Taxonomy         Data Type       Transcriptome or Gene expression       Total additional projects are related by organism.       Total additional projects are related by organism.       Recent activity         Organism       Lactobacillus rhannosus GG [Taxonomy ID: 568703] Bacteria; Firmicutes; Bacilli; Lactobacillales; Lactobacillaceae; Lactobacillus rhannosus; Lactobacillus rhannosus GG       RNA-seq analysis of Lactobacillus at acidic s' BioProject (Select 475032) (36)       RR/         Submission       Registration date: 25-Nov-2017 Computational and Synthetic Biology Laboratory, Department of Biotechnology, Korea University       How Lactobacillus RNA-seq) AND bioproject_sra[filter] NO BioProject                                                                                                    | To understa<br>condition, F<br>Overall des<br>differentially | and transcriptional regulation of probiotic bacteria under acidic<br>RNAseq analysis was carried out over different growth conditions<br>ign: Comparison of acidic (pH4) and neutral (pH7) conditions by<br>expressed genes | See Genome<br>Information for<br>Lactobacillus<br>rhamnosus | Genome<br>GEO DataSets<br>SRA                                                                                       |
| Scope       Multisolate       Turn Off       Clear         Organism       Lactobacillus rhamnosus GG       [Taxonomy ID: 568703]       Bacteria; Firmicutes; Bacilli; Lactobacillales; Lactobacillaceae;<br>Lactobacillus; Lactobacillus rhamnosus; Lactobacillus rhamnosus GG       RNA-seq analysis of<br>Lactobacillus at acidic si BioProject<br>(Select 475032) (36)         Submission       Registration date: 25-Nov-2017<br>Computational and Synthetic Biology Laboratory, Department<br>of Biotechnology, Korea University       How Lactobacillus plantarum<br>Shapes its Transcriptom BioProject<br>(Select_sra[filter] NO BioProject<br>bioproject_sra[filter] NO BioProject         Relevance       Industrial                                                                                                    | Accession                                                    | PRJNA419802; GEO: GSE107337                                                                                                    | NAVIGATE ACROSS<br>74 additional                            | Taxonomy                                                                                                    |
| Organism       Lactobacillus rhamnosus GG [Taxonomy ID: 568703]<br>Bacteria; Firmicutes; Bacilli; Lactobacillales; Lactobacillaceae;<br>Lactobacillus; Lactobacillus rhamnosus; Lactobacillus rhamnosus GG       RNA-seq analysis of<br>Lactobacillus at acidic s: BioProject<br>(Select 475032) (36)         Submission       Registration date: 25-Nov-2017<br>Computational and Synthetic Biology Laboratory, Department<br>of Biotechnology, Korea University       How Lactobacillus plantarum<br>Shapes its Transcriptom BioProject<br>(Lactobacillus RNA-seq) AND<br>bioproject_sra[filter] NO BioProject                                                                                                    | Scope                                                        | Multiisolate                                                                                                    | by organism.                                                | Recent activity                                                                                                    |
| Submission       Registration date: 25-Nov-2017       (Select 475032) (36)       SRA         Computational and Synthetic Biology Laboratory, Department of Biotechnology, Korea University       How Lactobacillus plantarum Shapes its Transcriptom BioProject         Relevance       Industrial       Q (Lactobacillus RNA-seq) AND bioproject_sra[filter] NO BioProject                                                                                                    | Organism                                                     | Lactobacillus rhamnosus GG [Taxonomy ID: 568703]<br>Bacteria; Firmicutes; Bacilli; Lactobacillales; Lactobacillaceae;<br>Lactobacillus; Lactobacillus rhamnosus; Lactobacillus rhamnosus GG                                 |                                                             | <ul> <li>RNA-seq analysis of<br/>Lactobacillus at acidic s' BioProject</li> <li>SRA Links for BioProject</li> </ul> |
| Relevance Industrial Q (Lactobacillus RNA-seq) AND bioproject_sra[filter] NO BioProject                                                                                                    | Submission                                                   | Registration date: 25-Nov-2017<br>Computational and Synthetic Biology Laboratory, Department<br>of Biotechnology, Korea University                                                                                          |                                                             | (Select 475032) (36) SRA<br>How Lactobacillus plantarum<br>Shapes its Transcriptom BioProject                       |
|                                                                                                    | Relevance                                                    | Industrial                                                                                                    |                                                             | Q (Lactobacillus RNA-seq) AND<br>bioproject_sra[filter] NO BioProject                                               |

日本乳酸菌学会誌の連載第13回

S RNA-seq analysis of Lactobacillus × +

### ①ページ下部に移動。

## W16:GSE107337

| S RNA-seq a                       | analysis of Lactobacillus × +                                                                                                    |                                  |                                    | -                    |                            | ×   |
|-----------------------------------|----------------------------------------------------------------------------------------------------|----------------------------------|------------------------------------|----------------------|----------------------------|-----|
| $\leftrightarrow$ $\rightarrow$ G |                                                                                                    |                                  | ☆                                  | x                    | Θ                          | :   |
| S NCBI R                          | tesources 🖸 How To 🕑                                                                                                    |                                  |                                    | <u>Sign in</u>       | to NCBI                    |     |
| BioProject                        | BioProject 🔻                                                                                                    |                                  |                                    | Sear                 | ch                         |     |
|                                   | Advanced Browse by Project attri                                                                                                    | ibutes                           |                                    |                      | Hel                        | lp  |
| Display Settin                    | qs: ▼                                                                                                    | Send to: -                       |                                    |                      |                            |     |
| RNA-seq a                         | nalysis of Lactobacillus at acidic stress Accession: PR                                                                              | 3JNA419802 ID: 419802            | Related informat<br>BioSample      | ion                  | Į                          |     |
| To underst                        | and transcriptional regulation of probiotic bacteria under acidic                                                                    | See Genome                       | Genome                             |                      |                            |     |
| condition, F<br>Overall des       | RNAseq analysis was carried out over different growth conditions<br>sign: Comparison of acidic (pH4) and neutral (pH7) conditions by | Information for<br>Lactobacillus | GEO DataSets                       |                      |                            |     |
| differentially                    | expressed genes                                                                                                    | rhamnosus                        | SRA                                |                      |                            |     |
|                                   |                                                                                                    |                                  | Taxonomy                           |                      |                            |     |
| Accession                         | PRJNA419802; GEO: GSE107337                                                                                                    | 74 additional                    |                                    |                      |                            |     |
| Data Type                         | Transcriptome or Gene expression                                                                                                    | projects are related             | Recent activity                    |                      | (                          |     |
| Scope                             | Multiisolate                                                                                                    | by organism.                     |                                    | Turn                 | Off Clea                   | ar  |
| Organism                          | Lactobacillus rhamnosus GG [Taxonomy ID: 568703]<br>Bacteria; Firmicutes; Bacilli; Lactobacillales; Lactobacillaceae;                |                                  | RNA-seq analy<br>Lactobacillus a   | ysis of<br>at acidic | ; <mark>S</mark> ' BioProj | ect |
|                                   | Lactobacillus; Lactobacillus rhamnosus; Lactobacillus rhamnosus GG                                                                   |                                  | Q SRA Links for<br>(Select 47503)  | BioProj              | ect                        | RA  |
| Submission                        | Registration date: 25-Nov-2017<br>Computational and Synthetic Biology Laboratory, Department<br>of Biotechnology, Korea University   |                                  | How Lactobac<br>Shapes its Tra     | illus pla            | ntarum<br>om BioProj       | ect |
| Relevance                         | Industrial                                                                                                    |                                  | Q (Lactobacillus<br>bioproject_sra | RNA-se<br>[filter] N | eq) AND<br>O BioProj       | ect |
| Project Data:                     |                                                                                                    |                                  |                                    |                      | See more                   | ə   |
|                                   |                                                                                                    |                                  |                                    |                      |                            |     |

### W16:GSE107337

#### ①このあたりまで移動。②実験数も③サ ンプル数も9。とりあえず②のほうを見る

|                                                                                                    | S RNA-seq a                        | analysis of Lactobacillus × +                                                                                         |                              | - 0                                                    |
|----------------------------------------------------------------------------------------------------|------------------------------------|----------------------------------------------------------------------------------------------------|------------------------------|--------------------------------------------------------|
|                                                                                                    | $\leftrightarrow$ $\rightarrow$ G  |                                                                                                    |                              | ☆ 📕 🗧                                                  |
| Organism                                                                                                    |                                    | Lactobacillus rhamnosus GG [Taxonomy ID: 568703]<br>Bacteria: Firmicutes: Bacilli: Lactobacillales: Lactobacillaceae: |                              | RNA-seq analysis of<br>Lactobacillus at acidic s' BioP |
| Submission       Registration date: 25-Nov-2017         Computational and Synthetic Biology Laboratory, Department of Biotechnology, Korea University |                                    | Lactobacillus; Lactobacillus rhamnosus; Lactobacillus rhamnosus GG                                                    |                              | SRA Links for BioProject                               |
|                                                                                                    |                                    | How Lastobacillus plantarup                                                                                           |                              |                                                        |
|                                                                                                    | of Biotechnology, Korea University |                                                                                                    | Shapes its Transcriptom BioP |                                                        |
|                                                                                                    | Relevance                          | Industrial                                                                                                    | Q                            | (Lactobacillus RNA-seq) AN                             |

#### Project Data:

| Resource Name                     | Nu<br>of I | mber<br>Links |
|-----------------------------------|------------|---------------|
| Sequence data                     |            |               |
| SRA Experiments                   |            | 9             |
| Other datasets                    |            |               |
| BioSample                         |            | 9             |
| GEO DataSets                      |            | 1             |
| ▼ GEO Data Details                |            |               |
| Parameter                         |            | Value         |
| Data volume, Supplementary Mbytes |            | 1             |
| ▼ SRA Data Details                |            |               |
| Parameter                         | Va         | lue           |
| Data volume, Gbases               | 9          |               |
| Data volume, Mbytes               | 56         | 34            |

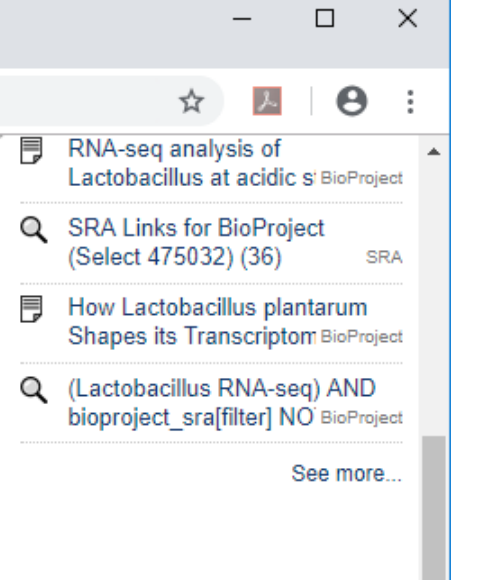
## W16:GSE107337

+

A https://www.pcbi.plm.pib.gov/sra?lipkpa

赤枠内の、①と②の情報から、トータル9サンプル からなるこのデータセットは、全部で3状態の比較 (3群間比較)を行っており、各群につき3反復のデ ータを取得しているのだろうと判断できる。また、 ③Illumina MiSeqが用いられていることもわかる。

|                                  | nttps://www.ncbi.nini.nini.gov/srasinikiname=bioproject_sra_alleti                                                                                                    |                                                                                                    |  |  |  |
|----------------------------------|----------------------------------------------------------------------------------------------------|----------------------------------------------------------------------------------------------------|--|--|--|
| S NCBI Resources                 | ☑ How To ☑                                                                                                    | <u>Sign in to NCBI</u>                                                                                 |  |  |  |
| SRA                              | SRA    Advanced                                                                                                    | Search<br>Help                                                                                         |  |  |  |
| Access<br>Public (9)             | Summary - 20 per page - Send to: -                                                                                                    | Filters: <u>Manage Filters</u>                                                                         |  |  |  |
| Source<br>RNA (9)                | Send results to Blast                                                                                                    | Find related data     Image: Select                                                                    |  |  |  |
| <u>Clear all</u>                 | Links from BioProject                                                                                                    |                                                                                                    |  |  |  |
| Show additional filters Items: 9 |                                                                                                    |                                                                                                    |  |  |  |
|                                  | GSM2864949: pH7_CCG rep3; Lactobacillus rhamnosus GG; RNA-Seq                                                                                                    |                                                                                                    |  |  |  |
|                                  | <ol> <li>1 ILLUMINA (Illumina MiSeq) run: 846,623 spots, 425M bases, 267.3Mb downloads<br/>Accession: SRX34222</li> </ol>                                                                                   | Turn Off         Clear           Q         SRA Links for BioProject<br>(Select 419802) (9)         SRA |  |  |  |
|                                  | <ul> <li><u>GSM2864948: pH7_CCG rep2; Lactobacillus rhamnosus GG; RNA-Sec</u></li> <li>1 ILLUMINA (Illumina MiSeq) run: 2.6M spots, 1.3G bases, 810.6Mb downloads</li> <li>Accession: SBY3422368</li> </ul> | BioSample for BioProject<br>(Select 419802) (9) BioSample                                              |  |  |  |
|                                  | GSM2864947: pH7_CCG rep1; Lactobacillus rhamnosus GG; RNA-Seq                                                                                                    | RNA-seq analysis of<br>Lactobacillus at acidic s' BioProject                                           |  |  |  |
|                                  | <ol> <li>1 ILLUMINA (Illumina MiSeq) run: 3.1M spots, 1.6G bases, 967.5Mb downloads<br/>Accession: SRX3422367</li> </ol>                                                                                    | C SRA Links for BioProject<br>(Select 475032) (36) SRA                                                 |  |  |  |
|                                  | <u>GSM2864946: pH4_24h rep3; Lactobacillus rhamnosus GG; RNA-Seq</u> 1 ILLUMINA (Illumina MiSeo) run: 1.8M spots, 901.5M bases, 564Mb downloads                                                             | How Lactobacillus plantarum<br>Shapes its Transcriptom BioProject                                      |  |  |  |
| https://www.ncbi.nlm.nih.go      | Accession: SRX3422366<br>v/portal/utils/pageresolver.fcgi?recordid=5c53dad839a66e5f7aefdeb3                                                                                                    | See more                                                                                               |  |  |  |

SRA Links for BioProject (Select 4 ×

#### W16:GSE107337 GSM2864949: pH7\_CCG rep3; Lactobacillus rhamnosus GG; RNA-Seq 1 ILLUMINA (Illumina MiSeg) run: 846,623 spots, 425M bases, 267.3Mb downloads Accession: SRX3422369 GSM2864948; pH7\_CCG rep2; Lactobacillus rhamnosus GG; RNA-Seq 1 ILLUMINA (Illumina MiSeq) run: 2.6M spots, 1.3G bases, 810.6Mb downloads Accession: SRX3422368 GSM2864947: pH7\_CCG rep1; Lactobacillus rhamnosus GG; RNA-Seq 1 ILLUMINA (Illumina MiSeg) run; 3.1M spots, 1.6G bases, 967,5Mb downloads Accession: SRX3422367 GSM2864946: pH4\_24h rep3; Lactobacillus rhamnosus GG; RNA-Seq 4. 1 ILLUMINA (Illumina MiSeq) run: 1.8M spots, 901.5M bases, 564Mb downloads Accession: SRX3422366

GSM2864945; pH4\_24h rep2; Lactobacillus rhamnosus GG; RNA-Seq

1 ILLUMINA (Illumina MiSeq) run: 3.9M spots, 1.9G bases, 1.2Gb downloads Accession: SRX3422365

GSM2864944: pH4\_24h rep1; Lactobacillus rhamnosus GG; RNA-Seq

- 1 ILLUMINA (Illumina MiSeg) run: 1.4M spots, 690.4M bases, 428.8Mb downloads Accession: SRX3422364
- GSM2864943; pH4\_1h rep3; Lactobacillus rhamnosus GG; RNA-Seq
- 1 ILLUMINA (Illumina MiSeg) run: 1.8M spots, 883.8M bases, 562.8Mb downloads Accession: SRX3422363
- GSM2864942: pH4\_1h rep2; Lactobacillus rhamnosus GG; RNA-Seq
- 8. 1 ILLUMINA (Illumina MiSeg) run: 1.5M spots, 738.2M bases, 467.2Mb downloads Accession: SRX3422362
- GSM2864941: pH4\_1h rep1; Lactobacillus rhamnosus GG; RNA-Seg
- 9. 1 ILLUMINA (Illumina MiSeq) run: 301,126 spots, 151.2M bases, 94.2Mb downloads Accession: SRX3422361

全9サンプル分を表示。ここでも大まかに全体像 を理解することができる。これは①通常のpH環 境と、酸性ストレス環境下(pH = 4)の比較を行っ ている。②酸性ストレス条件で1h経過後と、③ 24h経過後のデータを取得していることがわかる

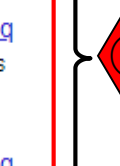

3.

①GSE107337の原著論文はここでは見られないが 、②Registrationから1年以上経過しているため、もし かしたらPubMedで見つかるかもという視点で探す。

| S RNA-seq a                                                  | analysis of Lactobacillus × +                                                                                                    |                                                             | - D >                                                                 |
|--------------------------------------------------------------|----------------------------------------------------------------------------------------------------|-------------------------------------------------------------|-----------------------------------------------------------------------|
| $\leftrightarrow$ $\rightarrow$ G                            | https://www.ncbi.nlm.nih.gov/bioproject/419802                                                                                                    |                                                             | ☆ 📕 🖯                                                                 |
| 🗟 NCBI 🛛 R                                                   | esources 🕑 How To 🕑                                                                                                    |                                                             | Sign in to NCBI                                                       |
| BioProject                                                   | BioProject  Advanced Browse by Project attrik                                                                                                    | putes                                                       | Search                                                                |
| Display Setting<br>RNA-seq a                                 | gs: <del>↓</del><br>nalysis of Lactobacillus at acidic stress Accession: PR.                                                                                                    | Send to: -<br>JNA419802 ID: 419802                          | Related information Sample                                            |
| To understa<br>condition, F<br>Overall des<br>differentially | and transcriptional regulation of probiotic bacteria under acidic<br>RNAseq analysis was carried out over different growth conditions<br>ign: Comparison of acidic (pH4) and neutral (pH7) conditions by<br>expressed genes | See Genome<br>Information for<br>Lactobacillus<br>rhamnosus | Genome<br>GEO DataSets<br>SRA                                         |
| Accession                                                    | PRJNA419802; GEO: GSE107337                                                                                                    | NAVIGATE ACROSS                                             | Taxonomy                                                              |
| Data Type                                                    | Transcriptome or Gene expression                                                                                                    | 74 additional<br>projects are related                       | Recent activity                                                       |
| Scope                                                        | Multiisolate                                                                                                    | by organism.                                                | Turn Off Clear                                                        |
| Organism                                                     | Lactobacillus rhamnosus GG [Taxonomy ID: 568703]<br>Bacteria: Firmicutes: Bacilli: Lactobacillales: Lactobacillaceae:                                                                                                    |                                                             | RNA-seq analysis of<br>Lactobacillus at acidic s' BioProject          |
|                                                              | Lactobacillus; Lactobacillus rhamnosus Lactobacillus rhamnosus GG                                                                                                    |                                                             | Q SRA Links for BioProject                                            |
| Submission                                                   | Registration date: 25-Nov-2017<br>Computational and Synthetic Biology Laboratory, Department<br>of Biotechnology, Korea University                                                                                          |                                                             | How Lactobacillus plantarum<br>Shapes its Transcriptom BioProject     |
| Relevance                                                    | Industrial                                                                                                    |                                                             | Q (Lactobacillus RNA-seq) AND<br>bioproject_sra[filter] NO BioProject |
| Project Data:                                                |                                                                                                    |                                                             | See more                                                              |

|                                                                                                    | /17· <b>佤</b> 萕論文                                                                                                    | を探っ                                                                                                    | đ                                                                                                    | ①まずはこれで<br>したが、違う論文                                                                                                    | 検索し、②2件ヒット<br>てでした。                                                                                     |
|----------------------------------------------------------------------------------------------------|----------------------------------------------------------------------------------------------------|----------------------------------------------------------------------------------------------------|----------------------------------------------------------------------------------------------------|----------------------------------------------------------------------------------------------------|----------------------------------------------------------------------------------------------------|
| <ul> <li>♥ RNA-seq a</li> <li>← → C</li> <li>≷ NCBI R</li> <li>BioProject</li> </ul>               | analysis of Lactobacillus × +                                                                                                    |                                                                                                    |                                                                                                    | − □ × ★ ▲ ○ ··· Sign in to NCBI Search                                                                                            | - 🗆 X                                                                                                   |
| Display Setting<br><b>RNA-seq a</b><br>To underst<br>condition, F<br>Overall des<br>differentially | gs: •<br>nalysis of Lactobacillus at acidic stress<br>and transcriptional regulation of probiotic bacteria<br>RNAseq analysis was carried out over different growth c<br>sign: Comparison of acidic (pH4) and neutral (pH7) cond<br>r expressed genes | <ul> <li>← → C û</li> <li>← → C û</li> <li>← → A</li> <li>← → A</li> <li>← → A</li> <li>← → A</li> <li>← → A</li> <li>← → A</li> <li>← → A</li> <li>← → A</li> <li>← → A</li> <li>← → A</li> <li>← → A</li> <li>← → A</li> <li>← → A</li> <li>← → A</li> <li>← → A</li> <li>← →</li></ul> | <ul> <li>https://www.ncbi.nlm.nih.gov</li> <li>How To </li> <li>PubMed</li> <li>RNA-see</li> <li>Create R</li> <li>Format: Summary - Sort by: M</li> <li>Search restance</li> </ul> | r/pubmed/?term=RNA-seq+analysis+of<br>eq analysis of Lactobacillus at acidic<br>SS Create alert Advanced<br>lost Recent - S       | f+Lactobacillus+at+a ☆                                                                                  |
| Accession                                                                                          | PRJNA419802; GEO: GSE107337                                                                                                    | Text<br>availability<br>Abstract                                                                                                    | Items: 2                                                                                                    |                                                                                                    | Most recent                                                                                             |
| Data Type                                                                                          | Transcriptome or Gene expression                                                                                                    | Free full text<br>Full text                                                                                                    | <ul> <li><u>Global Transcriptomic An</u></li> <li><u>Enzyme Pathway of Lact</u></li> </ul>                                                                                          | alysis and Function Identification of N<br>tobacillus paracasei L9 in Response t                                                  | <u>Malolactic</u>                                                                                       |
| Scope                                                                                              | Multiisolate                                                                                                    | Publication dates                                                                                                    | <u>Stress.</u><br>Ma X, Wang G, Zhai Z, Zh                                                                                                    | iou P, Hao Y.                                                                                                    | Find related data                                                                                       |
| Organism                                                                                           | Lactobacillus rhamnosus GG [Taxonomy ID: 568703]<br>Bacteria; Firmicutes; Bacilli; Lactobacillales; Lactobacillaceae;<br>Lactobacillus; Lactobacillus rhamnosus; Lactobacillus rhamnosus                                                              | 5 years<br>10 years<br>Custom range<br>Species                                                                                                    | Front Microbiol. 2018 Aug 23;<br>2018.<br>PMID: 30210466 Free PMC<br>Similar articles                                                                                               | 9:1978. doi: 10.3389/fmicb.2018.01978. eColle<br>C Article                                                                        | ection Search details RNA-seq [All Fields] AND ("analysis" [Subheading] OR "enalysis" [All Fields]) AND |
| Submission                                                                                         | Registration date: 25-Nov-2017<br>Computational and Synthetic Biology Laboratory, Depa<br>of Biotechnology, Korea University                                                                                                    | Humans<br>Other Animals                                                                                                    | <ul> <li>Transcriptome responses</li> <li>and long term ethanol str<br/>Yang X, Teng K, Zhang J,<br/>Sci Rep. 2017 Jun 1;7(1):2650</li> </ul>                                       | e of Lactobacillus acetotolerans F28 tr<br>tess.<br>Wang F, Zhang T, Ai G, Han P, Bai F, Z<br>0. doi: 10.1038/s41598-017-02975-8. | to a short OR "lactobaci lius"[MeSH lerms]<br>OR "lactobaci lius"[All                                   |
| Relevance                                                                                          | Industrial                                                                                                    | Show additional filters                                                                                                    | PMID: 28572611 Free PMC<br>Similar articles                                                                                                    | CArticle                                                                                                    | Recent Activity                                                                                         |
| Project Data:                                                                                      |                                                                                                    |                                                                                                    |                                                                                                    |                                                                                                    | Turn Off Clear<br>RNA-seq analysis of<br>Lactobacillus at acidic str PubMed                             |

#### ①GSE107337でも、②No hit。

## W17:原著論文を探す

| S RNA-seq analysis of Lactobacillus × +                                                                                                    |                                                                                | – 🗆 ×                                                                                                    |                                                                 |
|----------------------------------------------------------------------------------------------------|--------------------------------------------------------------------------------|----------------------------------------------------------------------------------------------------|-----------------------------------------------------------------|
| ← → C ☆ A https://www.ncbi.nlm.nih.gov/bioproject/41                                                                                                    | 9802                                                                           | ☆ 📕 \varTheta :                                                                                                    |                                                                 |
| S NCBI Resources 🛛 How To 🖓                                                                                                    |                                                                                | Sign in to NCBI                                                                                                    |                                                                 |
| BioProject                                                                                                    |                                                                                | Search                                                                                                    |                                                                 |
| Advanced Browse by                                                                                                    | S No items found - Pu                                                          | bMed - NCB × +                                                                                                    | - 🗆 X                                                           |
| Display Settings: -                                                                                                    | ← → C ☆                                                                        | https://www.ncbi.nlm.nih.gov/pubmed/?term=GSE107337                                                                                                    | ☆ 📕 \varTheta :                                                 |
| RNA-seg analysis of Lactobacillus at acidic stress                                                                                                    | S NCBI Resources                                                               |                                                                                                    | Sign in to NCBI                                                 |
| To understand transcriptional regulation of probiotic bacteria und                                                                                                    | Pub Med.gov<br>US National Library of Medicir<br>National Institutes of Health | PubMed   GSE107337  Create alert Adva                                                                                                    | Search Help                                                     |
| condition, RNAseq analysis was carried out over different growth<br>Overall design: Comparison of acidic (pH4) and neutral (pH7) con-<br>differentially expressed genes                            | Article types<br>Clinical Trial<br>Review<br>Customize                         | RNA-seq analysis of Lactobacillus at acidic stress<br>To understand transcriptional regulation of probiotic bacteria under<br>acidic condition, RNAseq analysis was carried out over different growth<br>conditions | Search details  (@E107337[All Fields])                          |
| Accession PRJNA419802; GEO: GSE107337                                                                                                    | availability<br>Abstract                                                       | Species: Lactobacillus rhamnosus GG Type: Expression profiling by high<br>throughout sequencing                                                                                                    | <i>li</i>                                                       |
| Data Type Transcriptome or Gene expression                                                                                                    | Free full text<br>Full text                                                    | Dataset: GSE107337                                                                                                    | Search See more                                                 |
| Scope Multiisolate                                                                                                    | Publication<br>dates                                                           | Search res                                                                                                    | Recent Activity                                                 |
| Organism Lactobacillus rhamnosus GG [Taxonomy ID: 568703]<br>Bacteria; Firmicutes; Bacilli; Lactobacillales; Lactobacillaceae;<br>Lactobacillus; Lactobacillus rhamnosus; Lactobacillus rhamnosus; | 5 years<br>10 years<br>Custom range<br>Species                                 | Items: 0<br>No documents match your search terms                                                                                                    | Turn Off Clear<br>Q GSE107337 (0)<br>PubMed                     |
| Submission Registration date: 25-Nov-2017<br>Computational and Synthetic Biology Laboratory, Dep<br>of Biotechnology, Korea University                                                             | Humans<br>Other Animals<br>Clear all                                           | GEO DataSets for BioProject     (Select 419802) (1) GEO DataSets     RNA-seq analysis of     Lactobacillus at acid GEO DataSets                                                                                     |                                                                 |
| Relevance Industrial                                                                                                    | Show additional filters                                                        |                                                                                                    | Q SRA Links for BioProject<br>(Select 419802) (9) SRA           |
| Project Data:                                                                                                    |                                                                                |                                                                                                    | Transcriptional Response and<br>Enhanced Intestinal Adhe PubMed |

## W17:原著論文を探す

#### 🗧 RNA-seq analysis of Lactobacillus 🗙

| , | ← → C      |                                                                                                    |
|---|------------|----------------------------------------------------------------------------------------------------|
|   | Organism   | Lactobacillus rhamnosus GG [Taxonomy ID: 568703]<br>Bacteria; Firmicutes; Bacilli; Lactobacillales; Lactobacillaceae;<br>Lactobacillus; Lactobacillus rhamnosus; Lactobacillus rhamnosus GG |
|   | Submission | Registration date: 25-Nov-2017<br>Computational and Synthetic Biology Laboratory, Department<br>of Biotechnology, Korea University                                                          |
|   | Relevance  | Industrial                                                                                                    |

+

#### Project Data:

| Resource Name                       | Nur<br>of L | nber<br>.inks |
|-------------------------------------|-------------|---------------|
| SEQUENCE DATA                       |             |               |
| SRA Experiments                     |             | 9             |
| Other datasets                      |             |               |
| BioSample                           |             | 9             |
| GEO DataSets 1                      |             |               |
| ▼ GEO Data Details                  |             |               |
| Parameter                           |             | Value         |
| Data volume, Supplementary Mbytes 1 |             |               |
| ▼ SRA Data Details                  |             |               |
| Parameter Value                     |             |               |
| Data volume, Gbases                 | 9           |               |
| Data volume, Mbytes 5634            |             |               |

#### 論文著者情報の手がかりを得るため、① ページ下部に移動して、②GEO DataSets のリンク先にいく。このやり方でなくても、 GSE107337で単純にググるのでもよい。

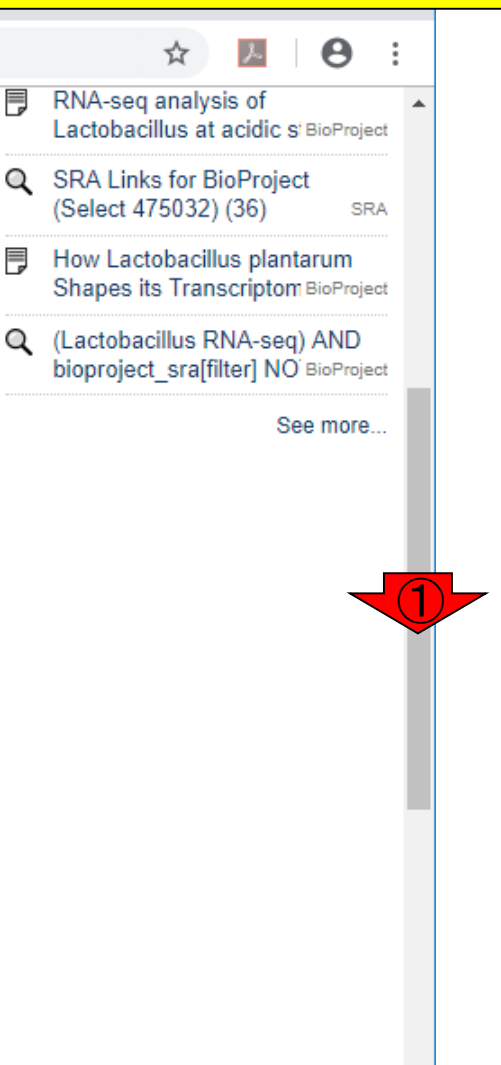

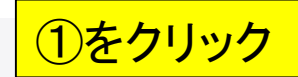

### W17:原著論文を探す

| S RNA-seq analysis of Lactobacillus × +                                                                                                    |           |                         | -                           |                       | ×               |
|----------------------------------------------------------------------------------------------------|-----------|-------------------------|-----------------------------|-----------------------|-----------------|
| ← → C ☆ https://www.ncbi.nlm.nih.gov/gds?Db=gds&DbFrom=bioproject&Cmd=                                                                                                    | Link&Link | Name                    | ☆<br>~                      | Θ                     | :               |
| S NCBI Resources 🗵 How To 🗵                                                                                                    |           |                         | <u>Sign i</u>               | 1 to NCB              | 1               |
| GEO DataSets  GEO DataSets  Advanced                                                                                                    |           |                         | Sea                         | rch<br>He             | эlр             |
| Summary - Send                                                                                                    | to: 🗸     |                         |                             |                       | - 1             |
| Links from BioProject                                                                                                    | Re<br>Bio | lated infor<br>Project  | mation                      |                       |                 |
| RNA-seg analysis of Lactobacillus at acidic stress                                                                                                    | SR        | 2A                      |                             |                       |                 |
| (Submitter supplied) To understand transcriptional regulation of probiotic bacteria under acidic condition, RNAseq analysis was carried out over different growth conditions |           |                         |                             |                       |                 |
| Organism: Lactobacillus rhamnosus GG<br>Type: Expression profiling by high throughput sequencing                                                                             | -         |                         |                             |                       |                 |
| Platform: GPL24302 9 Samples<br>Download data: CSV                                                                                                    | Re        | cent activ              | ity<br>T                    | - 0# 01-              |                 |
| Series Accession: GSE107337 ID: 200107337<br>SRA Run Selector                                                                                                    | Q         | GEO Data<br>(Select 41  | Sets for Bi<br>9802) (1)    | oProject<br>GEO Datas | sets            |
|                                                                                                    | Ð         | RNA-seq<br>Lactobacil   | analysis of<br>llus at acid | GEO DataS             | Sets            |
|                                                                                                    | Q         | GSE1073                 | 37 (0)                      | Publ                  | Med             |
|                                                                                                    | Q         | SRA Links<br>(Select 41 | s for BioPro<br>9802) (9)   | ject<br>s             | SRA             |
|                                                                                                    | ₽         | Transcript<br>Enhanced  | ional Resp<br>Intestinal /  | onse and<br>Adhe Publ | <b>1</b><br>Med |
|                                                                                                    |           |                         |                             | See mor               | e               |

#### ①GEOの、②GSE107337のページ。こ こでもまだ③原著論文情報はない。

# W17:原著論文を探す

日本乳酸菌学会誌の連載第

| 5 GEO         | Accession viewer   | ^ T                                                                         |         | _    |   |   |
|---------------|--------------------|-----------------------------------------------------------------------------|---------|------|---|---|
| $\rightarrow$ | C 🗅 🔒 https        | ://www.ncbi.nlm.nih.gov/geo/query/acc.cgi?acc=GSE107337                     |         | x    | Θ | : |
|               |                    |                                                                             |         |      |   | - |
|               |                    |                                                                             |         |      |   |   |
|               |                    |                                                                             |         |      |   |   |
|               | NCRI               | Cone Expression Ormibus                                                     |         |      |   |   |
|               |                    | GEO Dublications EAO MIAME                                                  | Empil G | 50   |   |   |
|               | NCDL: CEO: Acces   |                                                                             |         |      |   |   |
|               | NCBI > GEU > Acces | Sion Display (2) Not logged                                                 |         | in c |   |   |
|               |                    |                                                                             |         |      |   |   |
|               | Scope: Salf        | Format: HTML T Amount: Ovid. T GEO accession: 655107227                     |         |      |   |   |
|               | Scope. Serr V      | Format, HTML + Amount, Quick + GEO accession, Esero7337                     |         |      |   |   |
|               | Series GSE10733    | Ouery DataSets for GSE107337                                                |         |      |   |   |
|               | Status             | Public on Nov 29, 2017                                                      |         |      |   |   |
|               | Title              | RNA-seg analysis of Lactobacillus at acidic stress                          |         |      |   |   |
|               | Organism           | Lactobacillus rhamnosus GG                                                  |         |      |   |   |
|               | Experiment type    | Expression profiling by high throughput sequencing                          |         |      |   |   |
|               | Summary            | To understand transcriptional regulation of probiotic bacteria under acidic |         |      |   |   |
|               | ,                  | condition, RNAseq analysis was carried out over different growth conditions |         |      |   |   |
|               |                    |                                                                             |         |      |   |   |
|               | Overall design     | Comparison of acidic (pH4) and neutral (pH7) conditions by differentially   |         |      |   |   |
|               |                    | expressed genes                                                             |         |      |   |   |
|               | Contributor(a)     | chailt oh c                                                                 |         |      |   |   |
|               | Citation mission   | Line this study have published? Please legin to update or patify CEO        |         |      |   |   |
|               | Submission data    | Nov 25, 2017                                                                |         |      |   |   |
|               | Last undate date   | lan 24, 2018                                                                |         |      |   |   |
|               | Contact name       | kucchl submitter                                                            |         |      |   |   |
|               | E-mail             | kucsbi submittei                                                            |         |      |   |   |
|               | Organization name  | Kacabi.group@gmail.com                                                      |         |      |   |   |
|               |                    |                                                                             |         |      |   |   |
|               | Dopartmont         | Department of Biotechnology                                                 |         |      |   |   |
|               | Department         | Department of Biotechnology                                                 |         |      |   |   |

80

#### ①と②の情報を用いて PubMed検索することで…

## W17:原著論文を探す

| S GEO Accessio                            | on viewer        | × +                                                                         |        | _   |   | × |
|-------------------------------------------|------------------|-----------------------------------------------------------------------------|--------|-----|---|---|
| $\leftrightarrow$ $\rightarrow$ C $\cdot$ | 🗅 🔒 https        | ://www.ncbi.nlm.nih.gov/geo/query/acc.cgi?acc=GSE107337                     | ☆      | x   | Θ | : |
|                                           |                  |                                                                             |        |     |   | * |
| C                                         | <u>`</u>         | 660                                                                         |        | ]   |   |   |
|                                           | S NCBI           |                                                                             |        |     |   |   |
|                                           |                  | Gene Expression Omnibus                                                     | 1.01   | _   |   |   |
| HOME                                      | SEARCH   SITE MA | GEO Publications FAQ MIAME Ema                                              | all GE | :0  |   |   |
| NCB.                                      | I > GEO > Acces  | ision Display 🖄 Not logged in                                               | Logi   | n 🕑 |   |   |
|                                           |                  |                                                                             |        |     |   |   |
| Scor                                      | ne: Self 🔻       | Format: HTML T Amount: Ouick T GEO accession: GSE107337                     |        |     |   |   |
| 500                                       | Joi Dell 1       |                                                                             |        | - 1 |   |   |
| Se                                        | ries GSE10733    | 37 Query DataSets for GSE107337                                             |        |     |   |   |
| Sta                                       | tus              | Public on Nov 29, 2017                                                      |        |     |   |   |
| Title                                     | e                | RNA-seq analysis of Lactobacily at acidic stress                            |        |     |   |   |
| Org                                       | janism           | Lactobacillus rhamnosus GG (1)                                              |        |     |   |   |
| Exp                                       | eriment type     | Expression profiling by high the aghput sequencing                          |        |     |   |   |
| Sun                                       | nmary            | To understand transcriptional regulation of probiotic bacteria under acidic |        |     |   |   |
|                                           |                  | condition, RNAseq analysis was carried out over different growth conditions |        |     |   |   |
| 0.4                                       | arall decign     | Comparison of acidic (pH4) and poutral (pH7) conditions by differentially   |        |     |   |   |
| 000                                       | erali design     | expressed geneg                                                             |        |     |   |   |
|                                           |                  |                                                                             |        |     |   |   |
| Con                                       | ntributor(s)     | Choi I, Oh S (2)                                                            |        |     |   |   |
| Cita                                      | ation missing    | Has this study ren published? Please login to update or notify GEO.         |        |     |   |   |
| Sub                                       | mission date     | Nov 25, 2017                                                                |        |     |   |   |
| Las                                       | t update date    | Jan 24, 2018                                                                |        |     |   |   |
| Con                                       | ntact name       | kucsbl submitter                                                            |        |     |   |   |
| E-m                                       | nail             | kucsbl.group@gmail.com                                                      |        |     |   |   |
| Org                                       | anization name   | e Korea University                                                          |        |     |   |   |
| Dep                                       | partment         | Department of Biotechnology                                                 |        |     |   |   |
| Lab                                       | )                | Computational and Synthetic Biology Laboratory                              |        |     |   | - |

#### それっぽい論文を発見!

## W17:原著論文を探す

| S Transcriptional Response and Enh × +                                                                                                    |                                                                                               | -                           |                   | ×         |  |
|----------------------------------------------------------------------------------------------------|-----------------------------------------------------------------------------------------------|-----------------------------|-------------------|-----------|--|
| ← → C ☆ https://www.ncbi.nlm.nih.gov/pubmed/?term=Lactobacillus+rhamnosus+GG+                                                                                                    | Choi+I%2                                                                                      | ☆ 🏃                         | Θ                 | :         |  |
| SNCBI Resources 🖸 How To 🖸                                                                                                    |                                                                                               | <u>Sign in</u>              | to NCB            |           |  |
| Public gov         PubMed         Lactobacillus rhamnosus GG Choi I, Oh S           US National Library of Medicine<br>National Institutes of Health         Create RSS         Create alert         Advanced                                                                                                    |                                                                                               | 8 Sear                      | r <b>ch</b><br>He | lp        |  |
| Format: Abstract - Send to -                                                                                                    |                                                                                               |                             |                   | -         |  |
| <u>J Microbiol Biotechnol.</u> 2018 Oct 28;28(10):1604-1613. doi: 10.4014/jmb.1807.07033.<br>Transcriptional Response and Enhanced Intestinal Adhesion Ability of                                                                                                    | Full text links                                                                               | <b>xt</b><br>schnol         |                   |           |  |
| Lactobacillus rhamnosus GG after Acid Stress.                                                                                                    | Save items                                                                                    |                             |                   |           |  |
| Bang M <sup>1</sup> , Yong CC <sup>1</sup> , Ko HJ <sup>2.3</sup> , Choi IG <sup>2</sup> , Oh S <sup>1</sup> .                                                                                                    |                                                                                               |                             |                   |           |  |
| Author information                                                                                                    | 😭 Add to Fa                                                                                   | vorites                     | •                 |           |  |
| Abstract<br>Lactobacillus rhamnosus GG (LGG) is a probiotic commonly used in fermented dairy products. In this<br>study, RNA-sequencing was performed to unravel the effects of acid stress on LGG. The transcriptomic<br>data revealed that the exposure of LGG to acid at pH 4.5 (resembling the final pH of fermented dairy                                                                                                    | Similar articles<br>Lactobacillus rhamnosus GG SpaC<br>pilin subunit binds [Anim Sci J. 2016] |                             |                   |           |  |
| and glycolysis-related genes were upregulated, whereas genes involved in gluconeogenesis, amino acid                                                                                                    | Shear-Enhance                                                                                 | ed Dynamic<br>s rha [] angi | : Adhesio         | on<br>181 |  |
| metabolism, and nucleotide metabolism were suppressed. Notably, the pilus-specific adhesion genes,<br>spaC, and spaF were significantly upregulated upon exposure to acid-stress. The transcriptomic results<br>were further confirmed via quantitative polymerase chain reaction analysis. Moreover, acid-stressed<br>from the probiotic [ACS Nano. 201                                                                                                    |                                                                                               |                             |                   |           |  |
| LGG demonstrated an enhanced mucin-binding ability in vitro, with 1 log more LGG cells ( $p < 0.05$ )<br>bound to a mucin layer in a 96-well culture plate as compared to the control. The enhanced intestinal fat $\zeta$ [Colloids Surf B Biointer                                                                                                    |                                                                                               |                             |                   |           |  |
| binding ability of acid-stressed LGG was confirmed in an animal study, wherein significantly more viable LGG cells (≥ 2 log CFU/g) were observed in the ileum, caecum, and colon of acid-stressed LGG-treated dis [Minerva Gastroenterol Dieterva Gastroenterol Dieterva Gastroent |                                                                                               |                             |                   |           |  |
| first report showing that acid stress enhanced the intestine-binding ability of LGG through the induction See reviews of pili-related genes.                                                                                                    |                                                                                               |                             |                   |           |  |

|                                                                                                    | GSE107337中の記述内容と同じ。                                                        |
|----------------------------------------------------------------------------------------------------|----------------------------------------------------------------------------|
|                                                                                                    | ①Full-Text中でも、GSE107337と                                                   |
| VVI/:     小石                                                                                                    | 明記されていることを確認済み。                                                            |
| S Transcriptional Response and Enh. × +                                                                                                    | - 🗆 X                                                                      |
| ← → C ☆ https://www.ncbi.nlm.nih.gov/pubmed/?term=Lactobacillus+rhamnosus+GG+                                                                                                    | -Choi+1%2 🛠 📕 🕒 :                                                          |
| S NCBI Resources 🖂 How To 🖂                                                                                                    | Sign in to NCBI                                                            |
| PubMed.gov       PubMed       Lactobacillus rhamnosus GG Choi I, Oh S         US National Library of Medicine National Institutes of Health       Create RSS       Create alert       Advanced | Search Help                                                                |
| Format: Abstract - Send to -                                                                                                    |                                                                            |
| <u>J Microbiol Biotechnol.</u> 2018 Oct 28;28(10):1604-1613. doi: 10.4014/jmb.1807.07033.                                                                                                    | Full text links                                                            |
| Transcriptional Response and Enhanced Intestinal Adhesion Ability of<br>Lactobacillus rhamposus GG after Acid Stress.                                                                          |                                                                            |
| Bang $M^1$ , Yong $CC^1$ , Ko HJ <sup>2,3</sup> , Choi IG <sup>2</sup> , Oh S <sup>1</sup> .                                                                                                   | Save items                                                                 |
| Author information                                                                                                    | Add to Favorites                                                           |
| Abstract                                                                                                    |                                                                            |
| Lactobacillus rhamnosus GG (LGG) is a probiotic commonly used in fermented dairy products. In this                                                                                             | Similar articles                                                           |
| data revealed that the exposure of LGG to acid at pH 4.5 (resembling the final pH of fermented dairy                                                                                           | Lactobacillus rhamnosus GG SpaC<br>pilin subunit binds [Anim Sci. J. 2016] |
| products) for 1 h or 24 h provoked a stringent-type transcriptomic response wherein stress response-                                                                                           | Chart Enhanced Dunamia Adhesian                                            |
| and glycolysis-related genes were upregulated, whereas genes involved in gluconeogenesis, amino acid                                                                                           | of Lactobacillus rha [Langmuir. 2018]                                      |
| spaC, and spaF were significantly upregulated upon exposure to acid-stress. The transcriptomic results                                                                                         | Adhesion and nanomechanics of pili                                         |
| were further confirmed via quantitative polymerase chain reaction analysis. Moreover, acid-stressed                                                                                            | from the probiotic [ACS Nano. 2013]                                        |
| bound to a mucin layer in a 96-well culture plate as compared to the control. The enhanced intestinal                                                                                          | Adhesive interactions between milk<br>fat (Colloids Surf B Biointerfaces 1 |
| binding ability of acid-stressed LGG was confirmed in an animal study, wherein significantly more viable                                                                                       | Poview Probletics in directive                                             |
| LGG cells (≥ 2 log CFU/g) were observed in the ileum, caecum, and colon of acid-stressed LGG-treated                                                                                           | dis [Minerva Gastroenterol Dietol]                                         |
| first report showing that acid stress enhanced the intestine-binding ability of LGG through the induction                                                                                      | See reviews                                                                |
| of pili-related genes.                                                                                                    |                                                                            |
| 日本乳酸菌学会誌の連載第13回                                                                                                    | 8                                                                          |

#### ①ENA上で、②GSE107337を、③検索

### W18:ENA

| European Nucleotide Archive < E × +                                                                                                    | - 🗆 X                                                                                                    |
|----------------------------------------------------------------------------------------------------|----------------------------------------------------------------------------------------------------|
| ← → C ☆ 🔒 European Bioinformatics Institute [GB]   https://www.ebi.ac.uk/er                                                                                                    | na 🖈 📕 🕴 :                                                                                                    |
| This website uses cookies. By continuing to browse this site, you are agreeing to the use of our<br>Terms of Use.                                                                                                    | site cookies. To find out more, see our                                                                                                    |
| EMBL-EBI                                                                                                    | Services Research Training About us                                                                                                    |
| European Nucleotide Archive                                                                                                    | Advanced<br>Sequence                                                                                                    |
| Home Search & Browse Submit & Update Software About ENA Suppo                                                                                                    | prt                                                                                                    |
| European Nucleotide Archive                                                                                                    | Popular                                                                                                    |
| The European Nucleotide Archive (ENA) provides a comprehensive record of the world's nucleotide sequencing information, covering raw sequencing data, sequence assembly information and functional annotation. More about ENA | <ul> <li>Submit and update</li> <li>Sequence submissions</li> <li>Genome assembly submissions</li> <li>Submitting environmental sequences</li> </ul> |
| scale file download and through the API.                                                                                                    | <ul> <li>Citing ENA data</li> <li>Rest URLs for data retrieval</li> <li>Rest URLs to search ENA</li> </ul>                                           |
| Text Search                                                                                                    |                                                                                                    |
|                                                                                                    | Latest ENA news                                                                                                    |
| Examples: BN000065, histone<br>search                                                                                                    | 06 Nov 2018: Latest ENA Nucleic<br>Acids Research DB issue paper<br>published                                                                        |

|                                                                                                    | GSE107337で検索しているはずですが、検索結果は①                                                                                 |
|----------------------------------------------------------------------------------------------------|----------------------------------------------------------------------------------------------------|
| W18:ENA                                                                                                    | PRJNS419802や②SRP125628となっていることがわか<br>ります。結論としては問題ない。③ページ下部に移動                                                |
| https://www.ebi.ac.uk/ena/data/v × +                                                                                                    | - 🗆 ×                                                                                                    |
| ← → C ☆ 🔒 European Bioinformatics Institute [GB]   https://w                                                                                                    | ww.ebi.ac.uk/ena/data/view/PRJNA419 🛧 🗾 🛛 🔁                                                                  |
| ЕМВІ-ЕВІ                                                                                                    | Services Research Training About us                                                                          |
| European Nucleotide Archive                                                                                                    | amples: BN000065, histone Advanced Sequence                                                                  |
| Home Search & Browse Submit & Update Software About                                                                                                    | t ENA Support                                                                                                |
| Study: PRJNA419802                                                                                                    | Contact Helpdesk 🖂                                                                                           |
| RNA-seq analysis of Lactobacillus at acid c stress                                                                                                    |                                                                                                    |
| View: Project XML Study XML                                                                                                    | Download: Project XML Study XML                                                                              |
| Name     Submitting Centre       RNA-seq analysis of Lactobacillus at acidicComputational and Synthet       stress     Laboratory, Department of       Korea University         | Organism<br>tic Biology <u>Lactobacillus rhamnosus GG</u><br>Biotechnology,                                  |
| Secondary accession(s)<br>SRP125628                                                                                                    |                                                                                                    |
| Description<br>To understand transcriptional regulation of probiotic bacteria under<br>different growth conditions Overall design: Comparison of acidic (pre<br>expressed genes | acidic condition, RNAseq analysis was carried out over<br>14) and neutral (pH7) conditions by differentially |
| Lineage                                                                                                    | -                                                                                                    |

| W1                                                       | 18:E                                                       | ΝA                                         |                                             | 〔<br>へ<br>か                                    | )この<br>rなID<br><sup>r</sup> 、③ | あたりま<br>情報を-<br>このデー             | で移動 <sup>-</sup><br>「覧でき<br>・タがpair | すると<br>る。原<br>red-ei | 、②<br>著論<br>ndです | È9サン<br>文には<br>あること | ノ<br>プル<br>よ明記<br>ともわ | ルに付随する様<br>こされていない<br>つかる。 |
|----------------------------------------------------------|------------------------------------------------------------|--------------------------------------------|---------------------------------------------|------------------------------------------------|--------------------------------|----------------------------------|-------------------------------------|----------------------|------------------|---------------------|-----------------------|----------------------------|
| https://www.el                                           | bi.ac.uk/ena/data/v                                        | × +                                        |                                             |                                                |                                |                                  |                                     |                      |                  | - 0                 | ×                     |                            |
| < → C (                                                  | 🔒 Europear                                                 | n Bioinformatic                            | s Institute [GB]                            | https://www                                    | v.ebi.ac.uk                    | /ena/data/viev                   | w/PRJNA41980                        | )2                   | ☆                | ۶. (                | •                     |                            |
| Navigation                                               | Read                                                       | Files                                      | Porta                                       | I                                              | Att                            | ributes                          | Parer                               | t Projects           | ;                |                     | *                     |                            |
| Bulk Down<br>Download:<br>Select columns<br>Showing resu | nload Files (I<br>1 -<br>3<br>ults 1 - 9 of 9 re<br>Sample | f the download<br>9<br>esults<br>Secondary | der app doesn<br>of 9 results<br>Experiment | 't open, pleas<br>in <u>TEXT</u><br><b>Run</b> | e try usir<br>Tax ID           | ng Firefox to la<br>Scientific   | aunch it.)                          | Library              | FASTO            | FASTO               | 2                     |                            |
| accession                                                | accession                                                  | sample<br>accession                        | accession                                   | accession                                      |                                | name                             | model                               | layout               | files<br>(FTP)   | files<br>(Galaxy)   | -0                    |                            |
| PRJNA419802                                              | SAMN08098216                                               | SRS2714081                                 | SRX3422361                                  | SRR6322562                                     | 568703                         | Lactobacillus<br>rhamnosus<br>GG | Illumina<br>MiSeq                   | PAIRED               | File 1<br>File 2 | File 1<br>File 2    |                       |                            |
| PRJNA419802                                              | SAMN08098215                                               | SRS2714083                                 | SRX3422362                                  | SRR6322563                                     | 568703                         | Lactobacillus<br>rhamnosus<br>GG | Illumina<br>MiSeq                   | PAIRED               | File 1<br>File 2 | File 1<br>File 2    |                       |                            |
| PRJNA419802                                              | SAMN08098214                                               | SRS2714082                                 | SRX3422363                                  | SRR6322564                                     | 568703                         | Lactobacillus<br>rhamnosus<br>GG | Illumina<br>MiSeq                   | PAIRED               | File 1<br>File 2 | File 1<br>File 2    |                       |                            |
| PRJNA419802                                              | SAMN08098213                                               | SRS2714084                                 | SRX3422364                                  | SRR6322565                                     | 568703                         | Lactobacillus<br>rhamnosus<br>GG | Illumina<br>MiSeq                   | PAIRED               | File 1<br>File 2 | File 1<br>File 2    |                       |                            |

| W1                                                       | 9: <b>ク</b>            | でウ                               | ンロ                            | <b>—</b> ド                       | , (<br>, - | 〕<br>赤枠内<br>ードできる<br>で一括ダ        | 3のリン<br>るが、②<br>`ウンロ- | <mark>ク先か</mark><br>Bulk I<br>ードも <sup></sup> | いらもF<br>Down<br>できる     | FAS<br>load            | TQフ<br>I File<br>こで | ファ・<br>esを<br>には | イルをダウンロ<br>利用すること<br>2)をクリック。 |
|----------------------------------------------------------|------------------------|----------------------------------|-------------------------------|----------------------------------|------------|----------------------------------|-----------------------|-----------------------------------------------|-------------------------|------------------------|---------------------|------------------|-------------------------------|
| https://www.eb                                           | pi.ac.uk/ena/data/v    | × +                              |                               |                                  |            | - 147                            | • -                   |                                               |                         | _                      |                     | ×                | <b><u> </u></b>               |
|                                                          | Europear               | n Bioinformatic                  | s Institute [GB]              | https://www                      | .ebi.ac.uk | /ena/data/viev                   | v/PRJNA4198           | )2                                            | ☆                       | ん                      | Θ                   | :                |                               |
| Navigation                                               | Read                   | Files                            | Porta                         | I                                | Att        | ributes                          | Parer                 | nt Projects                                   | 5                       |                        |                     | •                |                               |
| Bulk Dowr<br>Download:<br>Select columns<br>Showing resu | nload Files 2<br>1<br> | f the download<br>9              | der app doesn<br>of 9 results | 't open, pleas<br>in <u>TEXT</u> | e try usir | ng Firefox to la                 | aunch it.)            |                                               |                         |                        |                     |                  |                               |
| Study<br>accession                                       | Sample<br>accession    | Secondary<br>sample<br>accession | Experiment<br>accession       | Run<br>accession                 | Tax ID     | Scientific<br>name               | Instrument<br>model   | Library<br>layout                             | FASTQ<br>files<br>(FTP) | FAST<br>files<br>(Gala | Q<br>xy)            |                  |                               |
| PRJNA419802                                              | SAMN08098216           | SRS2714081                       | SRX3422361                    | SRR6322562                       | 568703     | Lactobacillus<br>rhamnosus<br>GG | Illumina<br>MiSeq     | PAIRED                                        | File 1<br>File 2        | File 1<br>File 2       |                     |                  |                               |
| PRJNA419802                                              | SAMN08098215           | SRS2714083                       | SRX3422362                    | SRR6322563                       | 568703     | Lactobacillus<br>rhamnosus<br>GG | Illumina<br>MiSeq     | PAIRED                                        | File 1<br>File 2        | File 1<br>File 2       |                     |                  |                               |
| PRJNA419802                                              | SAMN08098214           | SRS2714082                       | SRX3422363                    | SRR6322564                       | 568703     | Lactobacillus<br>rhamnosus<br>GG | Illumina<br>MiSeq     | PAIRED                                        | File 1<br>File 2        | File 1<br>File 2       |                     |                  |                               |
| PRJNA419802                                              | SAMN08098213           | SRS2714084                       | SRX3422364                    | SRR6322565                       | 568703     | Lactobacillus<br>rhamnosus<br>GG | Illumina<br>MiSeq     | PAIRED                                        | File 1<br>File 2        | File 1<br>File 2       |                     |                  |                               |

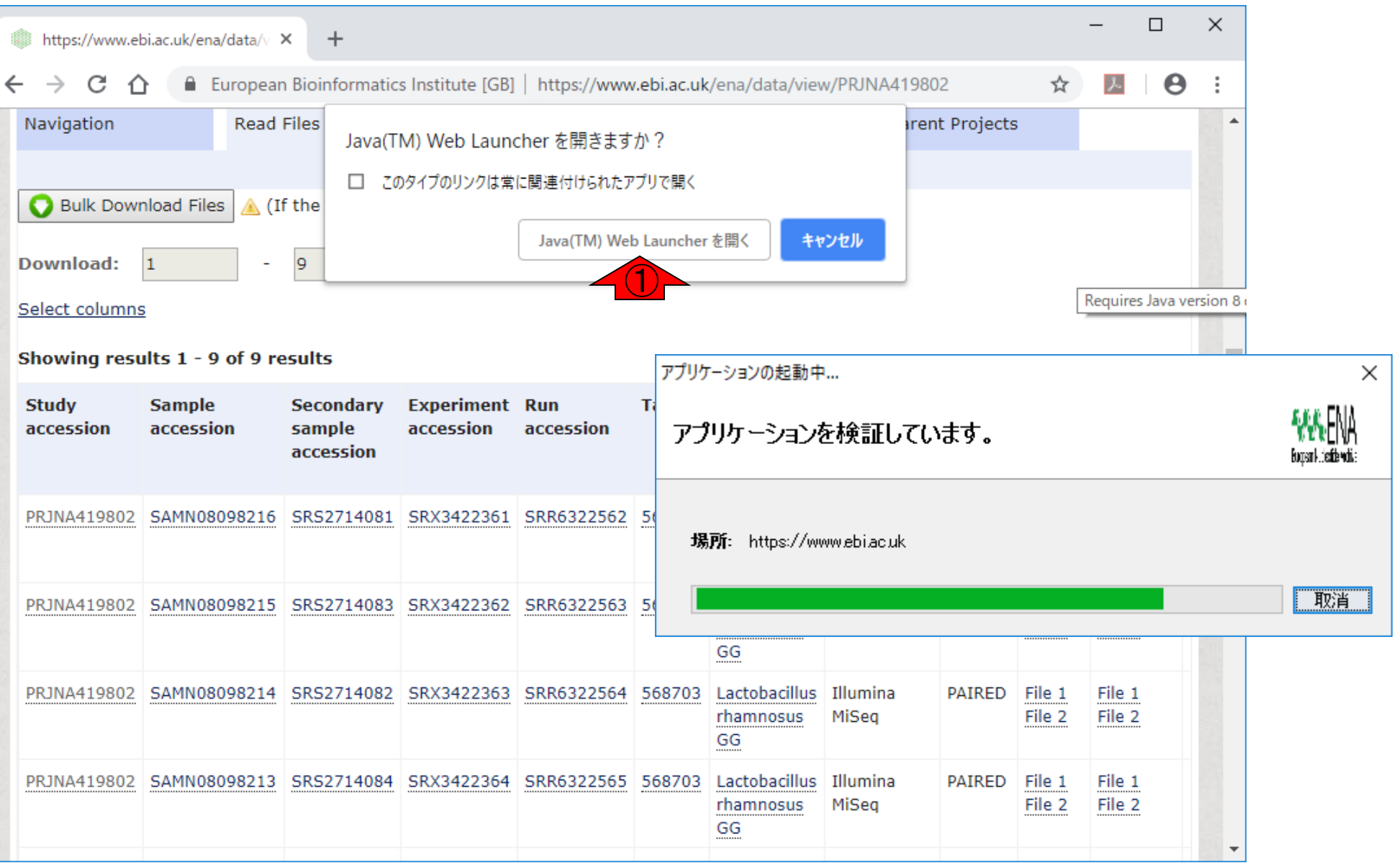

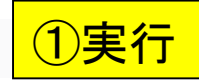

| https://www.ebi.ac.u                                  | uk/ena/data/v >                        | < +                                    |                          |                          |                                  |                                                         |                                   |                                |                           | -                      |                              | ×                                      |
|-------------------------------------------------------|----------------------------------------|----------------------------------------|--------------------------|--------------------------|----------------------------------|---------------------------------------------------------|-----------------------------------|--------------------------------|---------------------------|------------------------|------------------------------|----------------------------------------|
| · → C ☆                                               | European                               | Bioinformatic                          | Institute [GB]           | https://www              | v.ebi.ac.uk                      | /ena/data/viev                                          | v/PRJNA41                         | 9802                           | ☆                         | ょ                      | θ                            | :                                      |
| Navigation                                            | Read F                                 | Files Java(T                           | M) Web Laund             | cher を開きます               | か?                               |                                                         | 3                                 | rent Projects                  | 5                         |                        |                              | •                                      |
| O Bulk Download                                       | d Files 📐 (If                          | the                                    | タイプのリンクは常                | に関連付けられたア                | アプリで開く                           |                                                         |                                   |                                |                           |                        |                              |                                        |
| Download: 1                                           | -                                      | 9                                      |                          | Java(TM) We              | b Launcher                       | を開く キャ                                                  | ンセル                               |                                |                           |                        |                              |                                        |
| Select columns                                        |                                        |                                        |                          |                          |                                  |                                                         |                                   |                                | [                         | Require                | s Java ve                    | rsion 8                                |
| Showing results :                                     | 1 - 9 of 9 re                          | sults                                  |                          |                          |                                  | ,,,,,,,,,,,,,,,,,,,,,,,,,,,,,,,,,,,,,                   |                                   | ニリキチャッ                         |                           |                        |                              |                                        |
| Study San<br>accession acc                            | mple<br>cession                        | Secondary<br>sample<br>accession       | Experiment<br>accession  | Run<br>accession         | T<br>T                           | ~~~~~~~~~~~~~~~~~~~~~~~~~~~~~~~~~~~~~~                  | ヨンを美イ<br>名前:                      | Tしまりか。<br>ENA File             | Down                      | loade                  | r                            |                                        |
|                                                       |                                        |                                        |                          |                          |                                  | Ê                                                       | 発行者:                              | European Mo                    | lecular B                 | iology L               | aborato                      | ry                                     |
|                                                       |                                        |                                        | SRX3422361               | SRR6322562               | 5                                | _                                                       | 場所:                               | https://www                    | ebilacluk                 |                        |                              |                                        |
| PRJNA419802 SAM                                       | MN08098216                             | SRS2/14081                             | 51005 122501             |                          |                                  |                                                         |                                   |                                |                           |                        |                              |                                        |
| PRJNA419802 SAM                                       | MN08098216                             | SRS2/14081                             | 51000122501              |                          | この<br>行き                         | アプリケーションは<br>約ます。上記のホ                                   | 、コンピュータ<br>易所と発行者                 | および個人情朝<br>を信頼する場合             | 服を危険に<br>計にのみ、            | さらす可<br>このアプリ          | 能性がは<br>リケーション               | ある無制<br>ンを実行                           |
| PRJNA419802 SAM<br>PRJNA419802 SAM                    | MN08098216<br>MN08098215               | SRS2714081<br>SRS2714083               | SRX3422362               | SRR6322563               | この<br>行き                         | アプリケーションは<br>れます。上記の対<br>上記の発行者と                        | 、コンピュータ<br>易所と発行者<br>場所からのア:      | および個人情報<br>を信頼する場合<br>夘ケーションにこ | 服を危険に<br>含にのみ、(<br>)いては、) | さらす可<br>このアプリ<br>欠回から: | 能性がす<br>リケーション<br>表示しな       | ある無制<br>ンを実行<br>x(い( <u>D</u> )        |
| PRJNA419802 SAM<br>PRJNA419802 SAM<br>PRJNA419802 SAM | MN08098216<br>MN08098215<br>MN08098214 | SRS2714081<br>SRS2714083<br>SRS2714082 | SRX3422362<br>SRX3422363 | SRR6322563<br>SRR6322564 | この<br>行き<br>5 日.<br>5 <b>〔</b> 〕 | アプリケーションは<br>れます。上記の対<br>上記の発行者とり<br>詳細情報(!             | 、コンピュータ<br>易所と発行者<br>場所からのア:<br>1 | および個人情報<br>を信頼する場合<br>かケーションにつ | 服を危険に<br>計にのみ、)<br>かいては、) | さらす可<br>このアプリ<br>欠回から: | 能性が                          | ある無制<br>ンを実行<br>:い(D)<br><sup></sup>   |
| PRJNA419802 SAM<br>PRJNA419802 SAM<br>PRJNA419802 SAM | MN08098216<br>MN08098215<br>MN08098214 | SRS2714081<br>SRS2714083<br>SRS2714082 | SRX3422362<br>SRX3422363 | SRR6322563<br>SRR6322564 | この<br>行き<br>5<br>5               | アプリケーションは<br>れます。上記の対<br>上記の発行者と<br>詳細情報()<br><u>GG</u> | 、コンピュータ<br>易所と発行者<br>場所からのア:<br>M | および個人情報<br>を信頼する場合<br>夘ケーションにこ | 服を危険に<br>含にのみ、;<br>ういては、) | さらす可<br>このアプリ<br>欠回から: | 能性がは<br>(ケーシュ)<br>表示しな<br>実行 | ある無制<br>ンを実行<br>たい( <u>D</u> )<br>テ(R) |

89

| https://www         |            |                       |                       |               | – 🗆 X           |        |
|---------------------|------------|-----------------------|-----------------------|---------------|-----------------|--------|
| ( ) ~               | ENA FTP    | Downloader            |                       |               |                 | - 🗆 X  |
| $\leftrightarrow$ G |            |                       |                       |               |                 |        |
| Navigation          | Local Do   | wnload Folder:        |                       |               | Browse          |        |
|                     | Create Su  | ubfolder for each aco | tession:              |               |                 |        |
| O Bulk Do           |            |                       |                       |               |                 |        |
|                     | Remote     | e Files               |                       |               |                 |        |
| Download:           | FASTQ ×    | Submitted SRA         |                       |               |                 |        |
| Select colum        | Download   | Accession             | Name                  | Size          | Progress        | MD5 OK |
| Showina re          |            | SRR6322562            | SRR6322562_1.fastq.gz | 51.34 MB      |                 | î      |
| ,                   |            | SRR6322562            | SRR6322562_2.fastq.gz | 56.90 MB      |                 |        |
| Study<br>accession  |            | SRR6322563            | SRR6322563_1.fastq.gz | 253.52 MB     |                 |        |
|                     |            | SRR6322563            | SRR6322563_2.fastq.gz | 283.15 MB     |                 |        |
|                     |            | SRR6322564            | SRR6322564_1.fastq.gz | 304.99 MB     |                 |        |
| PRJNA41980          |            | SRR6322564            | SRR6322564_2.fastq.gz | 338.13 MB     |                 |        |
|                     |            | SRR6322565            | SRR6322565_1.fastq.gz | 230.36 MB     |                 |        |
| DD 1NA 41090        |            | SRR6322565            | SRR6322565_2.fastq.gz | 255.91 MB     |                 |        |
| FIGNATISOU          |            | SRR6322566            | SRR6322566_1.fastq.gz | 650.88 MB     |                 |        |
|                     |            | SRR6322566            | SRR6322566_2.fastq.gz | 724.50 MB     |                 |        |
| PRJNA41980          |            | SRR6322567            | SRR6322567_1.fastq.gz | 300.99 MB     |                 |        |
|                     |            | SRR6322567            | SRR6322567_2.fastq.gz | 336.74 MB     |                 |        |
| DD 1NA 41000        | Select All |                       |                       |               |                 |        |
| PRJINA41980         | Select All |                       |                       |               |                 |        |
|                     | Back       | ۲                     |                       | Start Downloa | d Stop Download |        |

日本乳酸菌学会誌の連載第13回

全部ダウンロードしたいので、①Select All

#### ①全部ダウンロードしても約6GBです。 次は、②ダウンロードする場所を指定。

| https://www        |              |                      |                                              |           |          | -        |       | × |   |     | ~  |
|--------------------|--------------|----------------------|----------------------------------------------|-----------|----------|----------|-------|---|---|-----|----|
|                    | ENA FIP I    | Downloader           |                                              |           |          |          |       |   | - |     | ~  |
| < 7 C              |              |                      |                                              |           |          |          |       |   |   |     |    |
| Navigation         | Local Dov    | wnload Folder:       |                                              |           |          | Browse   |       |   |   |     |    |
|                    | Create Su    | ıbfolder for each ac | cession:                                     |           |          |          |       |   |   |     |    |
| 🚫 Bulk Do          | -            |                      |                                              |           |          |          |       |   |   |     |    |
|                    | Remote       | e Files              |                                              |           |          |          |       |   |   |     |    |
| Download:          | FASTQ ×      | Submitted SRA        |                                              |           |          |          |       |   |   |     |    |
| Select colum       | Download     | Accession            | Name                                         | Size      |          | Progres  | s     |   |   | MD5 | ОК |
| Showing re         | $\checkmark$ | SRR6322562           | SRR6322562_1.fastq.gz                        | 51.34 MB  |          |          |       |   |   |     | í  |
|                    | $\checkmark$ | SRR6322562           | SRR6322562_2.fastq.gz                        | 56.90 MB  |          |          |       |   |   |     |    |
| Study<br>accession | $\checkmark$ | SRR6322563           | SRR6322563_1.fastq.gz                        | 253.52 MB |          |          |       |   |   |     |    |
|                    | $\checkmark$ | SRR6322563           | SRR6322563_2.fastq.gz                        | 283.15 MB |          |          |       |   |   |     |    |
|                    | $\checkmark$ | SRR6322564           | SRR6322564_1.fastq.gz                        | 304.99 MB |          |          |       |   |   |     |    |
| PRJNA41980         | $\checkmark$ | SRR6322564           | SRR6322564_2.fastq.gz                        | 338.13 MB |          |          |       |   |   |     |    |
|                    | $\checkmark$ | SRR6322565           | SRR6322565_1.fastq.gz                        | 230.36 MB |          |          |       |   |   |     |    |
| PR1NA41980         | $\checkmark$ | SRR6322565           | SRR6322565_2.fastq.gz                        | 255.91 MB |          |          |       |   |   |     | l  |
|                    | $\checkmark$ | SRR6322566           | SRR6322566_1.fastq.gz                        | 650.88 MB |          |          |       |   |   |     |    |
|                    | $\checkmark$ | SRR6322566           | SRR6322566_2.fastq.gz                        | 724.50 MB |          |          |       |   |   |     |    |
| PRJNA41980         | $\checkmark$ | SRR6322567           | SRR6322567_1.fastq.gz                        | 300.99 MB |          |          |       |   |   |     |    |
|                    | $\checkmark$ | SRR6322567           | SRR6322567_2.fastq.gz                        | 336.74 MB |          |          |       |   |   |     |    |
| DP1NA41090         | Deselect A   |                      | 18 EASTO files selected. Total size: 5.98 GB |           |          |          |       |   |   |     |    |
| FIONATISOU         | Descreter    |                      |                                              |           |          |          |       |   |   |     |    |
|                    | Back         |                      |                                              | Start     | Download | Stop Dow | nload |   |   |     |    |

#### ここでは、デスクトップ上に予め作成して おいた①GSE107337を、②選択しました。

| https://www  |              |                      |          |                            |               |          |                 |         |         |       | _      |         | × |       |     |     |
|--------------|--------------|----------------------|----------|----------------------------|---------------|----------|-----------------|---------|---------|-------|--------|---------|---|-------|-----|-----|
|              | ENA FTP I    | Downloader           |          |                            |               |          |                 |         |         |       |        |         |   | -     |     | ×   |
| ← → G        |              |                      | _        |                            |               |          |                 |         |         |       |        | _       |   |       |     |     |
| Navigation   | Local Dov    | wnload Folder:       |          |                            |               |          |                 |         |         |       | Brov   | vse     |   |       |     |     |
|              | Create Su    | ubfolder for each ac | cession: | 1                          |               |          |                 |         |         |       |        |         |   |       |     |     |
| O Bulk Do    |              |                      |          |                            |               |          |                 |         |         |       |        |         |   |       |     | 1   |
|              | Remote       | e Files              |          | Select downlo              | oad locatio   | n        |                 |         |         |       |        |         |   |       | ×   |     |
| Download:    | FASTQ ×      | Submitted SRA        |          | $\leftarrow \rightarrow$ ~ | Λ 📙           | « デスクト   | ップ > GSE10      | 7337    | 1       | ~ Ū   | GSE10  | 7337の検  | 索 |       | Q   |     |
| Select colum | Download     | Accession            |          | 整理 ▼                       | 新しいフォ         | ルダー      |                 |         |         |       |        |         |   | -     | 0   | бок |
| Showing re   | $\checkmark$ | SRR6322562           |          |                            |               | <u>^</u> | 7 <del>26</del> |         | ~       |       |        | 百姓口时    |   | 48    | •*3 | Â   |
| Shotnigite   | $\checkmark$ | SRR6322562           |          | PC                         |               | 1        |                 |         |         |       |        | 定剂口时    | 7 | 13    | 主大見 |     |
| Study        | $\checkmark$ | SRR6322563           |          | 🧊 3D 🕇                     | ブジェクト         |          |                 | 枝       | 食索条件(   | こ一致する | 項目はあ   | りません。   |   |       |     |     |
| decession    | $\checkmark$ | SRR6322563           |          | ダウン                        | /ロード          |          |                 |         |         |       |        |         |   |       |     |     |
|              | $\checkmark$ | SRR6322564           |          | 📃 デスク                      | パトップ          | Π.       |                 |         |         |       |        |         |   |       |     |     |
| PRJNA41980   | $\checkmark$ | SRR6322564           |          | 🏥 l <sup>×</sup> ‡⊐        | メント           |          |                 |         |         |       |        |         |   |       |     |     |
|              | $\checkmark$ | SRR6322565           |          | ■ ピクチ                      | Þ             | ~ <      |                 |         |         |       |        |         |   |       | >   |     |
| DR1NA41080   | $\checkmark$ | SRR6322565           |          |                            |               | 7+11.4   | GSE107337       |         |         |       |        |         | - |       | _   |     |
| FIGHATISOU   | $\checkmark$ | SRR6322566           |          |                            |               | 11112 .  | 002101001       |         |         |       |        | - 17740 |   |       |     |     |
|              | $\checkmark$ | SRR6322566           |          |                            |               |          |                 |         |         |       | 74119- | -の選択    | : | キャンセノ | ×   |     |
| PRJNA41980   | $\checkmark$ | SRR6322567           |          | SRR6322567_1               | .fastq.gz     |          | 300.99 N        | /IB     |         |       |        |         |   |       |     |     |
|              | $\checkmark$ | SRR6322567           |          | SRR6322567_2               | .fastq.gz     |          | 336.74 N        | ИВ      |         |       |        |         |   |       |     |     |
| PRJNA41980   | Deselect A   | All                  | 18 FASTQ | files selected. To         | otal size: 5. | 98 GB    |                 |         |         |       |        |         |   |       |     | v   |
|              | Back         |                      |          |                            |               |          | (               | Start D | ownload |       | Stop D | ownload |   |       |     |     |
| 日本乳酸菌学       | 会誌の連載        | 战第13回                |          |                            |               |          |                 |         |         |       |        |         |   |       |     |     |

#### ①Start Download

## W19:ダウンロード

|       |                |              |                      |                                              |           |          | —         |       |   |     |    |
|-------|----------------|--------------|----------------------|----------------------------------------------|-----------|----------|-----------|-------|---|-----|----|
| 顺 ht  | ps://www       | ENA FTP      | Downloader           |                                              |           |          |           |       | _ |     | ×  |
| ← →   | C              |              |                      |                                              |           |          |           |       |   |     |    |
| Navi  | gation         | Local Do     | wnload Folder:       | C:¥Users¥kadota¥Desktop¥GSE10733             | 7         |          | Browse    | ]     |   |     |    |
|       |                |              |                      |                                              |           |          |           | ·     |   |     |    |
|       | Dully Day      | Create S     | ubfolder for each ac | cession:                                     |           |          |           |       |   |     |    |
|       | BUIK DO        | Remot        | e Files              |                                              |           |          |           |       |   |     |    |
| Dow   | nload:         |              |                      |                                              |           |          |           |       |   |     |    |
|       |                | FASTQ ×      | Submitted SRA        |                                              |           |          |           |       |   |     |    |
| Selec | <u>t colum</u> | Download     | Accession            | Name                                         | Size      |          | Progress  |       |   | MD5 | ОК |
| Show  | ving re        | $\checkmark$ | SRR6322562           | SRR6322562_1.fastq.gz                        | 51.34 MB  |          |           |       |   |     | Â  |
|       |                | $\checkmark$ | SRR6322562           | SRR6322562_2.fastq.gz                        | 56.90 MB  |          |           |       |   |     |    |
| Stud  | ly<br>ession   | $\checkmark$ | SRR6322563           | SRR6322563_1.fastq.gz                        | 253.52 MB |          |           |       |   |     |    |
|       |                | $\checkmark$ | SRR6322563           | SRR6322563_2.fastq.gz                        | 283.15 MB |          |           |       |   |     |    |
|       |                | $\checkmark$ | SRR6322564           | SRR6322564_1.fastq.gz                        | 304.99 MB |          |           |       |   |     |    |
| PRJ   | VA41980        | $\checkmark$ | SRR6322564           | SRR6322564_2.fastq.gz                        | 338.13 MB |          |           |       |   |     |    |
|       |                | $\checkmark$ | SRR6322565           | SRR6322565_1.fastq.gz                        | 230.36 MB |          |           |       |   |     |    |
| DR 10 | 141080         | $\checkmark$ | SRR6322565           | SRR6322565_2.fastq.gz                        | 255.91 MB |          |           |       |   |     |    |
| rioi  | A11500         | $\checkmark$ | SRR6322566           | SRR6322566_1.fastq.gz                        | 650.88 MB |          |           |       |   |     |    |
|       |                | $\checkmark$ | SRR6322566           | SRR6322566_2.fastq.gz                        | 724.50 MB |          |           |       |   |     |    |
| PRJ   | A41980         | $\checkmark$ | SRR6322567           | SRR6322567_1.fastq.gz                        | 300.99 MB |          |           |       |   |     |    |
|       |                | $\checkmark$ | SRR6322567           | SRR6322567_2.fastq.gz                        | 336.74 MB |          |           |       |   |     |    |
| 00.14 | 1441000        | Decelect     | All                  | 19 EASTO files selected Tatal size: 5.09 GP  |           |          |           |       |   |     | ~  |
| PKJI  | 1841980        | Deselect     |                      | TO FASTQ files selected. Total size: 3.96 GB |           |          |           |       |   |     |    |
|       |                | Back         |                      |                                              | Start D   | Download | Stop Dowr | nload |   |     |    |
|       |                |              |                      |                                              |           |          |           |       |   |     |    |

#### ダウンロード中…

## W19:ダウンロード

| https://www.l |              |                     |                                              |           |            | _         |      |   |     |    |
|---------------|--------------|---------------------|----------------------------------------------|-----------|------------|-----------|------|---|-----|----|
| mttps://www   | ENA FTP      | Downloader          |                                              |           |            |           |      | - |     | ×  |
| ← → C         |              |                     |                                              |           |            |           |      |   |     |    |
| Navigation    | Local Do     | ownload Folder:     | C:¥Users¥kadota¥Desktop¥GSE107337            | ,         |            | Browse    |      |   |     |    |
|               | Cranto S     | ubfolder for each a | ion                                          |           |            |           |      |   |     |    |
|               | Create 5     | abioider for each a | ccession:                                    |           |            |           |      |   |     |    |
|               | Remot        | e Files             |                                              |           |            |           |      |   |     |    |
| Download:     |              |                     |                                              |           |            |           |      |   |     |    |
| Salact colum  | FASIQ ×      | Submitted SRA       |                                              |           |            | -         |      |   |     |    |
| Select colum  | Download     | Accession           | Name                                         | Size      |            | Progress  |      |   | MD5 | OK |
| Showing re    | $\checkmark$ | SRR6322562          | SRR6322562_1.fastq.gz                        | 51.34 MB  |            |           |      |   |     |    |
|               | $\checkmark$ | SRR6322562          | SRR6322562_2.fastq.gz                        | 56.90 MB  |            |           |      |   |     |    |
| accession     | $\checkmark$ | SRR6322563          | SRR6322563_1.fastq.gz                        | 253.52 MB |            |           |      |   |     |    |
|               | $\checkmark$ | SRR6322563          | SRR6322563_2.fastq.gz                        | 283.15 MB |            |           |      |   |     |    |
|               | $\checkmark$ | SRR6322564          | SRR6322564_1.fastq.gz                        | 304.99 MB |            |           |      |   |     |    |
| PRJNA41980    | $\checkmark$ | SRR6322564          | SRR6322564_2.fastq.gz                        | 338.13 MB |            |           |      |   |     |    |
|               | $\checkmark$ | SRR6322565          | SRR6322565_1.fastq.gz                        | 230.36 MB |            |           |      |   |     |    |
| DD1NA41090    | $\checkmark$ | SRR6322565          | SRR6322565_2.fastq.gz                        | 255.91 MB |            |           |      |   |     |    |
| FIGNATISOU    | $\checkmark$ | SRR6322566          | SRR6322566_1.fastq.gz                        | 650.88 MB |            |           |      |   |     |    |
|               | $\checkmark$ | SRR6322566          | SRR6322566_2.fastq.gz                        | 724.50 MB |            |           |      |   |     |    |
| PRJNA41980    | $\checkmark$ | SRR6322567          | SRR6322567_1.fastq.gz                        | 300.99 MB |            |           |      |   |     |    |
|               | $\checkmark$ | SRR6322567          | SRR6322567_2.fastq.gz                        | 336.74 MB |            |           |      |   |     |    |
| PRJNA41980    | Deselect     | All                 | 18 FASTQ files selected. Total size: 5.98 GB |           |            |           |      |   |     |    |
|               | Back         |                     |                                              | Start     | : Download | Stop Down | load |   |     |    |
| 本乳酸菌学         | 会誌の連         | 載第13回               |                                              |           |            |           |      |   |     |    |

# W20:成功例

|     | ENA FT                        | P Downloader                                |             |                           |             |                |             | _  |   | ×          |   |
|-----|-------------------------------|---------------------------------------------|-------------|---------------------------|-------------|----------------|-------------|----|---|------------|---|
|     | Local D<br>Create S<br>Remote | ownload Folde<br>Subfolder for e<br>e Files | r:<br>ach a | C:¥Users¥kadota¥Deskto    | p¥GSE107337 |                | Browse      |    |   |            |   |
| F   | ASTQ ×                        | Submitted                                   | SRA         |                           |             |                |             |    |   |            |   |
| Do  | ownlo                         | Accession                                   |             | Name                      | Size        |                | Progress    |    | 1 | MD5        |   |
|     | $\checkmark$                  | SRR6322562                                  |             | SRR6322562_1.fastq.gz     | 51.34 N     | ИВ             |             |    |   | $\bigcirc$ | Â |
|     | $\checkmark$                  | SRR6322562                                  |             | SRR6322562_2.fastq.gz     | 56.90 N     | ИВ             |             |    |   |            |   |
|     | $\checkmark$                  | SRR6322563                                  |             | SRR6322563_1.fastq.gz     | 253.52      | MB             |             |    |   |            |   |
|     | $\checkmark$                  | SRR6322563                                  |             | SRR6322563_2.fastq.gz     | 283.15      | MB             |             |    |   |            |   |
|     | $\checkmark$                  | SRR6322564                                  |             | SRR6322564_1.fastq.gz     | 304.99      | MB             |             |    |   |            | U |
|     | $\checkmark$                  | SRR6322564                                  |             | SRR6322564_2.fastq.gz     | 338.13      | MB             |             |    |   |            |   |
|     | $\checkmark$                  | SRR6322565                                  |             | SRR6322565_1.fastq.gz     | 230.36      | MB             |             |    |   |            |   |
|     | $\checkmark$                  | SRR6322565                                  |             | SRR6322565_2.fastq.gz     | 255.91      | MB             |             |    |   |            |   |
| < [ |                               | SRR6200566                                  |             | SRR6200566 1 fasta az     | 650.88      | MR             |             |    |   | >          | v |
|     | Deselec                       | t All                                       | SRR63       | 22562_1.fastq.gz download | led.        |                |             |    |   |            |   |
|     | Back                          |                                             |             |                           |             | Start Download | Stop Downlo | ad |   |            |   |

# W20:成功例

#### 無事ダウンロードが完了すると、①指定したフォルダ内 に、gzip圧縮FASTQファイル群が計18個分できます。

|   | ENA FT                  | P Downloader                     |             |                          |              | 4              |               | — |     | ×   |   |
|---|-------------------------|----------------------------------|-------------|--------------------------|--------------|----------------|---------------|---|-----|-----|---|
|   | Local Do<br>Create S    | ownload Folde<br>Subfolder for e | r:<br>ach a | C:¥Users¥kadota¥Deskt    | op¥GSE107337 |                | Browse        |   |     |     |   |
| ٢ | FASTQ ×                 | Submitted                        | SRA         |                          |              |                |               |   |     |     |   |
| D | ownlo                   | Accession                        |             | Name                     | Size         | VID I          | Progress      |   | MD5 | 5   |   |
|   | $\overline{\mathbf{V}}$ | SRR6322567                       | 9           | SRR6322567_1.fastq.gz    | 300.99       | MB             |               |   |     | )   | ` |
|   | $\checkmark$            | SRR6322567                       | 5           | SRR6322567_2.fastq.gz    | 336.74       | MB             |               |   |     | )   |   |
|   | $\checkmark$            | SRR6322568                       | 5           | SRR6322568_1.fastq.gz    | 525.84       | MB             |               |   |     | )   |   |
|   | $\checkmark$            | SRR6322568                       | 5           | SRR6322568_2.fastq.gz    | 587.34       | MB             |               |   |     |     |   |
|   | $\checkmark$            | SRR6322569                       | 9           | SRR6322569_1.fastq.gz    | 430.22       | MB             |               |   |     | )   |   |
|   | $\checkmark$            | SRR6322569                       | 9           | SRR6322569_2.fastq.gz    | 486.67       | MB             |               |   |     |     |   |
|   | $\checkmark$            | SRR6322570                       | 9           | SRR6322570_1.fastq.gz    | 141.62       | MB             |               |   |     | )   |   |
|   |                         | SRR6322570                       | 9           | SRR6322570_2.fastq.gz    | 159.59       | MB             |               |   |     |     | ~ |
| < | Deselect                | t All                            | 18 files    | have been successfully d | lownloaded.  |                |               |   |     | ] > |   |
|   | Back                    |                                  |             |                          |              | Start Download | Stop Download | k |     |     |   |
|   |                         |                                  |             |                          |              |                |               |   |     |     |   |

# W20:成功例

こんな感じです。自宅の光無線LAN環境で 4時間弱かかっていることが分かります。

| 🔳 ENA FT     | P Downloader    |                                    |                          |                       |                       | _                |            |        |          |          |
|--------------|-----------------|------------------------------------|--------------------------|-----------------------|-----------------------|------------------|------------|--------|----------|----------|
| Local D      | ownload Folde   | er: C:¥Users¥kadota¥Deskto         | 📕   🗹<br>ファイル            | <del>-</del> 【<br>∧-⊼ | GSE107337<br>共有 表示    |                  |            | -70    |          | ×<br>~ ? |
| Create S     | Subfolder for e | each a                             | $\leftarrow \rightarrow$ | ~ ^                   | 📜 > GSE107337         |                  |            | ~ Ü    | GSE10733 | Q        |
| Remote       | Files           |                                    |                          | 名前                    | ~                     | 更新日時             | サイズ        | 種類     |          |          |
| FASTQ ×      | Submitted       | SRA                                | * 7-                     | 2                     | SRR6322562_1.fastq.gz | 2019/02/02 9:51  | 52,570 KB  | WinRAR | 書庫       |          |
| Downlo       | Accession       | Name                               | or 🏊                     |                       | SRR6322562_2.fastq.gz | 2019/02/02 9:59  | 58,262 KB  | WinRAR | 書庫       |          |
| <b>V</b>     | 300022300       | SKKUSZZJUU_Z.IASIQ.YZ              | S PC                     |                       | SRR6322563_1.fastq.gz | 2019/02/02 10:03 | 259,607 KB | WinRAR | 書庫       |          |
| $\checkmark$ | SRR6322567      | SRR6322567_1.fastq.gz              | <b>1</b> -               |                       | SRR6322563_2.fastq.gz | 2019/02/02 10:51 | 289,949 KB | WinRAR | 書庫       |          |
| $\checkmark$ | SRR6322567      | SRR6322567_2.fastq.gz              | - A                      | <b>3</b>              | SRR6322564_1.fastq.gz | 2019/02/02 10:55 | 312,309 KB | WinRAR | 書庫       |          |
| $\checkmark$ | SRR6322568      | SRR6322568_1.fastq.gz              |                          | <b>1</b>              | SRR6322564_2.fastq.gz | 2019/02/02 11:36 | 346,247 KB | WinRAR | 書庫       |          |
|              | SRR6322568      | SRR6322568 2 fastq.gz              |                          | <b>1</b>              | SRR6322565_1.fastq.gz | 2019/02/02 11:39 | 235,891 KB | WinRAR | 書庫       |          |
|              | CDDC222560      | SPR6222560_Litastqigz              | 1                        |                       | SRR6322565_2.fastq.gz | 2019/02/02 12:09 | 262,052 KB | WinRAR | 書庫       |          |
|              | SKK0322309      | SKK0522509_1.18stq.gz              | e t                      |                       | SRR6322566_1.fastq.gz | 2019/02/02 12:30 | 666,507 KB | WinRAR | 書庫       |          |
| $\checkmark$ | SRR6322569      | SRR6322569_2.fastq.gz              | E Ł                      |                       | SRR6322566_2.fastq.gz | 2019/02/02 12:43 | 741,892 KB | WinRAR | 書庫       |          |
| $\checkmark$ | SRR6322570      | SRR6322570_1.fastq.gz              | 🍌 E                      |                       | SRR6322567_1.fastq.gz | 2019/02/02 12:50 | 308,215 KB | WinRAR | 書庫       |          |
| $\checkmark$ | SRR6322570      | SRR6322570_2.fastq.gz              | <b>U</b> (               |                       | SRR6322567_2.fastq.gz | 2019/02/02 12:54 | 344,822 KB | WinRAR | 書庫       |          |
| <            |                 |                                    | <u></u> 2                |                       | SRR6322568_1.fastq.gz | 2019/02/02 13:09 | 538,457 KB | WinRAR | 書庫       |          |
| Deselect     | t All           | 18 files have been successfully do |                          |                       | SRR6322568_2.fastq.gz | 2019/02/02 13:16 | 601,436 KB | WinRAR | 書庫       |          |
|              |                 |                                    | SL 🔛                     |                       | SRR6322569_1.fastq.gz | 2019/02/02 13:23 | 440,541 KB | WinRAR | 書庫       |          |
| Back         |                 |                                    | 🔷 か                      |                       | SRR6322569_2.fastq.gz | 2019/02/02 13:38 | 498,347 KB | WinRAR | 書庫       |          |
|              |                 |                                    |                          |                       | SRR6322570_1.fastq.gz | 2019/02/02 13:40 | 145,018 KB | WinRAR | 書庫       |          |
|              |                 |                                    |                          | <b>a</b>              | SRR6322570_2.fastq.gz | 2019/02/02 13:41 | 163,425 KB | WinRAR | 書庫       |          |

#### 日本乳酸菌学会誌の連載第13回

18 個の項目

①こんな感じで、②失敗することもありますが、めげ ずに③を押してリトライ。この日は何度トライしても同 じ失敗が繰り返されました。あまり失敗しまくるようだ 語めて個別にダウンロードでもよいと思います。

| mttps://www | ENA FTP      | Downloader            | l                                                            |                |                 |        |
|-------------|--------------|-----------------------|--------------------------------------------------------------|----------------|-----------------|--------|
| - > C       |              |                       |                                                              |                |                 |        |
| Navigation  | Local Do     | ownload Folder:       | C:¥Users¥kadota¥Desktop¥                                     | GSE107337      | Browse          |        |
|             | Create S     | Subfolder for each ac | cession:                                                     |                |                 |        |
| 🚫 Bulk Do   | _            |                       |                                                              |                |                 |        |
|             | Remot        | te Files              |                                                              |                |                 |        |
| ownload:    | FASTQ ×      | Submitted SRA         |                                                              |                |                 |        |
| elect colum | Download     | Accession             | Name                                                         | Size           | Progress        | MD5 OK |
| howing re   | $\checkmark$ | SRR6322562            | SRR6322562_1.fastq.gz                                        | 51.34 MB       |                 | ×      |
| -           | $\checkmark$ | SRR6322562            | SRR6322562_2.fastq.gz                                        | 56.90 MB       |                 | ×      |
| ccession    | $\checkmark$ | SRR6322563            | SRR6322563_1.fastq.gz                                        | 253.52 MB      |                 |        |
|             | $\checkmark$ | SRR6322563            | SRR6322563_2.fastq.gz                                        | 283.15 MB      |                 |        |
|             | $\checkmark$ | SRR6322564            | SRR6322564_1.fastq.gz                                        | 304.99 MB      |                 |        |
| RJNA41980   | $\checkmark$ | SRR6322564            | SRR6322564_2.fastq.gz                                        | 338.13 MB      |                 |        |
|             | $\checkmark$ | SRR6322565            | SRR6322565_1.fastq.gz                                        | 230.36 MB      |                 |        |
| RJNA41980   | $\checkmark$ | SRR6322565            | SRR6322565_2.fastq.gz                                        | 255.91 MB      |                 |        |
|             | $\checkmark$ | SRR6322566            | SRR6322566_1.fastq.gz                                        | 650.88 MB      |                 |        |
|             | $\checkmark$ | SRR6322566            | SRR6322566_2.fastq.gz                                        | 724.50 MB      |                 |        |
| RJNA41980   | $\checkmark$ | SRR6322567            | SRR6322567_1.fastq.gz                                        | 300.99 MB      |                 |        |
|             | $\checkmark$ | SRR6322567            | SRR6322567_2.fastq.gz                                        | 336.74 MB      |                 |        |
| PRJNA41980  | Deselect     | SRR6322567            | SRR6322567_2.fastq.gz<br>Downloading stopped due to an error | r. 2 336.74 MB | d Char Davidard |        |

日本乳酸菌学会誌の連載第13回

W21:失敗例

## W22:失敗した場合の対応策1

| , MERIN | https://www.et                                                                                                    | oi.ac.uk/ena/data/v     | × +                              |                         |                  |             |                                  |                     |                   |                         | -                      |           | × |
|---------|----------------------------------------------------------------------------------------------------|-------------------------|----------------------------------|-------------------------|------------------|-------------|----------------------------------|---------------------|-------------------|-------------------------|------------------------|-----------|---|
| ÷       | - > C (                                                                                                    | 🔒 Europear              | n Bioinformatic                  | s Institute [GB]        | https://www      | v.ebi.ac.ul | /ena/data/viev                   | w/PRJNA41980        | 2                 | ☆                       | x                      | Θ         | : |
|         | Navigation                                                                                                    | Read                    | Files                            | Porta                   | I                | Att         | ributes                          | Paren               | t Projects        | 5                       |                        |           |   |
|         | Bulk Download Files       (If the downloader app doesn't open, please try using Firefox to launch it.)         Download:       1       -       9       of 9 results in TEXT         Select columns       Select columns       Select columns       Select columns |                         |                                  |                         |                  |             |                                  |                     |                   |                         |                        |           |   |
|         | Showing resu                                                                                                    | 2<br>Ilts 1 - 9 of 9 re | esults                           |                         |                  |             |                                  |                     |                   |                         | -                      |           |   |
|         | Study<br>accession                                                                                                    | Sample<br>accession     | Secondary<br>sample<br>accession | Experiment<br>accession | Run<br>accession | Tax ID      | Scientific<br>name               | Instrument<br>model | Library<br>layout | FASTQ<br>files<br>(FTP) | FAST<br>files<br>(Gala | Q<br>axy) |   |
|         | PRJNA419802                                                                                                    | SAMN08098216            | SRS2714081                       | SRX3422361              | SRR6322562       | 568703      | Lactobacillus<br>rhamnosus<br>GG | Illumina<br>MiSeq   | PAIRED            | File 1<br>File 2        | File 1<br>File 2       |           |   |
|         | PRJNA419802                                                                                                    | SAMN08098215            | SRS2714083                       | SRX3422362              | SRR6322563       | 568703      | Lactobacillus<br>rhamnosus<br>GG | Illumina<br>MiSeq   | PAIRED            | File 1<br>File 2        | File 1<br>File 2       |           |   |
|         | PRJNA419802                                                                                                    | SAMN08098214            | SRS2714082                       | SRX3422363              | SRR6322564       | 568703      | Lactobacillus<br>rhamnosus<br>GG | Illumina<br>MiSeq   | PAIRED            | File 1<br>File 2        | File 1<br>File 2       |           |   |
|         | PRJNA419802                                                                                                    | SAMN08098213            | SRS2714084                       | SRX3422364              | SRR6322565       | 568703      | Lactobacillus<br>rhamnosus<br>GG | Illumina<br>MiSeq   | PAIRED            | File 1<br>File 2        | File 1<br>File 2       |           |   |

日本乳酸菌学会誌の連載第13回

①ここから個別にダウンロード

• W22: <u>SRAdb</u>: <u>Zhu et al., BMC Bioinformatics, 2013</u> 原著論文(Bang et al., J Microbiol Biotechnol., 2018)の記述からGSE107337を頼りに、 SRP125028(こ)こ

どり着いています。 したがって、ここで指定するのは"SRP125628"となります。 「<u>(Rで)塩基配列解析</u>」の 「イントロ | NGS | 配列取得 | FASTQ or SRA | <u>SRAdb(Zhu\_2013)</u>」の 例題3以降と基本的に同じです。

W22:失敗した場合の対応策2

param <- "SRP125628"

#取得したいSRA IDを指定

#必要なパッケージをロード library(SRAdb)

#パッケージの読み込み

#### #前処理

#sqlfile <- "SRAmetadb.sqlite" #最新でなくてもよく、手元に予めダウンロードしてある"SR/ sqlfile <- getSRAdbFile() #最新のSRAmetadb SQLiteファイルをダウンロードして解凍 sra\_con <- dbConnect(SQLite(), sqlfile)#おまじない

#### #前処理(実験デザインの全体像を表示)

hoge <- sraConvert(param, sra\_con=sra\_con)#paramで指定したSRA IDに付随するstudy (SRP...), s hoge #hogeの中身を表示 apply(hoge, 2, unique) #hoge行列の列ごとにユニークな文字列を表示させている。 getFASTQinfo(in\_acc=hoge\$run, sra\_con=sra\_con)#hoge\$runで指定したSRRから始まるIDのFASTQファ

#### #本番(FASTQファイルのダウンロード)

getFASTQfile(hoge\$run, sra\_con=sra\_con, srcType='ftp')#hoge\$runで指定したSRRから始まるIDのF

SRAdbパッケージを利用して

、①SRP125628を与えてgzip

圧縮FASTQファイルをダウ

ンロードすることができます

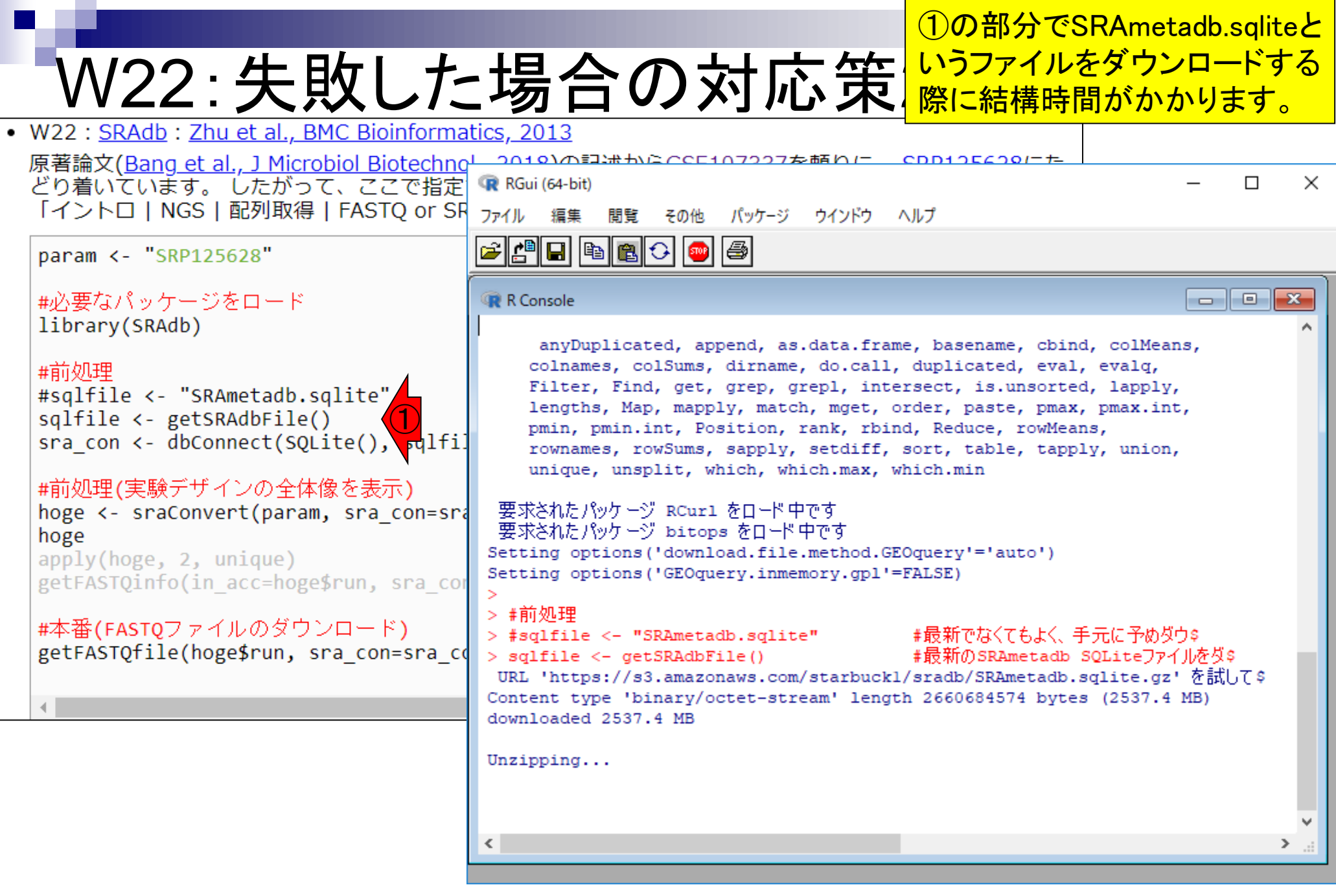

#### ①DRASearch画面上で、②Accession の場所でGSE107337で、③Search

## W23:DRA

| ß                      | DRA Search                                                 | ,                                                | × +     |       |                         |       |   | -                            |            |
|------------------------|------------------------------------------------------------|--------------------------------------------------|---------|-------|-------------------------|-------|---|------------------------------|------------|
| $\leftarrow$           | $\rightarrow$ G                                            |                                                  | ていない通信  | ddbj. | .nig.ac.jp/DRASearch/   |       |   | <b>Å</b>                     | <b>A O</b> |
| 8 C                    | RASe                                                       | arch                                             |         |       |                         |       |   | Search Home                  | RA Home    |
| Acce                   | ession :                                                   | GSE107337                                        | 2       |       |                         |       |   |                              |            |
| Orga<br>Cent           | anism :<br>terName :                                       |                                                  |         |       | StudyTyp<br>Platform    | e:    |   | •<br>•                       |            |
| (eyv                   | word :                                                     |                                                  |         |       |                         |       |   |                              |            |
| Sho                    | w 20 🔻                                                     | records Sort b                                   | y Study |       | Search Clear            |       |   |                              |            |
| St<br>Su<br>Stu<br>Exi | atistic<br>Released<br>Type<br>bmission<br>udy<br>periment | Entries<br>Count<br>1112526<br>178800<br>5504151 |         |       |                         |       |   |                              |            |
| <u>Sa</u><br>Ru        | <u>mple</u><br>n                                           | 4947100<br>6227253                               |         |       |                         |       |   |                              |            |
|                        |                                                            | Organism                                         |         |       | Study Type              |       |   | Center Name                  |            |
| #                      | Orga                                                       | nism Name                                        | Study   | #     | Study Type              | Study | # | Center Name                  | Study      |
| 1                      | <u>Homo sa</u>                                             | <u>ipiens</u>                                    | 16356   | 1     | <u>Other</u>            | 69729 | 1 | <u>BioProject</u>            | 108088     |
| 2                      | <u>Mus mus</u>                                             | sculus                                           | 13445   | 2     | Whole Genome Sequencing | 56641 | 2 | GEO                          | 29441      |
| 3                      | <u>soil meta</u>                                           | <u>agenome</u>                                   | 5530    | 3     | <u>Metagenomics</u>     | 26156 | 3 | DOE - JOINT GENOME INSTITUTE | 2590       |
| 4                      | <u>Zea may</u>                                             | <u>'S</u>                                        | 3281    | 4     | Transcriptome Analysis  | 24085 | 4 | UMIGS                        | 2557       |
| 5                      | Populus                                                    | trichocarpa                                      | 3064    | 5     | Population Genomics     | 802   | 5 | JGI                          | 2365       |

## W23:DRA

| 🗅 Result List - DRA Search 🛛 🗙 🕂                   |                                      | - 🗆 ×           |
|----------------------------------------------------|--------------------------------------|-----------------|
| ← → C ☆ ③ 保護されていない通信   ddbj.nig.ac.jp/DRASearch/qu | ery?acc=GSE107337&show=20&sort=Study | ☆ 🛃 \varTheta 🗄 |
| <b>&amp;DRASearch</b>                              | Search Ho                            | me 🕨 DRA Home   |
| Accession : GSE107337                              |                                      |                 |
| Organism :<br>CenterName :                         | StudyType : v<br>Platform : v        |                 |
| Keyword :                                          |                                      |                 |
| Show 20 • records Sort by Study • Search           | Clear                                |                 |
| Search Results ( 0 studies )                       |                                      |                 |
| Website policy   © DNA Data Bank of Japan          |                                      |                 |

### W24:DRA

### ①Keywordの場所でGSE107337で、②Searchすると、③3つヒットします。④SRP125628をクリック

|        | 🖹 Result List - DR/                                                                                                    | A Search X                                                                                                    | +                               |                     |                                                          |                                         |                                                       |       |            | _          |      | × |
|--------|----------------------------------------------------------------------------------------------------|----------------------------------------------------------------------------------------------------|---------------------------------|---------------------|----------------------------------------------------------|-----------------------------------------|-------------------------------------------------------|-------|------------|------------|------|---|
|        | $\leftrightarrow$ $\rightarrow$ C $\triangle$                                                                                      | ③ 保護されていれ                                                                                                    | ない通信   ddbj.ni                  | ig.ac.jp/DRASea     | arch/query?keyword                                       | d=GSE107337&sh                          | iow=20                                                |       |            | <b>☆</b> ا | θ    | ÷ |
| Ş      | DRASea                                                                                                    | rch                                                                                                    |                                 |                     |                                                          |                                         |                                                       | ► Se  | earch Home | DRA        | Home | 2 |
| A      | ccession :                                                                                                    |                                                                                                    |                                 |                     |                                                          |                                         |                                                       |       |            |            |      |   |
| 0<br>C | rganism :                                                                                                    |                                                                                                    |                                 |                     | StudyTy<br>Platform                                      | pe :                                    |                                                       | Ţ     | •          |            |      |   |
| S      | show 20 v rea                                                                                                    | cords Sort by                                                                                                    | Study                           | ▼ Sear              | rch Clear                                                |                                         |                                                       |       |            |            |      |   |
| S      | Search Result                                                                                                    | ts ( 3 records                                                                                                    | ) (3                            | ~2                  |                                                          |                                         | <<                                                    | < 1   | / 1 Pag    | e >        | >>   |   |
|        | Filtered by<br>document typ<br>organis                                                                                             | pe:experiment(<br>:m:Lactobacillus                                                                                                    | 1) study(1)<br>s rhamnosus (    | submission<br>GG(3) | (1)                                                      |                                         |                                                       |       |            |            |      |   |
|        | # ME                                                                                                    | TA_FILE                                                                                                    | ACCESSION                       | STUDY               | STUDY_TITLE                                              | STUDY_TYPE                              | ORGANISM                                              | BASES | SUBMITTED  | CENTER     | _NAM |   |
|        | SRA633931.su           1 xml version=</td 8"?> <submiss< td="">           GSE107337" b</submiss<>                                  | <u>Ibmission.xml</u><br>"1.0" encoding="UTF-<br>ION alias="GEO:<br>roker                                                                                                    | <u>SRA633931</u>                | SRP125628           | RNA-seq analysis<br>of Lactobacillus<br>at acidic stress | <u>Transcriptome</u><br><u>Analysis</u> | <u>Lactobacillus</u><br><u>rhamnosus</u><br><u>GG</u> | 0     |            | <u>GE0</u> |      |   |
|        | SRA633931.stu<br>.org/2001/XMLS<br>2 <study center<br="">alias="GSE107.<br/>accession="SRP<br/><identifiers></identifiers></study> | udy.xml<br>Schema-instance"><br>_name="GEO"<br>337"<br>*125628"><br>> <primary< td=""><td><u>SRP125628</u></td><td>SRP125628</td><td>RNA-seq analysis<br/>of Lactobacillus<br/>at acidic stress</td><td><u>Transcriptome</u><br/><u>Analysis</u></td><td><u>Lactobacillus</u><br/>rhamnosus<br/>GG</td><td>0</td><td></td><td><u>GEO</u></td><td></td><td></td></primary<> | <u>SRP125628</u>                | SRP125628           | RNA-seq analysis<br>of Lactobacillus<br>at acidic stress | <u>Transcriptome</u><br><u>Analysis</u> | <u>Lactobacillus</u><br>rhamnosus<br>GG               | 0     |            | <u>GEO</u> |      |   |
|        |                                                                                                    |                                                                                                    | <u>SRX3422361</u><br>SRX3422362 |                     |                                                          |                                         |                                                       |       |            |            |      |   |

#### ①こんな感じでSRP125628のページに飛びます。

### W24:DRA

| 🗋 Result List - DRA Searc                 | h × C SRP125628 - DRA Search × +                                            | - 🗆 X                                        |
|-------------------------------------------|-----------------------------------------------------------------------------|----------------------------------------------|
| $\leftarrow \rightarrow$ C $\triangle$ () | 保護されていない通信   ddbj.nig.ac.jp/DRASearch/study?acc=SRP125628                   | ☆ 📕 😔 :                                      |
| §DRASearch                                |                                                                             | Search Home DRA Home                         |
| SRP125628                                 | 1                                                                           |                                              |
|                                           |                                                                             |                                              |
| Study Detail                              |                                                                             | Navigation                                   |
| Title                                     | RNA-seq analysis of Lactobacillus at acidic stress                          | Submission <u>SRA633931</u>                  |
| Study Type                                | Transcriptome Analysis                                                      | 🔮 Experiment <u>SRX3422361</u> 😫 FASTQ 😫 SRA |
|                                           | To understand transcriptional regulation of probiotic bacteria under acidic | SRX3422362 SRA                               |
|                                           | condition, RNAseq analysis was carried out over different growth conditions | SRX3422363 🗳 FASTQ 🗳 SRA                     |
| Abstract                                  | Overall design: Comparison of acidic (pH4) and neutral (pH7) conditions by  | SRX3422364 🐸 FASTQ 🐸 SRA                     |
|                                           | differentially expressed genes                                              | SRX3422365 🖺 FASTQ 🖺 SRA                     |
| Description                               |                                                                             | SRX3422366 SRA                               |
| Center Name                               | GEO                                                                         | SRX3422367 SRX3422367                        |
|                                           |                                                                             | SRX3422368 SRA                               |
|                                           |                                                                             | SRX3422369 🖺 FASTQ 🖺 SRA                     |
|                                           |                                                                             | 🔮 Sample <u>SRS2714081</u>                   |
|                                           |                                                                             | <u>SRS2714082</u>                            |
|                                           |                                                                             | <u>SRS2714083</u>                            |
|                                           |                                                                             | <u>SRS2/14084</u>                            |
|                                           |                                                                             | <u>SRS2714085</u><br>SPS2714086              |
|                                           |                                                                             | SRS2714087                                   |
|                                           |                                                                             | SRS2714088                                   |
|                                           |                                                                             | SRS2714089                                   |
|                                           |                                                                             |                                              |

Website policy | © DNA Data Bank of Japan

#### ①Accessionの場所でSRP125628で、②Search。

### W25:DRA

| ß                    | Result List - DRA Search X | 🗋 DRA S | Search | × +                   |                      |      |   | -                            |           | ×  |
|----------------------|----------------------------|---------|--------|-----------------------|----------------------|------|---|------------------------------|-----------|----|
| $\leftarrow$         | → C △ ③ 保護されてい             | いない通信   | ddbj.  | nig.ac.jp/DRASearch/  |                      |      |   | <b>й</b>                     | <b>ک</b>  | :  |
| 8 C                  | RASearch                   | 4       |        |                       |                      |      |   | Search Home                  | RA Home   | e  |
| Acce                 | ssion : SRP125628          | 1       |        |                       |                      |      |   |                              |           |    |
| Orga<br>Cent<br>Kevy | anism :                    |         |        | St<br>Pla             | tudyType<br>atform : | :    |   | ▼<br>▼                       |           |    |
| She                  | w 20 Tracarda Sart by      | Study   |        | E Search Clev         | 25                   |      |   |                              |           | -  |
| 500                  | w 20 V records Sort by     | Study   |        |                       | ar                   |      |   |                              |           |    |
| St                   | atistics                   |         |        |                       |                      |      |   | Data Last Opdate .           | 2019-02-0 | )1 |
| F                    | Released Entries           |         |        |                       |                      |      |   |                              |           |    |
|                      | Type Count                 |         |        |                       |                      |      |   |                              |           |    |
| <u>Su</u>            | bmission 1112526           |         |        |                       |                      |      |   |                              |           |    |
| <u>Stı</u>           | <u>ıdy</u> 178800          |         |        |                       |                      |      |   |                              |           |    |
| <u>Ex</u>            | periment 5504151           |         |        |                       |                      |      |   |                              |           |    |
| <u>Sa</u>            | <u>mple</u> 4947100        |         |        |                       |                      |      |   |                              |           |    |
| <u>Ru</u>            | n 6227253                  |         |        |                       |                      |      |   |                              |           |    |
|                      | Organism                   |         |        | Study Type            |                      |      |   | Center Name                  |           |    |
| #                    | Organism Name              | Study   | #      | Study Type            | S                    | tudy | # | Center Name                  | Study     |    |
| 1                    | <u>Homo sapiens</u>        | 16356   | 1      | <u>Other</u>          | 6                    | 9729 | 1 | BioProject                   | 108088    | \$ |
| 2                    | <u>Mus musculus</u>        | 13445   | 2      | Whole Genome Seque    | encing 5             | 6641 | 2 | GEO                          | 29441     |    |
| 3                    | <u>soil metagenome</u>     | 5530    | 3      | Metagenomics          | 2                    | 6156 | 3 | DOE - JOINT GENOME INSTITUTE | 2590      |    |
| 4                    | <u>Zea mays</u>            | 3281    | 4      | Transcriptome Analysi | <u>is</u> 24         | 4085 | 4 | UMIGS                        | 2557      |    |
| 5                    | Populus trichocarpa        | 3064    | 5      | Population Genomics   | 8                    | 02   | 5 | JGI                          | 2365      | -  |

### W25:DRA

#### ①こんな感じでSRP125628のページに飛びます。 ②FASTQおよびSRAファイルともにまだ提供され ていないことが分かります。

| 🗋 Result List - DRA S                          | Search × 🗅 SRP125628 - DRA Search × +                                         | - 🗆 X                                        |
|------------------------------------------------|-------------------------------------------------------------------------------|----------------------------------------------|
| $\leftrightarrow$ $\rightarrow$ G $\heartsuit$ | <ol> <li>保護されていない通信   ddbj.nig.ac.jp/DRASearch/study?acc=SRP125628</li> </ol> | ☆ 📕 \varTheta :                              |
| §DRASear                                       | ch                                                                            | Search Home DRA Home                         |
| SRP125628                                      |                                                                               |                                              |
| Study Detail                                   |                                                                               | Navigation                                   |
| Title                                          | RNA-seq analysis of Lactobacillus at acidic stress                            | Submission <u>SRA633931</u>                  |
| Study Type                                     | Transcriptome Analysis                                                        | 🕑 Experiment <u>SRX3422361</u> 😫 FASTQ 😫 SRA |
|                                                | To understand transcriptional regulation of probiotic bacteria under acidic   | SRX3422362                                   |
|                                                | condition, RNAseg analysis was carried out over different growth conditions   | SRX3422363 BASTQ SRA                         |
| Abstract                                       | Overall design: Comparison of acidic (pH4) and neutral (pH7) conditions by    | SRX3422364 BASTQ SRA                         |
|                                                | differentially expressed genes                                                | SRX3422365 🗳 FASTQ 🗳 SRA                     |
| Description                                    |                                                                               | SRX3422366                                   |
| Center Name                                    | GEO                                                                           | SRX3422367 BASTQ SRA                         |
|                                                |                                                                               | SRX3422368 BFASTQ SRA                        |
|                                                |                                                                               | SRX3422369 BASTQ SRA                         |
|                                                |                                                                               | Sample <u>SRS2714081</u>                     |
|                                                |                                                                               | <u>SRS2714082</u>                            |
|                                                |                                                                               | <u>SRS2714083</u>                            |
|                                                |                                                                               | <u>SRS2714084</u>                            |
|                                                |                                                                               | <u>SRS2714085</u>                            |
|                                                |                                                                               | <u>SRS2714086</u>                            |
|                                                |                                                                               | <u>SRS2714087</u>                            |
|                                                |                                                                               | <u>SRS2714088</u>                            |
|                                                |                                                                               | <u>SRS2714089</u>                            |

Website policy | © DNA Data Bank of Japan

#### ①GEOの、②GSE107337のページ。③下部に移動 W26:実験デザイン Х GEO Accession viewer × https://www.ncbi.nlm.nih.gov/geo/guery/acc.cgi?acc=GSE107337 $\cap$ ন্দ্র NCBI Gene Expression Om MIAME HOME | SEARCH | SITE MAR **GEO Publications** FAQ Email GEO NCBI > GEO > Accession Display 🕑 Not logged in | Login 🛽 Scope: Self Format: HTML Amount: Quick V GEO accession: GSE107337 • GO Series GSE107337 Query DataSets for GSE107337 Public on Nov 29, 2017 Status RNA-seg analysis of Lactobacillus at acidic stress Title Organism Lactobacillus rhamnosus GG Experiment type Expression profiling by high throughput sequencing To understand transcriptional regulation of probiotic bacteria under acidic Summary condition, RNAseq analysis was carried out over different growth conditions Overall design Comparison of acidic (pH4) and neutral (pH7) conditions by differentially expressed genes Contributor(s) Choi I, Oh S Has this study been published? Please login to update or notify GEO. Citation missing Submission date Nov 25, 2017 Jan 24, 2018 Last update date kucsbl submitter Contact name
## W26:実験デザイン

| S GEO Accession viev                                 | ver × +                                |             |               |                    | _            |           | × |
|------------------------------------------------------|----------------------------------------|-------------|---------------|--------------------|--------------|-----------|---|
| ← → C ☆                                              | https://www.ncbi.nlm.nih.g             | gov/geo/q   | uery/acc.cgi? | acc=GSE107337      | ☆ 🏃          | Θ         | : |
| City<br>State/province<br>ZIP/Postal code<br>Country | Seoul<br>Seoul<br>KS013<br>South Korea |             |               |                    |              |           |   |
| Platforms (1)                                        | GPL24302 Illumina MiSeq (La            | ctobacillus | rhamnosus G   | GG)                |              |           |   |
| Samples (9)                                          | GSM2864941 pH4_1h rep1                 |             |               |                    |              |           |   |
| More                                                 | GSM2864942 pH4_1h rep2                 |             |               |                    |              |           |   |
| (2)                                                  | GSM2864943 pH4_1h rep3                 |             |               |                    |              |           |   |
| <b>Relations</b><br>BioProject<br>SRA                | PRJNA419802<br>SRP125628               |             |               |                    |              |           |   |
| Download family                                      | ,                                      |             |               | Format             |              |           |   |
| SOFT formatted fa                                    | mily file(s)                           |             |               | SOFT 😰             |              |           |   |
| MINiML formatted                                     | family file(s)                         |             |               | MINIML 🛛           |              |           |   |
| Series Matrix File(                                  | s)                                     |             |               | TXT 🛛              |              | -         |   |
| Sup                                                  | plementary file                        | Size        | Download      | File type/resource |              |           |   |
| GSE107337_RPKM                                       | l.csv.gz                               | 21.1 Kb     | (ftp)(http)   | CSV                |              |           |   |
| GSE107337_RawC                                       | Counts.csv.gz                          | 20.8 Kb     | (ftp)(http)   | CSV                |              |           |   |
| Raw data are avai                                    | lable in SRA                           |             |               |                    |              |           |   |
| Processed data is                                    | available on Series record             |             |               |                    |              |           |   |
|                                                      |                                        |             | I NI M        |                    | aimer   Acce | eeihility |   |

|                 |                            |                 |                | <mark>原著論文(</mark> | <mark>D記載</mark> P | 内容と | (1) | <mark>の名前の付</mark> |
|-----------------|----------------------------|-----------------|----------------|--------------------|--------------------|-----|-----|--------------------|
|                 | 、中野!                       | LL <sup>®</sup> | / <b>\</b> .   | から、実験              | デザイ                | ンの全 | ≧体偷 | 象がわかる。             |
|                 | D:夫釈丁                      | ワイ              |                |                    |                    |     |     |                    |
| -               |                            |                 |                |                    | _                  |     | ×   |                    |
| S GEO Accession | viewer × +                 |                 |                |                    |                    |     |     |                    |
| ← → C ☆         | https://www.ncbi.nlm.nih   | .gov/geo/d      | uery/acc.cgi?a | acc=GSE107337      | ☆ ♪                | Θ   | :   |                    |
| ,               |                            |                 |                |                    |                    |     |     |                    |
| Platforms (1)   | GPL24302 Illumina MiSeq (L | actobacillus    | s rhamnosus G  | G)                 |                    |     |     |                    |
| Samples (9)     | GSM2864941 pH4 1h rep1     | 7               |                |                    |                    |     |     |                    |
| ∃ Less          | GSM2864942 pH4_1h rep2     |                 |                |                    |                    |     |     |                    |
|                 | GSM2864943 pH4_1h rep3     |                 |                |                    |                    |     |     |                    |
|                 | GSM2864944 pH4_24h rep1    |                 |                |                    |                    |     |     |                    |
|                 | GSM2864945 pH4_24h rep2    |                 |                |                    |                    |     |     |                    |
|                 | GSM2864946 pH4_24h rep3    |                 |                |                    |                    |     |     |                    |
|                 | GSM2864947 pH7_CCG rep1    |                 |                |                    |                    |     |     |                    |
|                 | GSM2864948 pH7_CCG rep2    | 2               |                |                    |                    |     |     |                    |
|                 | GSM2864949 pH7_CCG rep3    | 3               |                |                    |                    |     |     |                    |
| Relations       |                            |                 |                |                    |                    |     |     |                    |
| BioProject      | PRJNA419802                |                 |                |                    |                    |     |     |                    |
| SRA             | SKP125628                  |                 |                |                    |                    |     |     |                    |
| Download fan    | nily                       |                 |                | Format             |                    |     |     |                    |
| SOFT formattee  | d family file(s)           |                 |                | SOFT 🛛             |                    |     |     |                    |
| MINIML formatt  | ted family file(s)         |                 |                | MINIML 🛛           |                    |     |     |                    |
| Series Matrix F | ne(s)                      |                 |                |                    |                    |     |     |                    |
| 5               | Supplementary file         | Size            | Download       | File type/resource |                    |     |     |                    |
| GSE107337_RF    | PKM.csv.gz                 | 21.1 Kb         | (ftp)(http)    | CSV                |                    |     |     |                    |
| GSE107337_Ra    | awCounts.csv.gz            | 20.8 Kb         | (ftp)(http)    | CSV                |                    |     |     |                    |
| Raw data are a  | vailable in SRA            |                 |                |                    |                    |     | -   |                    |

Г

| 1    | V     | V27:君          | <b>長1</b>  |               |                     |                   |        |
|------|-------|----------------|------------|---------------|---------------------|-------------------|--------|
| Ē    | 自動化   | 森 ● わ)日        | 9· (?- •   | JSLAB13_Table | 1.xlsx - Excel サインイ | ン 困 ー ロ           | ×      |
| ファ   | イル    | ホーム 挿入         | ページ レイアウト  | 数式 データ 校園     | 週 表示 ヘルプ 🔉 操(       | 作アシスト ビジ 共有       | $\Box$ |
| A1   |       | • : >          | fx         |               |                     |                   | ~      |
|      | А     | В              | С          | D             | Е                   | F                 |        |
| 1    |       |                |            |               |                     |                   |        |
| 2    |       | サンプル名          | SRR ID     | リード数(片側のみ)    | ファイルサイズ(forward側)   | ファイルサイズ(reverse側) |        |
| 3    |       | pH4.5_1h rep1  | SRR6322562 | 301,126       | 53,833,728          | 59,662,336        |        |
| 4    |       | pH4.5_1h rep2  | SRR6322563 | 1,470,602     | 265,838,592         | 296,910,848       |        |
| 5    |       | pH4.5_1h rep3  | SRR6322564 | 1,760,461     | 319,807,488         | 354,557,952       |        |
| 6    |       | pH4.5_24h rep1 | SRR6322565 | 1,375,368     | 241,553,408         | 268,341,248       |        |
| 7    |       | pH4.5_24h rep2 | SRR6322566 | 3,869,088     | 682,504,192         | 759,697,408       |        |
| 8    |       | pH4.5_24h rep3 | SRR6322567 | 1,795,874     | 315,613,184         | 353,099,776       |        |
| 9    |       | pH7_CCG rep1   | SRR6322568 | 3,095,834     | 551,383,040         | 615,870,464       |        |
| 10   |       | pH7_CCG rep2   | SRR6322569 | 2,570,876     | 451,117,056         | 510,308,352       |        |
| 11   |       | pH7_CCG rep3   | SRR6322570 | 846,623       | 148,500,480         | 167,350,272       |        |
| 12   |       |                |            |               |                     |                   |        |
| 4    | ►     | Sheet1         | (+)        |               |                     |                   |        |
| Scro | ollLo | ock            |            |               |                     | <b>– – +</b> 10   | 0%     |

表1です。

|     | V     | \/27・ヺ         | Ę1                                                                                                    |               | [                    | <mark>-は、10倍以上の違い</mark> | がある。     |
|-----|-------|----------------|----------------------------------------------------------------------------------------------------|---------------|----------------------|--------------------------|----------|
|     | V     | VZ1.1          | X I                                                                                                    |               |                      |                          |          |
|     |       |                | 9.6.1                                                                                                    | JSLAB13_Table | 1.xlsx - Excel サインイン |                          | $\times$ |
| ファ  | ィル    | ホーム 挿入         | ページ レイアウト                                                                                                    | 数式 データ 校開     | 週 表示 ヘルプ Q 操作        | 「アシスト 」 🖒 共有             | $\Box$   |
| A1  |       | ×              | s start start star |               |                      |                          | ~        |
|     | A     | В              | С                                                                                                    | D             | Е                    | F                        |          |
| 1   |       |                |                                                                                                    |               |                      |                          |          |
| 2   |       | サンプル名          | SRR ID                                                                                                    | リード数(片側のみ)    | ファイルサイズ(forward側)    | ファイルサイズ (reverse側)       |          |
| 3   |       | pH4.5_1h rep1  | SRR6322562                                                                                                    | 301,126       | 53,833,728           | 59,662,336               | 5        |
| 4   |       | pH4.5_1h rep2  | SRR6322563                                                                                                    | 1,470,602     | 265,838,592          | 296,910,848              | 3        |
| 5   |       | pH4.5_1h rep3  | SRR6322564                                                                                                    | 1,760,461     | 319,807,488          | 354,557,952              | 2        |
| 6   |       | pH4.5_24h rep1 | SRR6322565                                                                                                    | 1,375,368     | 241,553,408          | 268,341,248              | 3        |
| 7   |       | pH4.5_24h rep2 | SRR6322566                                                                                                    | 3,869,088     | 682,504,192          | 759,697,408              | 3        |
| 8   |       | pH4.5_24h rep3 | SRR6322567                                                                                                    | 1,795,874     | 315,613,184          | 353,099,776              | 5        |
| 9   |       | pH7_CCG rep1   | SRR6322568                                                                                                    | 3,095,834     | 551,383,040          | 615,870,464              | ŀ        |
| 10  |       | pH7_CCG rep2   | SRR6322569                                                                                                    | 2,570,876     | 451,117,056          | 510,308,352              | 2        |
| 11  |       | pH7_CCG rep3   | SRR6322570                                                                                                    | 846,623       | 148,500,480          | 167,350,272              | 2        |
| 12  |       |                |                                                                                                    |               |                      |                          | -        |
|     | ►     | Sheet1         | $(\pm)$                                                                                                    |               |                      |                          |          |
| Scr | ollLo | ock            |                                                                                                    |               |                      | □ <b>- +</b> 10          | 0%       |

①リード数最大と、②最小の間

## W28: GSM2864941

### W26で見ているものと同じ。 ①GSM2864941をクリック

| S GEO Accession vi                                                       | ewer × +                                                                                                    |                    |                            |                                       |   | — |   | × |
|--------------------------------------------------------------------------|----------------------------------------------------------------------------------------------------|--------------------|----------------------------|---------------------------------------|---|---|---|---|
| $\leftarrow \rightarrow$ C $\triangle$                                   | https://www.ncbi.nlm.nih.                                                                                                    | gov/geo/q          | uery/acc.cgi?a             | acc=GSE107337                         | ☆ | x | θ | : |
| Platforms (1)<br>Samples (9)<br>I Less                                   | GPL24302 Illumina MiSeq (La<br>GSM2864941 pH4_1h rep1<br>GSM2864942 pH4_1h rep2<br>GSM2864943 pH4_1h rep3<br>GSM2864944 pH4_24h rep1<br>GSM2864945 pH4_24h rep2<br>GSM2864946 pH4_24h rep3<br>GSM2864947 pH7_CCG rep1<br>GSM2864948 pH7_CCG rep2 | actobacillus       | ; rhamnosus G              | G)                                    |   |   |   |   |
| Deletione                                                                | GSM2864949 pH7_CCG rep3                                                                                                    |                    |                            |                                       |   |   |   |   |
| Relations<br>BioProject<br>SRA                                           | PRJNA419802<br>SRP125628                                                                                                    |                    |                            |                                       |   |   |   |   |
| Download fami<br>SOFT formatted<br>MINiML formatte<br>Series Matrix File | ly<br>family file(s)<br>d family file(s)<br>e(s)                                                                                                    |                    |                            | Format<br>SOFT 2<br>MINIML 2<br>TXT 2 |   |   |   |   |
| Su                                                                       | pplementary file                                                                                                    | Size               | Download                   | File type/resource                    |   |   |   |   |
| GSE107337_RPk<br>GSE107337_Rav<br>Raw data are av                        | M.csv.gz<br>/Counts.csv.gz<br>ailable in SRA                                                                                                    | 21.1 Kb<br>20.8 Kb | (ftp)(http)<br>(ftp)(http) | CSV<br>CSV                            |   |   |   |   |

## W28: GSM2864941

①GSM2864941のページに移動しました。
 ②少しページ下部に移動。

| S GEO Accession vie                    | wer × +                                                  |              |           | _     |         | ×  |  |
|----------------------------------------|----------------------------------------------------------|--------------|-----------|-------|---------|----|--|
| $\leftarrow \rightarrow$ C $\triangle$ | https://www.ncbi.nlm.nih.gov/geo/query/acc.cgi?acc=G     | SM2864941    | ☆         | x     | θ       | :  |  |
|                                        |                                                          |              |           |       |         | -  |  |
| S NCBI                                 | Gene Expression Omnibus                                  |              |           |       |         |    |  |
| HOME SEARCH SITE M                     | GEO Publicatio                                           | ns FAQ       | MIAME     | Ema   | il GEO  | 72 |  |
| NCBI > GEO > Acce                      | ssion Display 🕐                                          |              | Not logge | ed in | Login 🛙 | 2  |  |
| GEO help: Mouse ove                    | r screen elements for information.                       |              |           |       |         |    |  |
| Conney Call                            |                                                          | 10054044     |           |       |         |    |  |
| Scope: Self                            | Format: HTML  Amount: Quick  GEO accession: GSM          | 12864941     |           |       |         |    |  |
| Sample GSM28                           | 4941 Query DataSet                                       | s for GSM28  | 364941    |       |         |    |  |
| Status                                 | Public on Nov 29, 2017                                   |              |           |       |         |    |  |
| Title                                  | pH4_1h rep1                                              |              | •         |       |         |    |  |
| Sample type                            | SRA                                                      |              |           |       |         |    |  |
| Source name                            | whole transcriptome                                      |              |           |       |         |    |  |
| Organism                               | Lactobacillus rhamnosus GG                               |              |           |       |         |    |  |
| Characteristics                        | ph: 4                                                    |              |           |       |         |    |  |
| Extracted molecu                       | e total RNA                                              |              |           |       |         |    |  |
| Extraction protoco                     | I TruSeq RNA Sample Preparation Kit (Illumina) was used. | llumina prot | tocols    |       |         |    |  |
|                                        | to sequencing using standard i                           |              | 00013     |       |         |    |  |
| Library strategy                       | RNA-Seq                                                  |              |           |       |         |    |  |
| Library source                         | transcriptomic                                           |              |           |       |         |    |  |
| Library selection                      | Library selection cDNA                                   |              |           |       |         |    |  |
| Instrument mode                        | Illumina MiSeq                                           |              |           |       |         | -  |  |
| 日本乳酸菌学会誌の                              | 連載第13回                                                   |              |           |       |         |    |  |

## W28:GSM2864941

①このあたりまで移動すると、②Data processing 情報が見つかります。リファレンスゲノムとして、③ NC\_013198.1が利用されていることがわかります。

| æ            | GEO Accession view                                                                               | er × +                                                                                                    |   | — | C |   | × |  |
|--------------|--------------------------------------------------------------------------------------------------|----------------------------------------------------------------------------------------------------|---|---|---|---|---|--|
| $\leftarrow$ | → C ∆                                                                                            | https://www.ncbi.nlm.nih.gov/geo/query/acc.cgi?acc=GSM2864941                                                                                                    | ☆ | x |   | θ | : |  |
|              | Source name<br>Organism<br>Characteristics<br>Extracted molecule<br>Extraction protocol          | whole transcriptome<br>Lactobacillus rhamnosus GG<br>ph: 4<br>total RNA<br>TruSeq RNA Sample Preparation Kit (Illumina) was used.<br>RNA libraries were prepared for sequencing using standard Illumina protocols                                                                                                    |   |   |   |   | • |  |
|              | Library strategy<br>Library source<br>Library selection<br>Instrument model                      | RNA-Seq<br>transcriptomic<br>cDNA<br>Illumina MiSeq                                                                                                    |   |   |   |   |   |  |
|              | Data processing                                                                                  | Read data were aligned on the reference genome sequence.<br>DESeq and edgeR package in the Bioconductor/R packages were used for<br>making RPKM values.<br>Base-calling by the MiSeq platform<br>Alignment by Bowtie software<br>Using R packages for DEG analysis<br>Genome_build: Lactobacillus rhamnosus GG (ATCC 53103, RefSeq ID<br>NC_013198.1)<br>Supplementary_files_format_and_content: CSV file of normalized RPKM value<br>from edgeR for every samples. |   | 2 |   |   |   |  |
|              | Submission date<br>Last update date<br>Contact name<br>E-mail<br>Organization name<br>Department | Nov 25, 2017<br>Nov 29, 2017<br>kucsbl submitter<br>kucsbl.group@gmail.com<br>Korea University<br>Department of Biotechnology                                                                                                    |   |   |   |   | • |  |

## W29:BowtieとRPKM

 $\times$ 

GEO Accession viewer

# ①mapping (alignment)にはBowtieが使われており、②RPKMの作成にはedgeRが用いられていると書かれています。ここではDESeqも書かれていますが、別のところではedgeRのみしか書かれていなかったのでDESeqは無視しています

| $\leftrightarrow$ $\rightarrow$ $G$ $\heartsuit$                                                 | https://www.ncbi.nlm.nih.gov/geo/query/acc.cgi?acc=GSM2864941                                                                                                    | 3 ~ | 0 | : |
|--------------------------------------------------------------------------------------------------|----------------------------------------------------------------------------------------------------|-----|---|---|
| Source name<br>Organism<br>Characteristics<br>Extracted molecule<br>Extraction protocol          | whole transcriptome<br>Lactobacillus rhamnosus GG<br>ph: 4<br>e total RNA<br>TruSeq RNA Sample Preparation Kit (Illumina) was used.<br>RNA libraries were prepared for sequencing using standard Illumina protocols                                                                                                    |     |   |   |
| Library strategy<br>Library source<br>Library selection<br>Instrument model                      | RNA-Seq<br>transcriptomic<br>cDNA<br>Illumina MiSeq                                                                                                    |     |   |   |
| Data processing                                                                                  | Read data were aligned on the reference genome sequence.<br>DESeq and edgeR package in the Bioconductor/R packages were used for<br>making RPKM values.<br>Base-calling by the MiSeq platform<br>Alignment by Bowtie software<br>Using R packages for DEG analysis<br>Genome_build: Lactobacillus rhamnosus GG (ATCC 53103, RefSeq ID:<br>NC_013198.1)<br>Supplementary_files_format_and_content: CSV file of normalized RPKM value<br>from edgeR for every samples. |     |   |   |
| Submission date<br>Last update date<br>Contact name<br>E-mail<br>Organization name<br>Department | Nov 25, 2017<br>Nov 29, 2017<br>kucsbl submitter<br>kucsbl.group@gmail.com<br>e Korea University<br>Department of Biotechnology                                                                                                    |     |   |   |
| 平孔酸困子会誌の                                                                                         | 里戰弗13回                                                                                                    |     |   |   |

W26と同じく、①GSE107337のページ。 ②RPKMデータファイルと、③カウントデ ータファイルをダウンロードしておく。

## W30:CountとRPKM

| S GEO Accession view                          | wer × +                                                                                                    |                         |                    | —   |   | × |
|-----------------------------------------------|----------------------------------------------------------------------------------------------------|-------------------------|--------------------|-----|---|---|
| $\leftrightarrow$ $\rightarrow$ C $\triangle$ | https://www.ncbi.nlm.nih.g                                                                                                    | jov/geo/query/acc.cgi?  | acc=GSE107337      | ☆ 🏃 | Θ | : |
| Platforms (1)                                 | GPL24302 Illumina MiSeq (La                                                                                                    | ctobacillus rhamnosus ( | 3G)                |     |   |   |
| Samples (9)<br>∃ Less                         | GSM2864941 pH4_1h rep1<br>GSM2864942 pH4_1h rep2<br>GSM2864943 pH4_1h rep3<br>GSM2864944 pH4_24h rep1<br>GSM2864945 pH4_24h rep2<br>GSM2864946 pH4_24h rep3<br>GSM2864947 pH7_CCG rep1 |                         |                    |     |   |   |
|                                               | GSM2864948 pH7_CCG rep2<br>GSM2864949 pH7_CCG rep3                                                                                                    |                         |                    |     |   |   |
| Relations                                     |                                                                                                    |                         |                    |     |   |   |
| BioProject<br>SRA                             | PRJNA419802<br>SRP125628                                                                                                    |                         |                    |     |   |   |
| Download family                               | /                                                                                                    |                         | Format             |     |   |   |
| SOFT formatted fa                             | amily file(s)                                                                                                    |                         | SOFT 🕐             |     |   |   |
| MINiML formatted<br>Series Matrix File(       | family file(s)<br>s)                                                                                                    |                         | MINIML 🛿<br>TXT 🔋  |     |   |   |
| Sup                                           | plementary file                                                                                                    | Size 2 vnload           | File type/resource |     |   |   |
| GSE107337_RPKM                                | 1.csv.gz                                                                                                    | 21.1 Kb (ftp)(http)     | CSV                |     |   |   |
| GSE107337_RawC                                | Counts.csv.gz                                                                                                    | 20.8 Kb (ftp)(http)     | CSV                |     |   |   |
| Raw data are avai                             | lable in SRA                                                                                                    | 3                       |                    |     |   |   |
| Processed data is                             | available on Series record                                                                                                    |                         |                    |     |   | - |

| 1   |         | /31         | 1 : カウント<br>回 ᠀· ᠬ・ জ                  | データ<br>E107337_RawCounts.csv 1 | ①raw countデータフ<br>averageと書かれてし<br>うに、3状態間比較で<br>」<br>値になっている。だか | マイルの<br>いることか<br>いんしました<br>いら3列ら | Dほう。②<br>からもわかるよ<br>データの平均<br>うしかない。 |
|-----|---------|-------------|----------------------------------------|--------------------------------|------------------------------------------------------------------|----------------------------------|--------------------------------------|
| 77  | ッイル     | <u></u> ₩−Δ | 挿入 ページレイアウト 数                          | 式 データ 校閲 表示  /                 | ∿レプ ♀ 操作アシスト  ♂ 共                                                | 有 □                              |                                      |
| E2  | .7      | Ŧ           | $\therefore \checkmark \checkmark f_x$ |                                |                                                                  | *                                |                                      |
|     |         | A           |                                        |                                |                                                                  | E 🔺                              |                                      |
| 1   | Gene    |             | pH4_1h_average_rawcount                | pH4_24h_average_rawcount       | pH7_CCG_average_rawcount                                         |                                  |                                      |
| 2   | LGG     | 00001       | 286                                    | 676                            | 545                                                              |                                  |                                      |
| 3   | LGG     | 00002       | 776                                    | 1601                           | 1450                                                             |                                  |                                      |
| 4   | LGG     | 00003       | 71                                     | 114                            | 91                                                               |                                  |                                      |
| 5   | LGG     | 00004       | 201                                    | 470                            | 368                                                              |                                  |                                      |
| 6   | LGG     | 00005       | 368                                    | 1160                           | 1447                                                             |                                  |                                      |
| 7   | LGG     | 00006       | 1041                                   | 2742                           | 2880                                                             |                                  |                                      |
| 8   | LGG     | 00007       | 7                                      | 10                             | 2                                                                |                                  |                                      |
| 9   | LGG     | 00008       | 73                                     | 76                             | 499                                                              |                                  |                                      |
| 10  | LGG     | 00009       | 16                                     | 45                             | 42                                                               |                                  |                                      |
| 11  | LGG     | 00010       | 20                                     | 65                             | 57                                                               |                                  |                                      |
| 12  | LGG     | 00011       | 2281                                   | 2596                           | 2150                                                             |                                  |                                      |
| 13  | LGG     | 00012       | 2510                                   | 3631                           | 3097                                                             |                                  |                                      |
| 14  | LGG     | 00013       | 971                                    | 1301                           | 1424                                                             |                                  |                                      |
| 15  | LGG     | _00014      | 17                                     | 78                             | 16                                                               |                                  |                                      |
| 16  | LGG     | 00015       | 82                                     | 255                            | 33                                                               | <b></b>                          |                                      |
|     | ( )     | G           | SE107337_RawCounts                     | + : •                          |                                                                  | •                                |                                      |
| Scr | ollLock | ¢           |                                        |                                |                                                                  | + 100%                           |                                      |

| 2       | W32:記載内容と一致   |                           |                                 |                                               | <ul> <li>①1列目が遺伝子名、②2列目がpH4.5の酸ス</li> <li>トレスを1時間与えた平均のカウント、③3列目</li> <li>がpH4.5の酸ストレスを24時間与えた平均のカ</li> </ul> |               |               |  |  |
|---------|---------------|---------------------------|---------------------------------|-----------------------------------------------|----------------------------------------------------------------------------------------------------|---------------|---------------|--|--|
| ן<br>דר | 自動保存<br>マイル : | • • <del>7</del> 7<br>ѫ–ь | ) 日 り・C・・ GSI<br>挿入 ページレイアウト 数5 | E107337_RawCounts.csv····<br>く<br>式 データ 校閲 表示 | フント、(4)4列目かpH/0<br>のカウント、であることを<br>マレン マ またアンヘー ビ キ                                                           | )コントロ<br>覚えてる | コールの平均<br>おく。 |  |  |
| E2      | 7             | •                         | $\therefore \checkmark f_x$     |                                               |                                                                                                    | ٧             | ]             |  |  |
|         |               |                           |                                 |                                               | (4)                                                                                                    | E             | •             |  |  |
| 1       | Gene          | -                         | pH4_1h_average_rawcount         | pH4_24h_average_rawcount                      | pH7_CCG_average_rawcount                                                                                      |               |               |  |  |
| 2       | LGG_0         | 00001                     | 286                             | 676                                           | 545                                                                                                    |               |               |  |  |
| 3       | LGG_0         | 00002                     | 776                             | 1601                                          | 1450                                                                                                    |               |               |  |  |
| 4       | LGG_0         | 00003                     | 71                              | 114                                           | 91                                                                                                    |               |               |  |  |
| 5       | LGG_0         | 00004                     | 201                             | 470                                           | 368                                                                                                    |               |               |  |  |
| 6       | LGG_0         | 00005                     | 368                             | 1160                                          | 1447                                                                                                    |               |               |  |  |
| 7       | LGG_0         | 00006                     | 1041                            | 2742                                          | 2880                                                                                                    |               |               |  |  |
| 8       | LGG_0         | 00007                     | 7                               | 10                                            | 2                                                                                                    |               |               |  |  |
| 9       | LGG_0         | 80000                     | 73                              | 76                                            | 499                                                                                                    |               |               |  |  |
| 10      | LGG_0         | 00009                     | 16                              | 45                                            | 42                                                                                                    |               |               |  |  |
| 11      | LGG_0         | 00010                     | 20                              | 65                                            | 57                                                                                                    |               |               |  |  |
| 12      | LGG_0         | 00011                     | 2281                            | 2596                                          | 2150                                                                                                    |               |               |  |  |
| 13      | LGG_0         | 00012                     | 2510                            | 3631                                          | 3097                                                                                                    |               |               |  |  |
| 14      | LGG_0         | 00013                     | 971                             | 1301                                          | 1424                                                                                                    |               |               |  |  |
| 15      | LGG_0         | 00014                     | 17                              | 78                                            | 16                                                                                                    |               |               |  |  |
| 16      | LGG_(         | 00015                     | SE107227 DowCountr              | 255                                           | 33                                                                                                    | <b>_</b>      |               |  |  |
|         | •             | G                         | SET07337_KawCounts              | (+)                                           |                                                                                                    |               |               |  |  |
| Scr     | ollLock       |                           |                                 |                                               |                                                                                                    | + 100%        |               |  |  |

| W                          | 32          | :記載内                          | 容と-          | 「<br>「<br>の<br>の<br>の<br>の<br>の | 著論文のp1608の<br>G_02240(GroES<br>発現が、③コント | )左上の<br><sub>gene</sub> )の<br>ロールに | ほうで<br>②24E<br>比べ | <sup>5</sup> は、①<br>時間ストレス<br>て、2.53倍変 |
|----------------------------|-------------|-------------------------------|--------------|---------------------------------|-----------------------------------------|------------------------------------|-------------------|----------------------------------------|
|                            |             | 명 월· 연· ፣ G                   | SE107337_Rav | vCounts.csv <mark>化比</mark>     | したと記載されて                                | いる。                                |                   |                                        |
| ファイル                       | <u>₩</u> −₽ | 挿入 ページレイアウト 数                 | 対式 データ       | 校閲 表示 へ                         | ルプ 🛛 操作アシスト                             | 132 共有                             |                   |                                        |
| A2158                      | -           | $\therefore \checkmark f_x$ L | GG_02240     |                                 |                                         |                                    | *                 |                                        |
|                            | А           | В                             |              | С                               | D                                       |                                    | E 🔺               |                                        |
| 2151 LGG                   | 02232       |                               | 33           | 95                              |                                         | 70                                 |                   |                                        |
| 2152 LGG                   | 02233       | 22                            | 27           | 331                             |                                         | 539                                |                   |                                        |
| 2153 LGG                   | 02234       | 40                            | 06           | 791                             |                                         | 1093                               |                   |                                        |
| 2154 LGG                   | 02235       | 5                             | 32           | 999                             |                                         | 1289                               |                   |                                        |
| 2155 LGG                   | 02236       | 2'                            | 77           | 467                             |                                         | 647                                |                   |                                        |
| 2156 LGG                   | 02238       | 70                            | 58           | 674                             |                                         | 577                                |                   |                                        |
| 2157 LGG                   | 02239       | 514                           | 46           | 18308                           |                                         | 5690                               |                   |                                        |
| 2158 LGG                   | 02240       | 110                           | 06           | 2444                            | 2                                       | 422                                | 3                 |                                        |
| 2159 LGG_                  | 02241       |                               | 37           | 107                             |                                         | 130                                |                   |                                        |
| 2160 LGG_                  | 02242       | 3'                            | 77           | 340                             |                                         | 540                                |                   |                                        |
| 2161 LGG_                  | 02244       |                               | 36           | 116                             |                                         | 44                                 |                   |                                        |
| 2162 LGG_                  | 02245       |                               | 19           | 101                             |                                         | 29                                 |                   |                                        |
| 2163 LGG                   | 02246       |                               | 23           | 63                              |                                         | 8                                  |                   |                                        |
| 2164 LGG_                  | 02247       | 3                             | 34           | 531                             |                                         | 556                                |                   |                                        |
| 2165 LGG                   | 02248       | 24                            | 45           | 405                             |                                         | 318                                |                   |                                        |
| 2166 LGG_                  | 02249       | 12                            | 25           | 188                             |                                         | 227                                | -                 |                                        |
| ${}^{\bullet} \rightarrow$ | GS          | E107337_RawCounts             | (+)          | E 4                             |                                         |                                    |                   |                                        |
| ScrollLock                 |             |                               |              |                                 |                                         | + 1                                | 00%               |                                        |

| N 81 1         |                         |                  | 原著論文の                   | p1608の左上のほう                      | では、①                  |  |
|----------------|-------------------------|------------------|-------------------------|----------------------------------|-----------------------|--|
| ₩32・記載内容と      |                         |                  |                         | LGG_02240 (GroES gene)の224時間ストレス |                       |  |
|                |                         |                  |                         | 3)コントロールに比べ                      | 、て、2.53倍変             |  |
|                | ) 🗄 垳 🤆 न 🖓 🖬 GSE       | 107337_RawCounts | .csv 化したと記載             | 或されている。 倍率変                      | 北なので、4                |  |
|                | ぼう ページョンフロト 粉ゴ          | ・ ニーム 広明         | <mark>5.79倍変化Ⅰ</mark>   | したと書くべきだとは                       | 思われるが、                |  |
| ノア176 ホーム      | 挿入 ハーンレイアリト 数式          | テータ 牧開           | 🏝 <mark>⑤log2変換l</mark> | した結果と確かに一致                       | <mark>改する。</mark> 論文の |  |
| A2158 -        | $\times \sqrt{f_x}$ LGC | t 02240          | Table S2の               | 脚注部分で、確かに                        | og2変換したも              |  |
|                |                         |                  | のをFold ch               | angeと表現している・                     | …まあ、妥当                |  |
| A              | В                       | С                |                         |                                  |                       |  |
| 2151 LGG_02232 | 33                      |                  | 95                      | 70                               |                       |  |
| 2152 LGG_02233 | 227                     |                  | 331                     | 539                              |                       |  |
| 2153 LGG_02234 | 406                     |                  | 791                     | 1093                             |                       |  |
| 2154 LGG_02235 | 582                     |                  | 999                     | 1289                             |                       |  |
| 2155 LGG_02236 | 277                     |                  | 467                     | 647                              |                       |  |
| 2156 LGG_02238 | 768                     |                  | 674                     | 577                              |                       |  |
| 2157 LGG 02239 | 5146                    |                  | 18308                   | 5690                             |                       |  |
| 2158 LGG 02240 | 1106                    |                  | 2444                    | 422 3                            |                       |  |
| 2159 LGG_02241 | 87                      |                  | 107                     | 130                              |                       |  |
| 2160 LGG 02242 | 377                     |                  | 340                     | 540                              |                       |  |
| 2161 LGG 02244 | 36                      |                  | 116                     | R Console                        |                       |  |
| 2162 LGG 02245 | 19                      |                  | 101                     | > 2444/422                       | ^                     |  |
| 2163 LGG 02246 | 23                      |                  | 63                      | 2444/422                         |                       |  |
| 2164 LGG 02247 | 384                     |                  | 531                     | [1] 5.79146                      | 9 (4)                 |  |
| 2165 LGG 02248 | 245                     |                  | 405                     | $(5) > \log^2(2444)$             | /422)                 |  |
| 2166 LGG 02249 | 125                     |                  | 188                     | [1] 2.53392                      | 9                     |  |
| GS             | E107337_RawCounts       | (+)              |                         | >                                |                       |  |
| Scrolll ock    | _                       | 0                |                         |                                  | ~                     |  |
| SCIOILOCK      |                         |                  |                         | ¢                                | > ,                   |  |